# Gutenberg WordPress基本操作マニュアル

(WordPress6.2版)

☆ 園 余 神 作 所

- 1. 管理画面
- 2. 新規記事作成の流れ
  - 2-1. ブロックの操作
  - 2-2. 記事の情報設定
  - 2-3. 公開する
- 3. 各ブロック詳細
  - 3-1. ブロックの種類
  - 3-2. 各ブロック詳細
  - 3-3. パターン
- 4. 再利用ブロック
- 5. 旧エディタで作成した記事の扱い
- 6. 投稿一覧
- 7. カテゴリー
- 8. メディア
- 9. WordPressのバージョンアップ
  - 9-1. WordPressのバージョンアップ
  - 9-2. プラグインのバージョンアップ
  - 9-3. テーマのバージョンアップ
- 10.ユーザー
  - 10-1. 新規追加
  - 10-2. ユーザーの編集
  - 10-3. プロフィール編集

このマニュアルではWordPress 6.2 を使い説明しています。 WordPressのバージョンやお使いのテーマにより、表示が異なることがあります。

### 1. 管理画面

ログイン後に表示される、管理画面のメイン画面です。サイドメニューから更新したい項目を表示させることができます。

| 🛞 🖀 local 🛡 0 🔤                        | ┣ 新規                                                    |                                                                                                    |                                                       | こんにちは、localadmin さん             |
|----------------------------------------|---------------------------------------------------------|----------------------------------------------------------------------------------------------------|-------------------------------------------------------|---------------------------------|
| 😚 ダッシュボード 🔸                            | ダッシュボード                                                 |                                                                                                    | 表                                                     | 示オプション ▼ ヘルプ ▼                  |
| <b>ホーム</b><br>更新                       | サイトヘルスステータス                                             | ~ * *                                                                                              | クイックドラフト                                              | ~ ~ *                           |
| ★ 投稿<br>91 メディア                        | 良好                                                      | サイトの状態は良好に見えますが、パフォーマンスとセキ<br>ュリティ向上のためにできることがまだ1つあります。<br><u>サイトヘルス画面</u> 上の <b>1項目</b> をご確認ください。 | タイトル<br>                                              |                                 |
| ■ 固定ページ<br>■ コメント                      | 概要                                                      | ▲ V ▲                                                                                              | アイデアを書き留めてみましょう。                                      |                                 |
| ▶ 外観<br>☆ プラグイン<br>> コー <del>ゼ</del> ー | <ul> <li>・・・・・・・・・・・・・・・・・・・・・・・・・・・・・・・・・・・・</li></ul> | wenty-Three ₹-₹)                                                                                   | 下書き保存                                                 |                                 |
| シューッー<br>ショール                          | アクティビティ                                                 | A V .*                                                                                             | WordPress イベントとニュース                                   | ~ ~ *                           |
| ] 設定                                   | 最近公開                                                    |                                                                                                    | お近くの次回のイベントにご参加ください。 오 場所を選択                          |                                 |
| ● メニューを閉じる                             | 2022年2月22日 6:52 pm 分<br>2021年6月14日 6:24 pm 分            | アイトル                                                                                               | 静岡 WordPress Meetup Online<br>Online                  | 2023年8月1日 (火)<br>1:00 pm GMT+9  |
|                                        | 2020年11月16日 12:04 pm<br>2020年5月21日 10:38 am             | 記事タイトル<br>2事 2                                                                                     | ☆ #1 キックオフ / Meetup イベントの成功 & 持続の<br>ためのヒント<br>Online | 2023年8月10日 (木)<br>9:00 pm GMT+9 |
|                                        | 2020年5月21日 10:38 am<br>最近のコメント                          | 2事 1 - 2                                                                                           | 第11回横浜 WordPress Meetup 交流会<br>Kanagawa, Japan        | 2023年8月11日 (金)<br>2:00 pm GMT+9 |

- **■ダッシュボード(ホーム)** 
  - →管理画面のTOPとなります

#### ■投稿

→記事の作成・更新ができます

#### ■ メディア

→記事に挿入する画像をアップロードできます

#### ■固定ページ

→お問い合わせや会社紹介などのページが更新で きます

#### ■外観

→テーマを変更したり、カスタマイズしたりできます

#### ■プラグイン

→プラグインの管理ができます

#### ■ユーザー

→ユーザーの管理ができます

ここでは、新規記事(投稿)作成の流れを説明します。

①「投稿」>「新規追加」から、投稿作成画面を表示します。

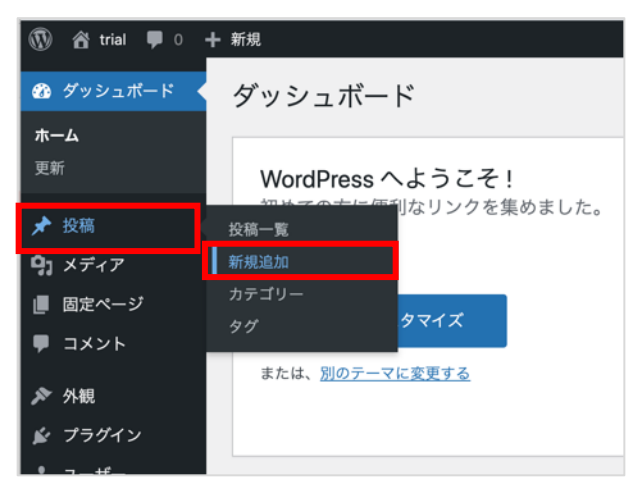

②タイトルを入力します。

③本文(コンテンツ)を入力します。(→2-1. ブロックの操作 参照)
 ④記事の情報を設定します。(→2-2.記事の情報設定 参照)
 ⑤「プレビュー」ボタンを押すと、作成した記事の表示が確認できます。(→2-3.公開する 参照)
 ⑥「公開する」ボタンを押して、記事を公開します。(→2-3.公開する 参照)

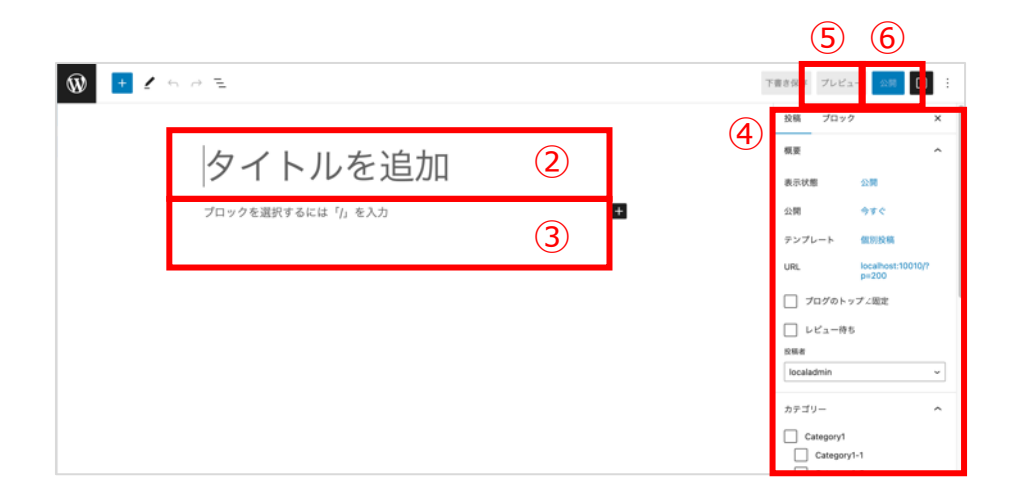

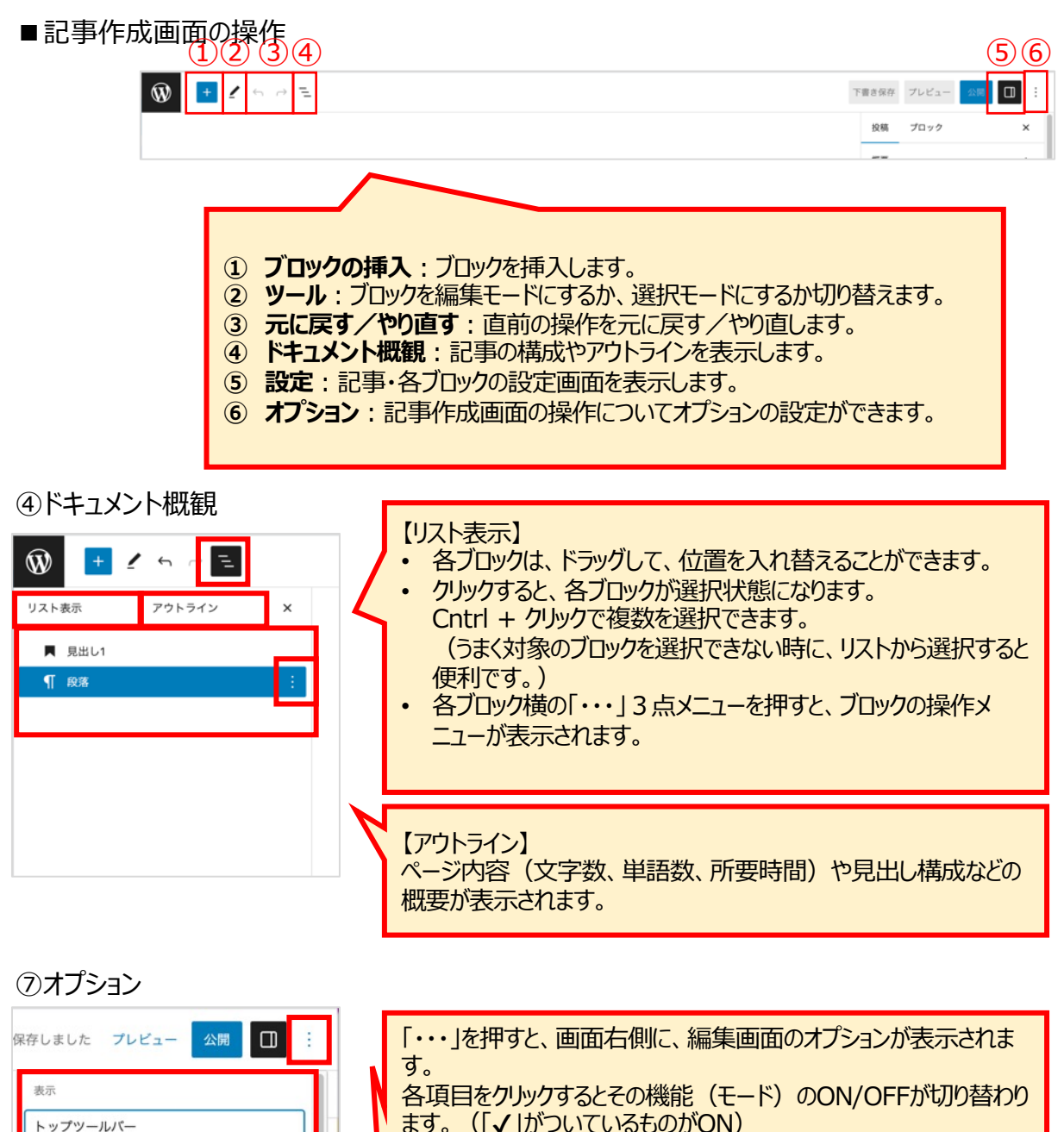

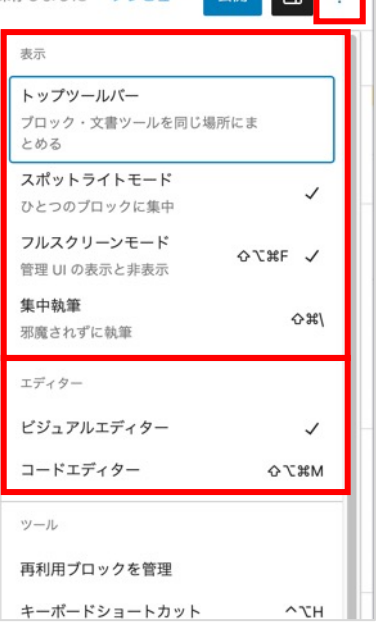

トマリークリングリングラングを入られます。
各項目をクリックするとその機能(モード)のON/OFFが切り替わります。(「√」がついているものがON)
【表示】
・トップツールバー:ブロック・文書ツールを画面上部に固定します。
・スポットライトモード:編集しているブロック以外が、薄いグレー表示になり、編集しているブロックに集中できます。
・フルスクリーンモード:画面左のメニューなどが非表示となり、編集画面がフルスクリーンになります。
・集中執筆:すべてのメニューが非表示となり、執筆に集中できます。
・エディター】
・ビジュアルエディター:公開する実際のWebページと同じように表示されます。文字のサイズや色などを確認しながら作業ができます。
・コードエディター:HTMLコードで表示されます。

Gutenbergでは、「ブロック」という要素で記事を作成します。 "見出し" "文章(段落)" "画像"などのそれぞれのパーツ(ブロック)を組み合わせて記事を作成するイ メージです。

### 2-1. ブロックの操作

#### ■ブロックの追加

画面左上の「+」ボタンを押し、ブロックメニューから追加したいブロックを選すると、編集エリアに挿入されます。

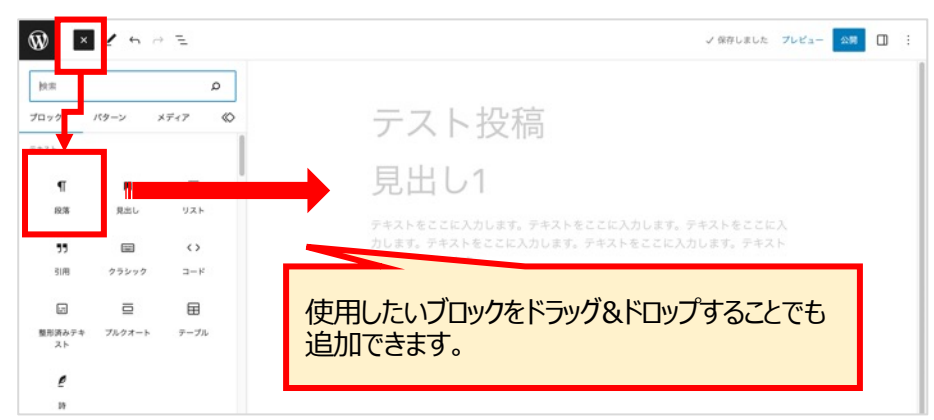

各ブロック右側や上下に表示される「+」ボタンからもブロックが追加できます。

|                                                                              | 検索  |       |            |
|------------------------------------------------------------------------------|-----|-------|------------|
| テスト投稿                                                                        | ¶   |       | E          |
| 目屮1.1                                                                        | 段署  | 見出し   | æ          |
| ЯЩUТ                                                                         | 88  |       | α          |
| テキストをここに入力します。テキストをここに入力します。テキストをここに<br>力します。テキストをここに入力します。テキストをここに入力します。テキス | ボタン | カバー   | <i>b</i> ! |
| をここに入力します。                                                                   |     | すべて表示 |            |
|                                                                              | +   |       |            |
|                                                                              |     |       |            |
|                                                                              |     |       |            |
|                                                                              |     |       |            |
|                                                                              |     |       |            |
|                                                                              |     |       |            |
| テスト投稿                                                                        |     |       |            |
|                                                                              |     |       |            |
|                                                                              |     |       |            |
| ¶ :: C = B / ∞ ∨ :                                                           |     |       |            |
| テキストをここに入力します。テキストをここに入力します。テキストをここに、                                        | λ   |       |            |
| をここに入力します。                                                                   |     |       |            |
| デキストをここに入力します。デキストをここに、力します。デキストをここに                                         | λ   |       |            |
| 力します。テキストをここに入力します。テキス                                                       |     |       |            |
|                                                                              |     |       |            |

テキスト入力は"段落ブロック"を使用します。 画面上で文章を入力すると、自動で"段落ブロック"が挿入されます。

### ■ブロックの移動・並び替え

ブロックにカーソルを合わせると、上部に移動アイコンが表示されます。

上下の矢印でブロックを上・下に移動、「・・・」のアイコンをドラッグして任意の場所に移動させることもできま す。

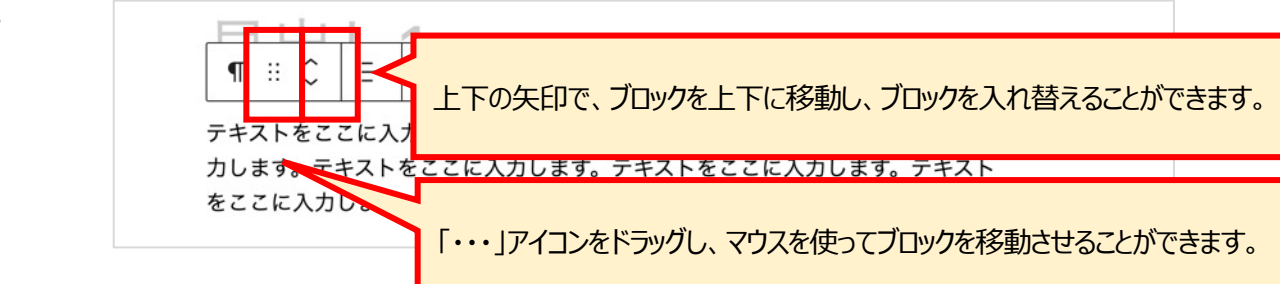

### ■ブロックの複製・挿入・削除

ブロックのオプションメニューからブロックの複製・挿入・削除を行うことができます。

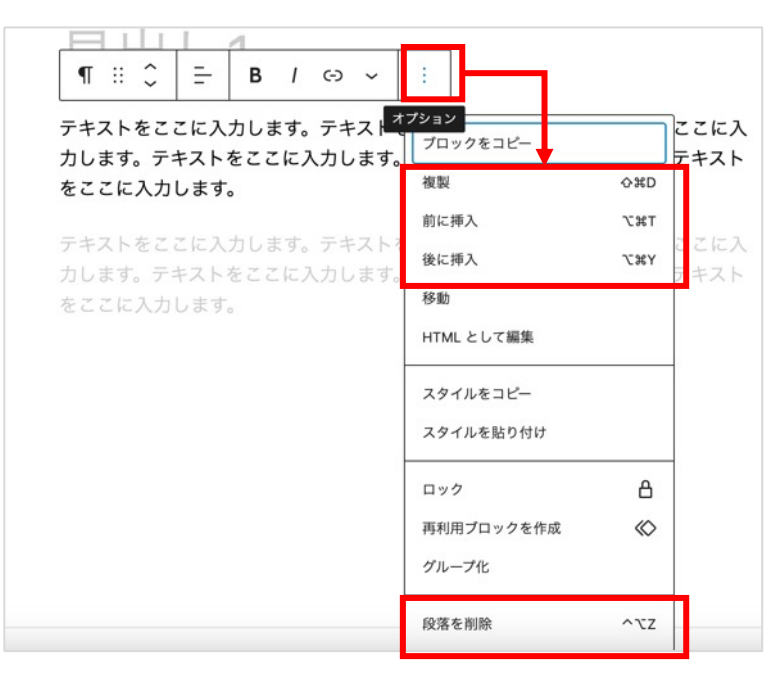

### ■ブロックの種類の変換

ブロックを別の種類のブロックに変換することもできます。

| ¶ :: ^ = B / ⇔ ✓ | :                                          |
|------------------|--------------------------------------------|
| · 変換:            | をここに入力します。テキストをここに入                        |
| ■ 見出し            | 。テキストをここに入力します。テキスト                        |
|                  | ,]                                         |
|                  | をここに入力します。テキストをここに入<br>。テキストをここに入力します。テキスト |
| っ ロ グループ         |                                            |
| Ⅲ カラム            |                                            |
| 🖃 整形済みテキスト       |                                            |
| <> I-F           |                                            |
| □ プルクオート         |                                            |
| 🖉 詩              |                                            |

### ■ブロックをHTMLとして編集する

ブロックのオプションメニューから「HTMLとして編集」を選択すると、HTMLで編集することもできます。

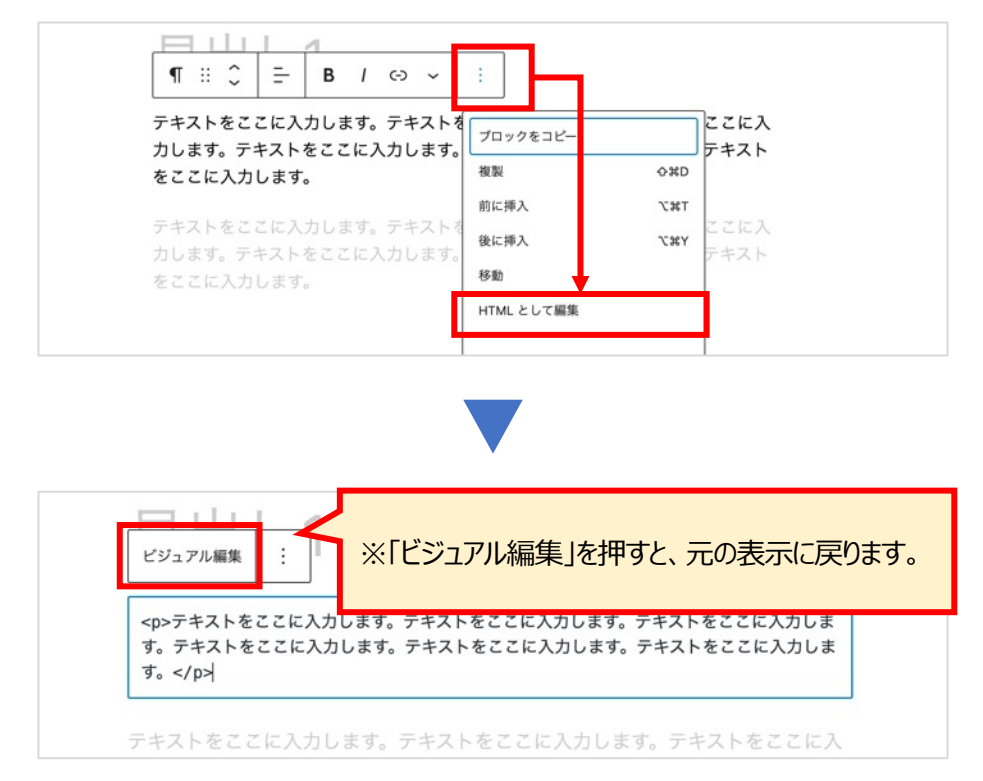

### ■ブロックをロックする

ブロックのオプションメニューから「ロック」すると、ブロックの移動や削除ができないようにロックすることができます。

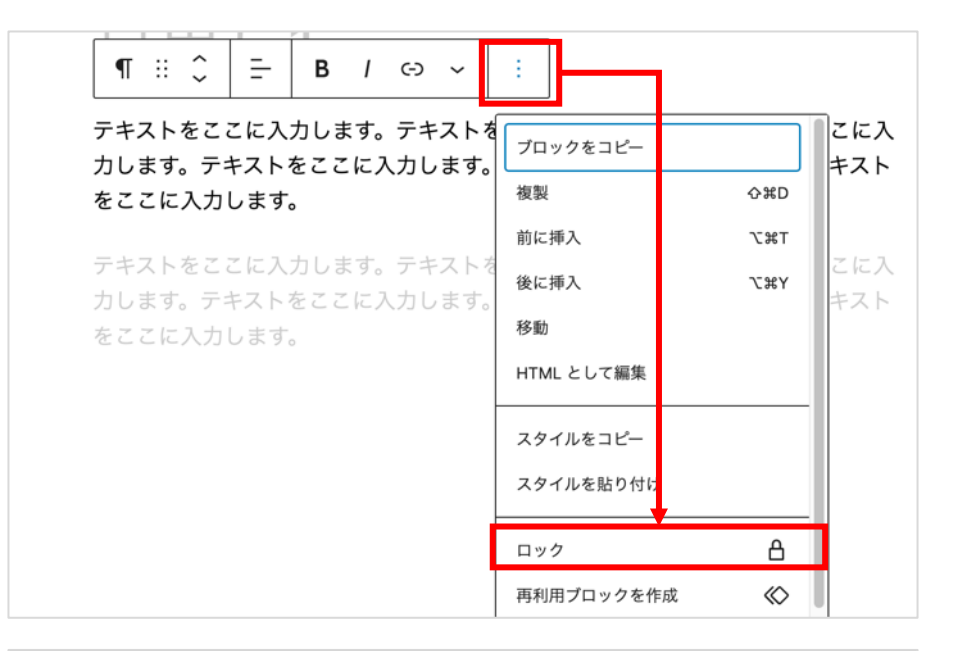

|             |            |                                                |          | -    |
|-------------|------------|------------------------------------------------|----------|------|
|             |            | 段落をロック                                         | ×        |      |
|             |            | すべての利用可能なオプションを制限、またはロックするには、<br>る属性を選択してください。 | 該当す      |      |
|             |            | すべてをロック                                        |          |      |
|             |            | □ 移動を無効化                                       | 2        |      |
|             |            | 削除を防止                                          | <b>a</b> |      |
| _           |            | キャンセル                                          | 適用       | って編集 |
| 移動/<br>「適用」 | 削除、もしを押します | 人は両方の制限したいものを選択し、                              |          | נ⊐ピ– |

▼ロックの解除

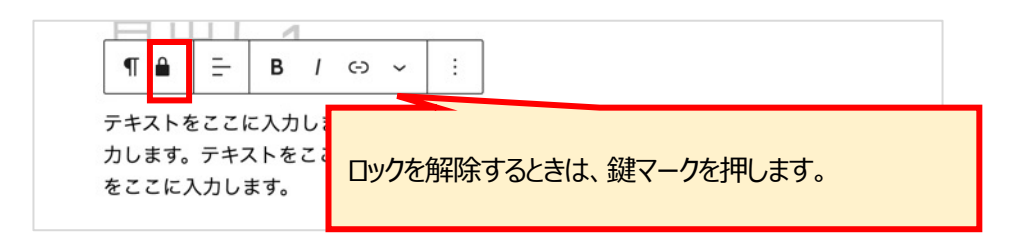

### ■ブロックの設定

画面右側で各ブロックの設定ができます。

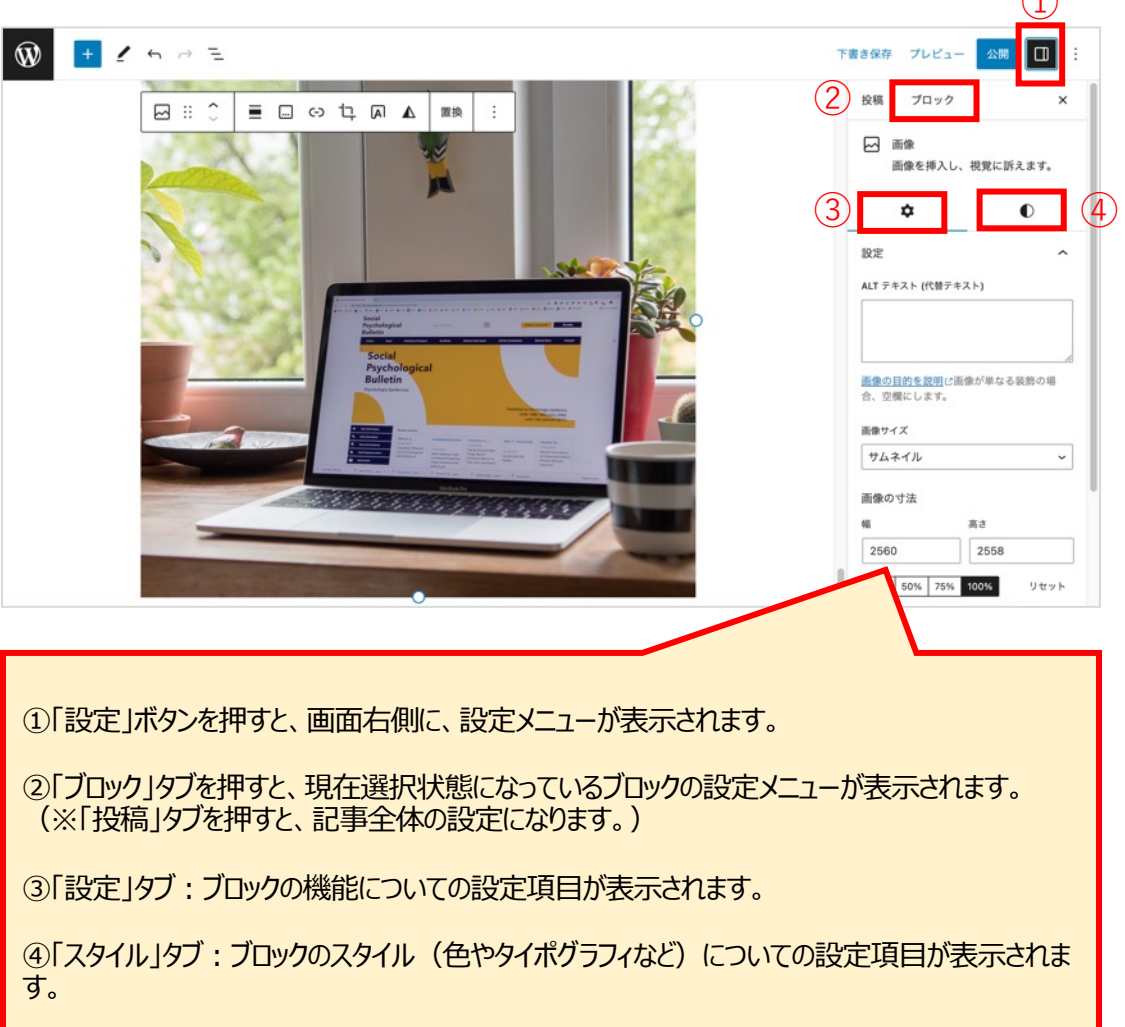

※ブロックによっては、設定/スタイルタブに分かれていないものもあります。

### 2-2. 記事の情報設定

記事の情報を設定します。

| 取設 | <b>た</b><br>ます。                                                        | このアイコンで設定項目の<br>表示/非表示を切り替えま<br>す。 |                                                                                                    |
|----|------------------------------------------------------------------------|------------------------------------|----------------------------------------------------------------------------------------------------|
| Ŵ  |                                                                        |                                    | F書き保存 ブレビュー ロ :<br>投稿 ブロック ×                                                                                                    |
|    | 「投稿」→記事全体の情報設定項目を表<br>(※ここでは、「投稿」で表示される項目の設定を<br>「ブロック」→各ブロックの情報設定項目を表 | 示<br>します。)<br>示                    | <ul> <li>● 東京 火振 公開</li> <li>⇒ 東京 大振 公開</li> <li>⇒ フレート 値回投稿</li> <li>URL  scalvost:10010/Pス<br/>ト放戦</li> <li>□ プログのトップに施定</li> <li>□ レビュー停ち</li> <li>USK#</li> <li>USK01 ・</li> </ul> |
| 投稿 |                                                                        | -                                  | ゴミ第へ移動<br>カテゴリー へ<br>「 Uncategorized<br>」 Category1<br>「 Category1                                                                                                    |

### ■パーマリンク(URL)

パーマリンク(記事のURL)を設定します。

パーマリンクは、画面右の設定項目で設定可能です。

|       | ■ = +2 =  <br>見出し1                               | 8 / (3) ~   :                                     |   | 表示状態<br>公開<br>テンプレート                                         | 公開<br>今すぐ<br>個別投稿                      |
|-------|--------------------------------------------------|---------------------------------------------------|---|--------------------------------------------------------------|----------------------------------------|
|       | テキストをここに入力します。テ<br>力します。テキストをここに入力<br>をここに入力します。 | キストをここに入力します。テキストをここに入<br>」します。テキストをここに入力します。テキスト |   | URL                                                          | localhost:10010/test<br>/              |
|       | テキストをここに入力します。う<br>力します。テキストをここに入う<br>をここに入力します。 | 半角英数にするのがおす<br>すめです。                              | } | パーマリンク<br>test<br>URLの最後の部分。<br>投稿を表示<br>http://jocalhost:10 | <u>きらに詳しく。</u> ご<br>010 <b>Rest/</b> に |
| POINT |                                                  |                                                   |   | -                                                            |                                        |
|       |                                                  |                                                   |   |                                                              |                                        |

パーマリンク(URL)が編集できない場合は、一度「下書き保存」してみてください。

### ■ カテゴリー

記事のカテゴリーを設定します。 該当のカテゴリーを選択、もしくは、「新規カテゴリーを追加」して設定します。

| カテゴリー                             | ^ |
|-----------------------------------|---|
| <ul> <li>Uncategorized</li> </ul> |   |
| Category1                         |   |
| Category1-1                       |   |
| Category1-2                       |   |
| Category2                         |   |
| 新規カテゴリーを追加                        |   |

#### ■タグ

タグを設定します。

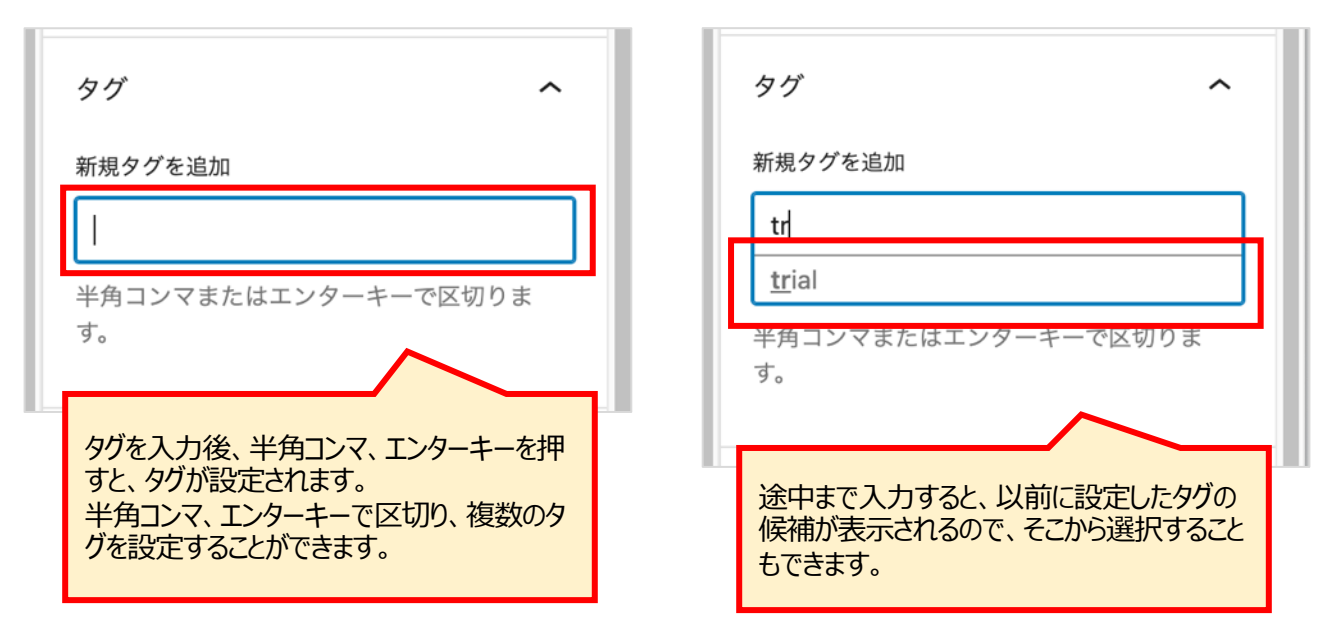

### ■アイキャッチ画像

アイキャッチ画像を設定します。

「アイキャッチ画像を設定」を押し、メディアライブラリから画像を選択し、設定します。

| アイキャッチ画像へ                                                | <b>アイキャッチ画像</b><br>ファイルをアップロード メディアライブラリ                                                                                  | х                                                                                                    |  |
|----------------------------------------------------------|----------------------------------------------------------------------------------------------------|----------------------------------------------------------------------------------------------------|--|
| アイキャッチ画像を設定                                              | 77-12681077UT7770-8<br>1<br>877770-9912 30 MB                                                                             |                                                                                                    |  |
|                                                          |                                                                                                    | アイキャッチ温着も起こ                                                                                                    |  |
|                                                          | アイキャッチ正色           ファイルをアップロ・<br>メディア54003b         メディア5イブラリ           ボー         マー・・・・・・・・・・・・・・・・・・・・・・・・・・・・・・・・・・・・ | X<br>源行ファイルの原稿                                                                                                    |  |
|                                                          |                                                                                                    | Annual Control Control<br>Control Control<br>Control<br>Control |  |
|                                                          |                                                                                                    | 代題テキスト                                                                                                    |  |
| 1「ファイルを選択」を押し、画像ファイルをアップロー<br>(画像ファイルをドラッグ&ドロップしてもアップロード | ド。<br>できます。)                                                                                                    | 4+75×25<br>4+75×25<br>41<br>75×25<br>41<br>75×25<br>75×25<br>75<br>75×25<br>75×25<br>75×25<br>75×25<br>75×25<br>75×25<br>75×25<br>75×25<br>75×25<br>75×25<br>75×25<br>75×25<br>75×25<br>75×25<br>75×25<br>75×25<br>75×25<br>75×25<br>75×25<br>75×25<br>75×25<br>75×25<br>75×25<br>75×25<br>75×25<br>75×25<br>75×25<br>75×25<br>75×25<br>75<br>75<br>75<br>75<br>75<br>75<br>75<br>75<br>75<br>75<br>75<br>75<br>75                                                                                                    |  |
| 2 対象の画像を選択。                                              |                                                                                                    |                                                                                                    |  |
| 3「アイキャッチ画像を設定」を押す。                                       |                                                                                                    |                                                                                                    |  |
| ※すでにアップロード済みの画像を使用する場合は、<br>像を選択することで設定できます。             | 、「メディアライブラリ」タブを押し、該当の画                                                                                                    |                                                                                                    |  |

### 2-3. 公開する

「プレビュー」ボタンで、どのように表示されるか、確認することができます。 「公開」ボタンを押すと、記事が公開されます。 右サイドバーで公開状態を設定することができます。

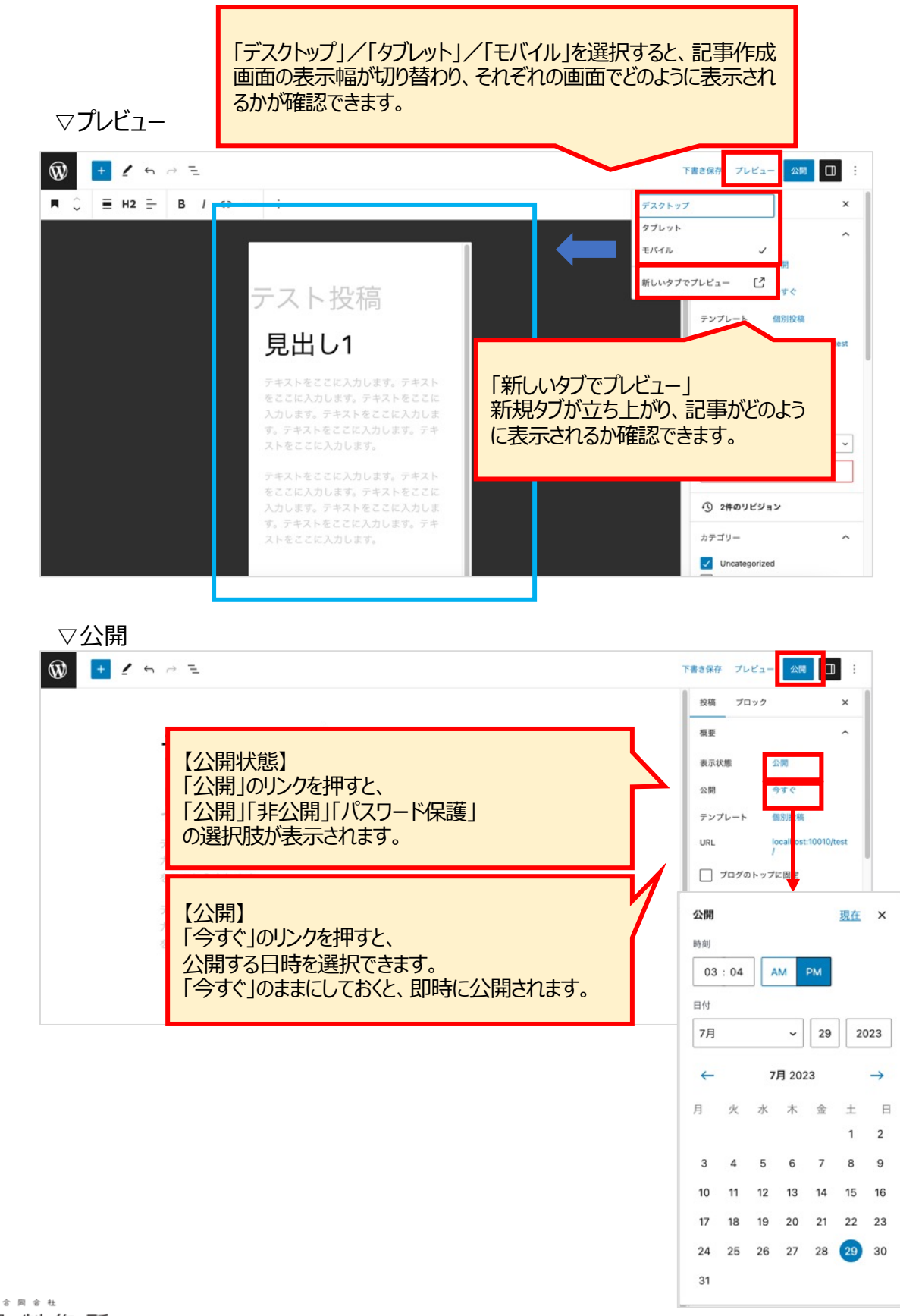

記事作成に使用するブロックの使い方を説明します。

### 3-1. ブロックの種類

### ■テキスト

文章作成に使用するブロック

| ブロック名    | 役割                   |
|----------|----------------------|
| 段落       | 文章を入力する              |
| 見出し      | 見出しを入力する             |
| リスト      | リストを入力する             |
| 引用       | 引用文を挿入する             |
| クラシック    | 旧エディタのTinyMCE機能で編集する |
| コード      | ソースコードをそのまま表示する      |
| 整形済みテキスト | 改行や半角スペースなどをそのまま表示する |
| プルクオート   | 引用ブロックを挿入する          |
| テーブル     | 表を挿入する               |
| 詩        | 改行や半角スペースなどをそのまま表示する |

### ■ メディア

画像や動画を挿入する際に使用するブロック

| ブロック名     | 役割                 |
|-----------|--------------------|
| 画像        | 画像を挿入する            |
| ギャラリー     | 複数の画像を並べて挿入する      |
| 音声        | 再生可能な音声ファイルを挿入する   |
| カバー       | 背景画像の上にテキストを表示する   |
| ファイル      | ダウンロード可能なファイルを挿入する |
| メディアとテキスト | 画像とテキストを横並びで配置する   |
| 動画        | 動画を挿入する            |

### ■デザイン

レイアウトを整えるために使用するブロック

| ブロック名  | 役割                  |
|--------|---------------------|
| ボタン    | ボタンを設置する            |
| カラム    | カラムレイアウトでコンテンツを配置する |
| グループ   | 複数のブロックをグループ化する     |
| 横並び    | ブロックを横に並べる          |
| 縦積み    | ブロックを縦に並べる          |
| 続き     | アーカイブに表示するテキストを設定する |
| ページ区切り | コンテンツを複数のページに分ける    |
| 区切り    | 区切り線を挿入する           |
| スペーサー  | 余白を挿入する             |

### ■ ウィジェット

### ウィジェット(特定の機能を持つパーツ)を記事内に設置するためのブロック

| ブロック名     | 役割                                    |
|-----------|---------------------------------------|
| アーカイブ     | 月別アーカイブページへのリンクを挿入する                  |
| カレンダー     | サイト投稿のカレンダーを挿入する                      |
| カテゴリー一覧   | カテゴリー別アーカイブページへのリンクを挿入する              |
| カスタムHTML  | HTMLコードを入力する                          |
| 最新のコメント   | 最新のコメントを挿入する                          |
| 最新の投稿     | 最新の投稿へのリンクを挿入する                       |
| 固定ページリスト  | 全ての固定ページのリストを挿入する                     |
| RSS       | RSSまたはAtomフィールドからの投稿を挿入する             |
| 検索        | 検索枠を挿入する                              |
| ショートコード   | ショートコードでコンテンツを追加する                    |
| ソーシャルアイコン | ソーシャルメディアのプロフィールまたはサイトにリンクするアイコンを挿入する |
| タグクラウド    | よく使用されるタグのクラウドを挿入する                   |

#### ■埋め込み

外部サイトのコンテンツを埋め込むために使用するブロック ※30種類以上に対応。主要なものを紹介します。

| ブロック名   | 役割              |
|---------|-----------------|
| YouTube | YouTubeの動画を埋め込む |
| 合 同 舍 社 |                 |

浅見制作所

#### 3-2. 各ブロック詳細 ■テキスト ●段落ブロック

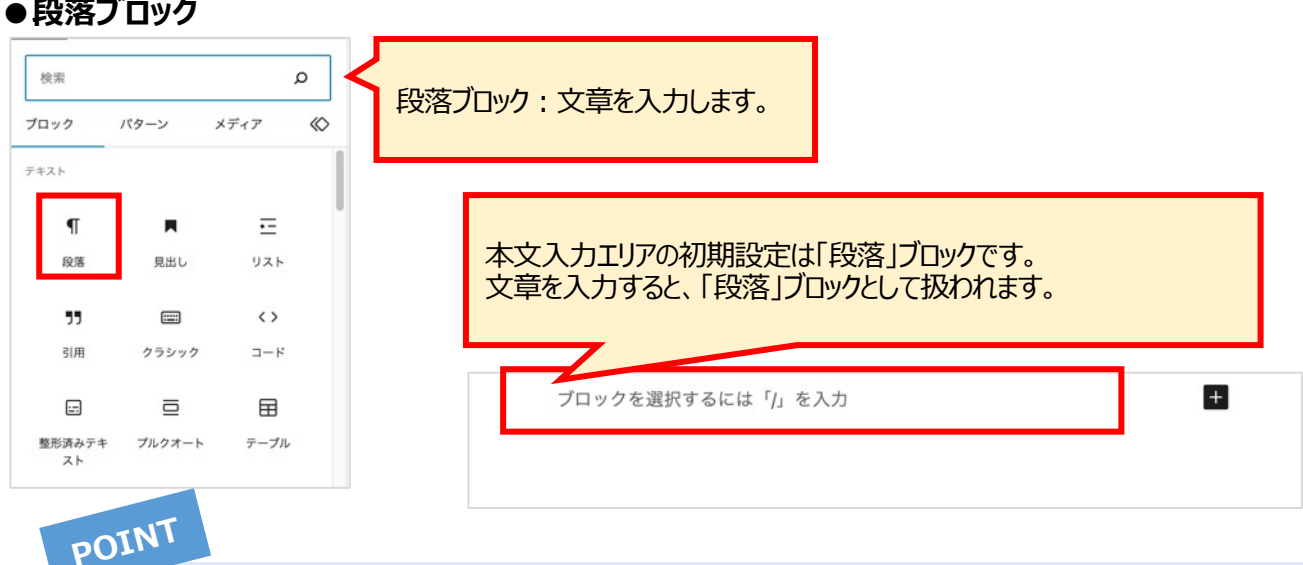

#### 【改行】

[Enter]を押すと、別段落となり、新しい「段落」ブロックが挿入されます。 ブロック内で改行するときは、[Shift] + [Enter]を押します。

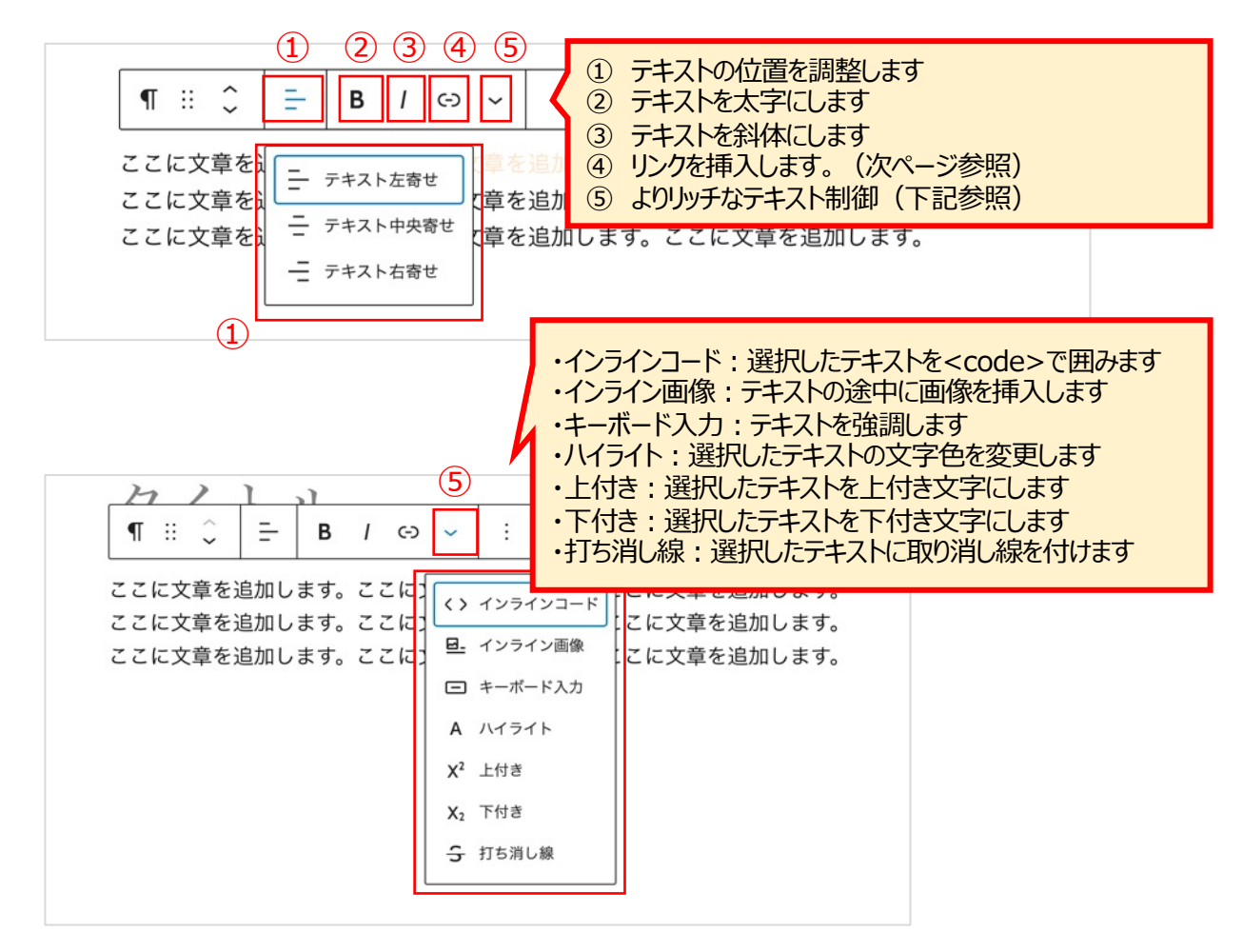

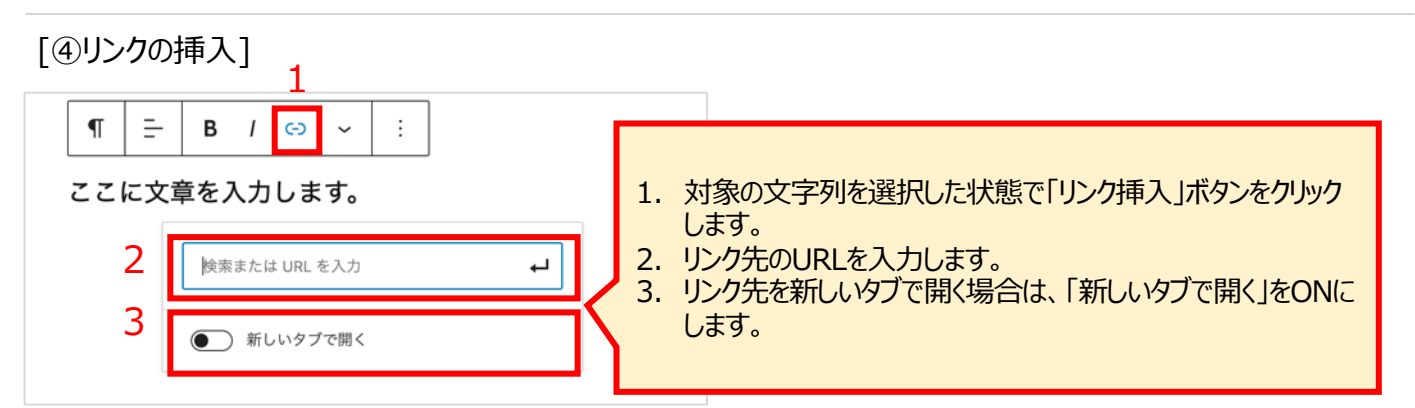

[文字の色を変える]

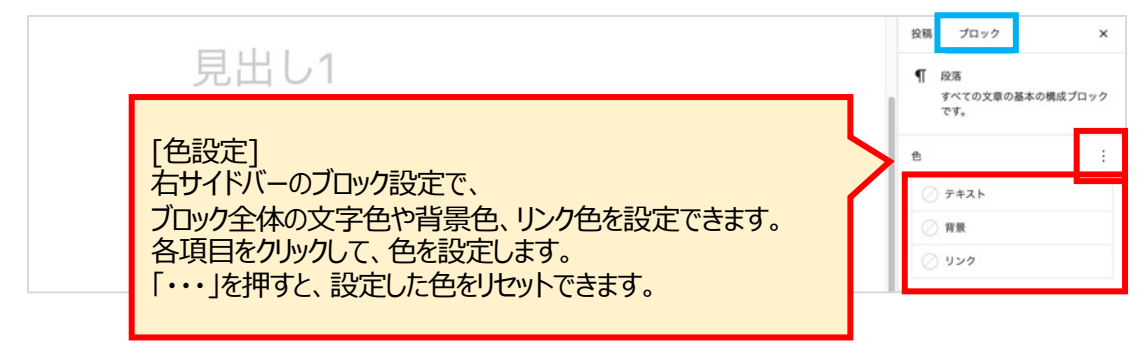

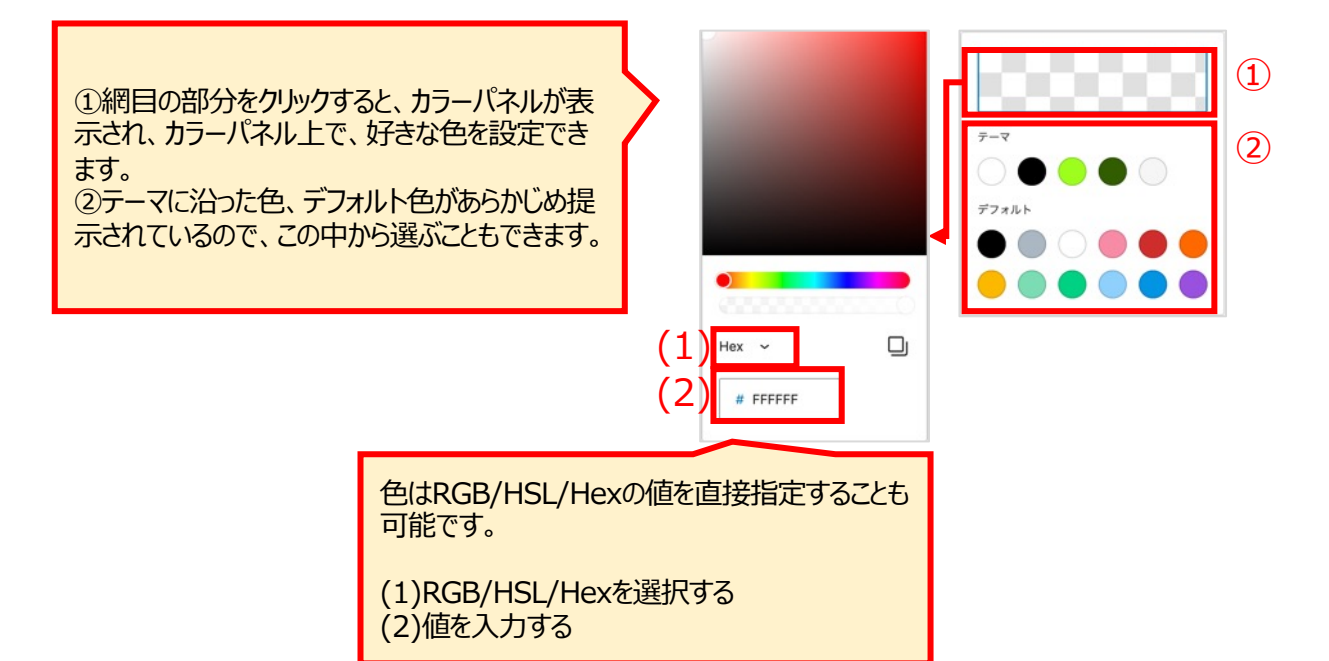

[文字のスタイルを設定する(タイポグラフィ)]

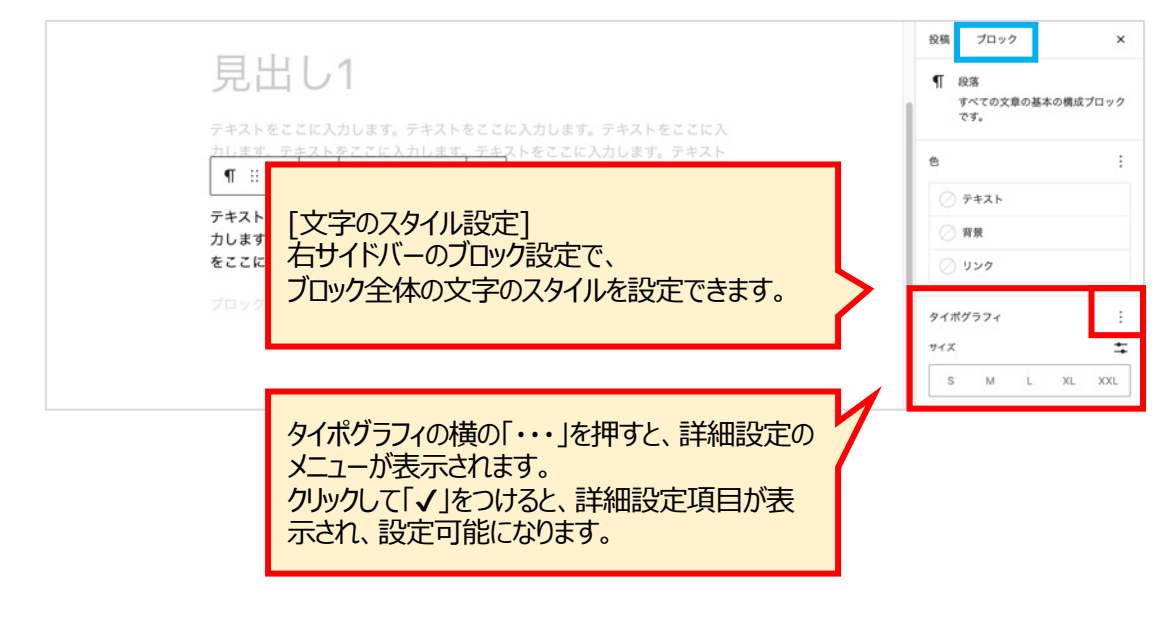

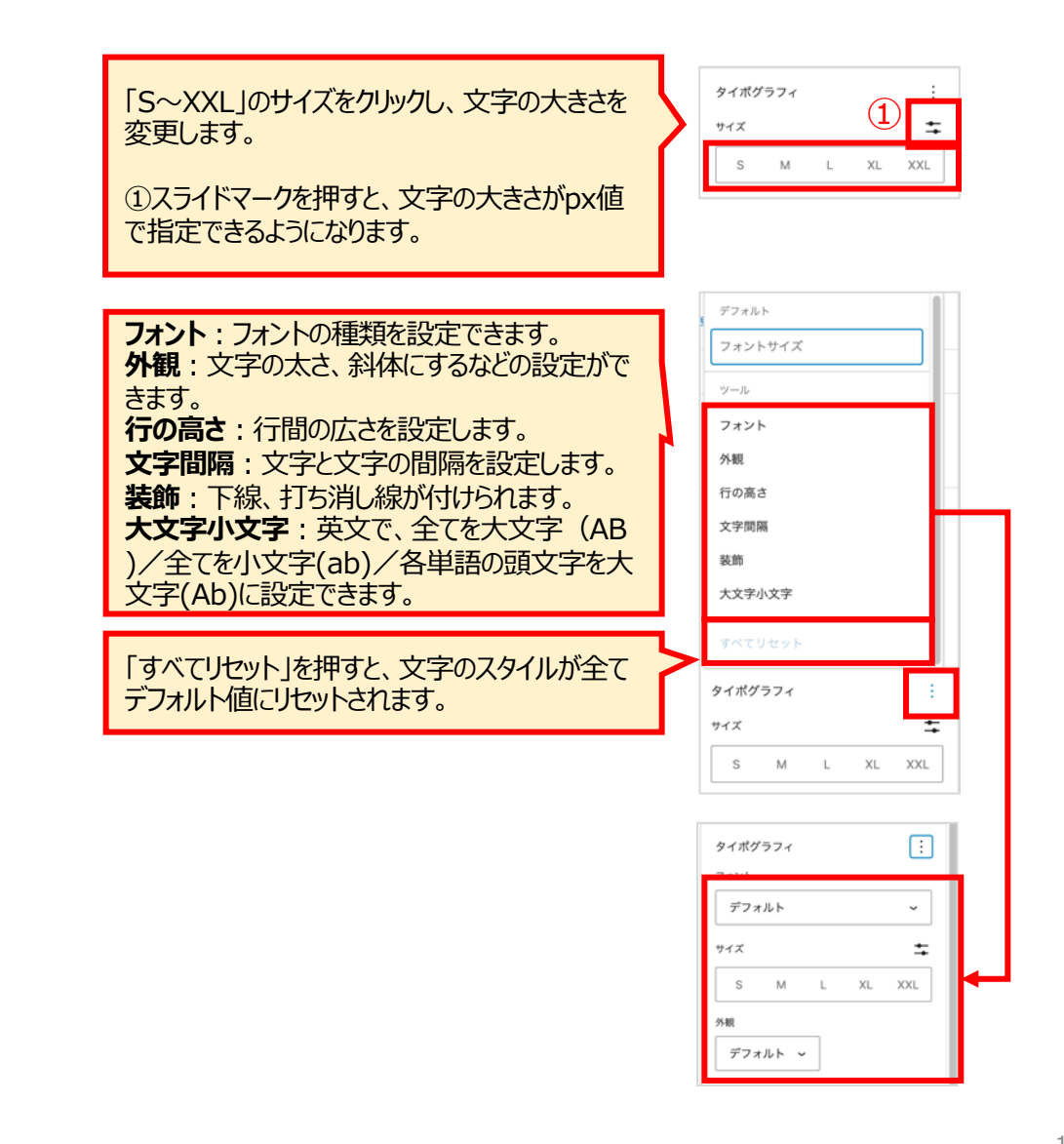

### ●見出しブロック

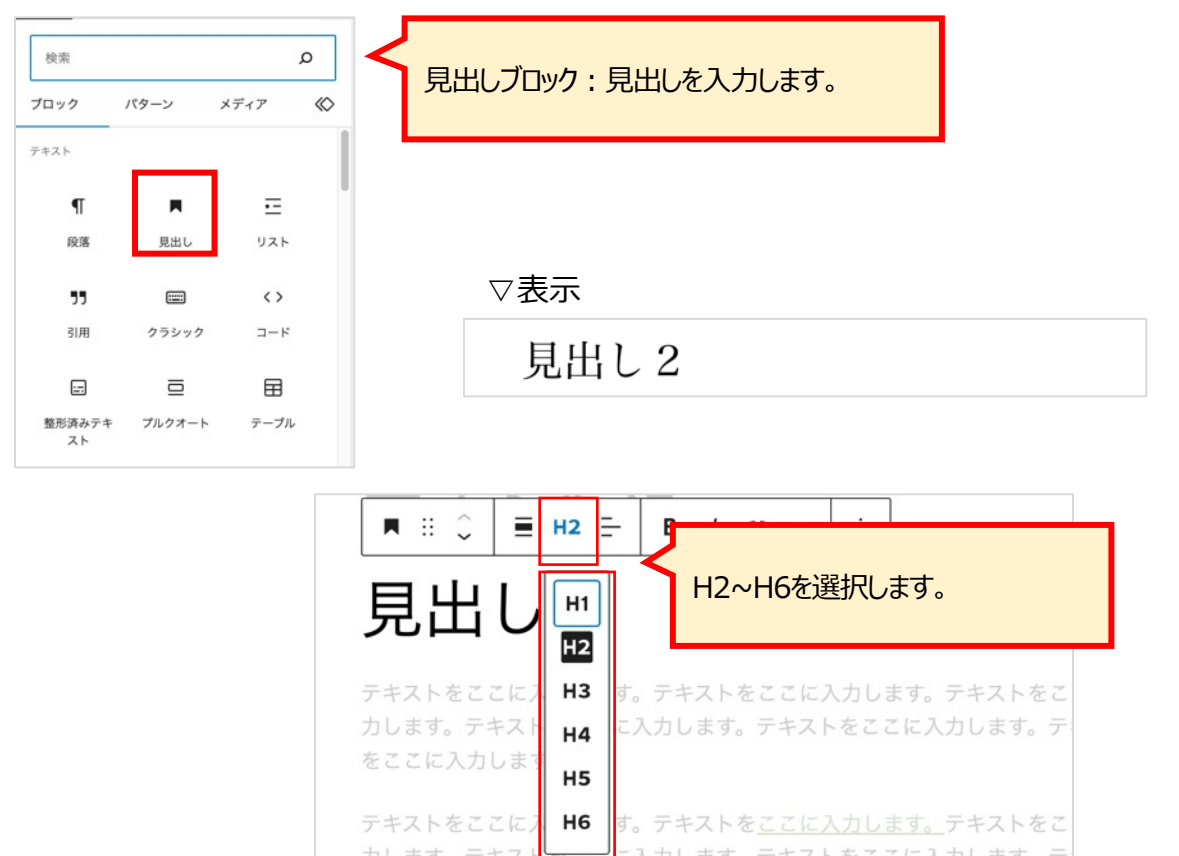

### ●リストブロック

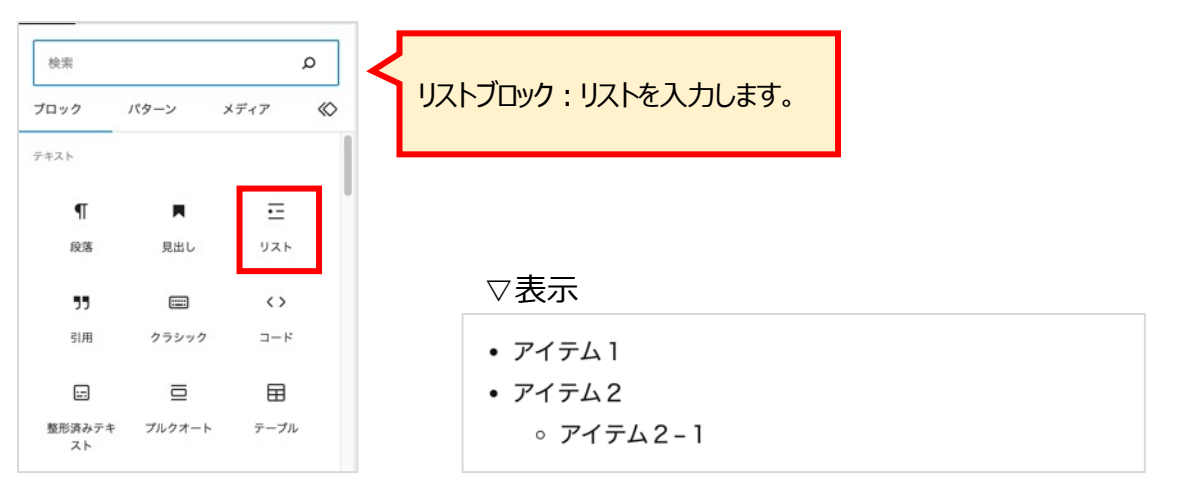

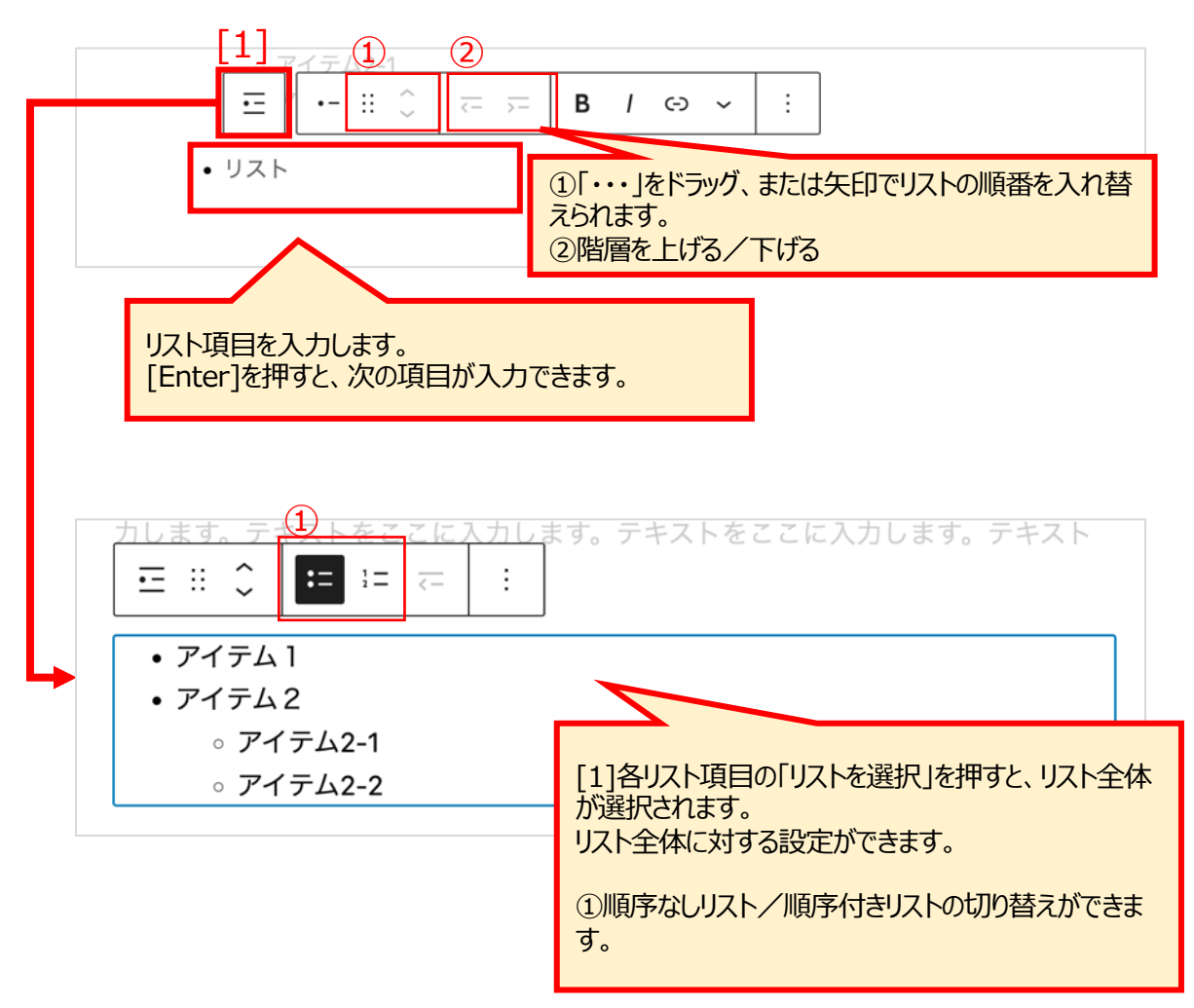

### ●引用ブロック

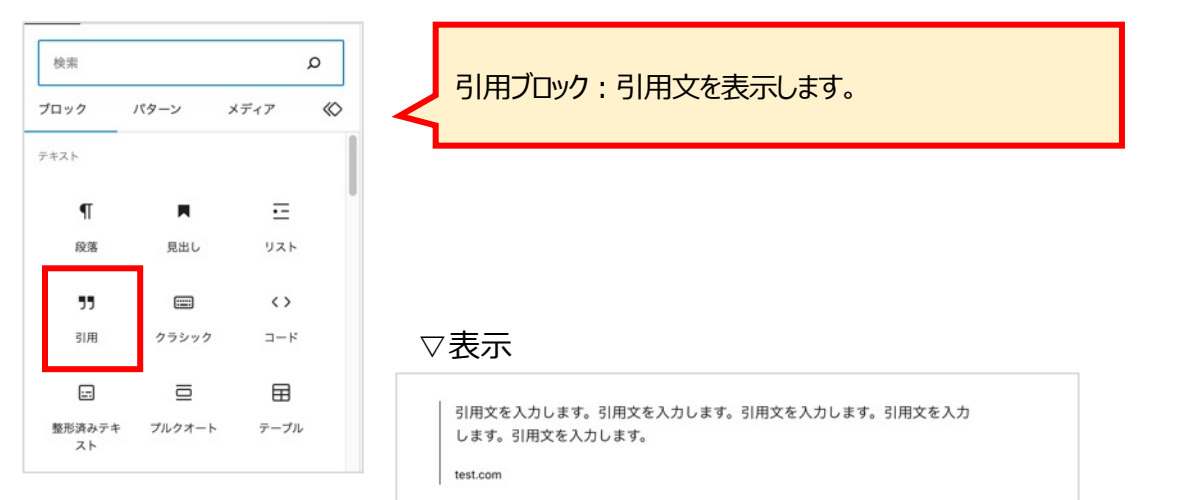

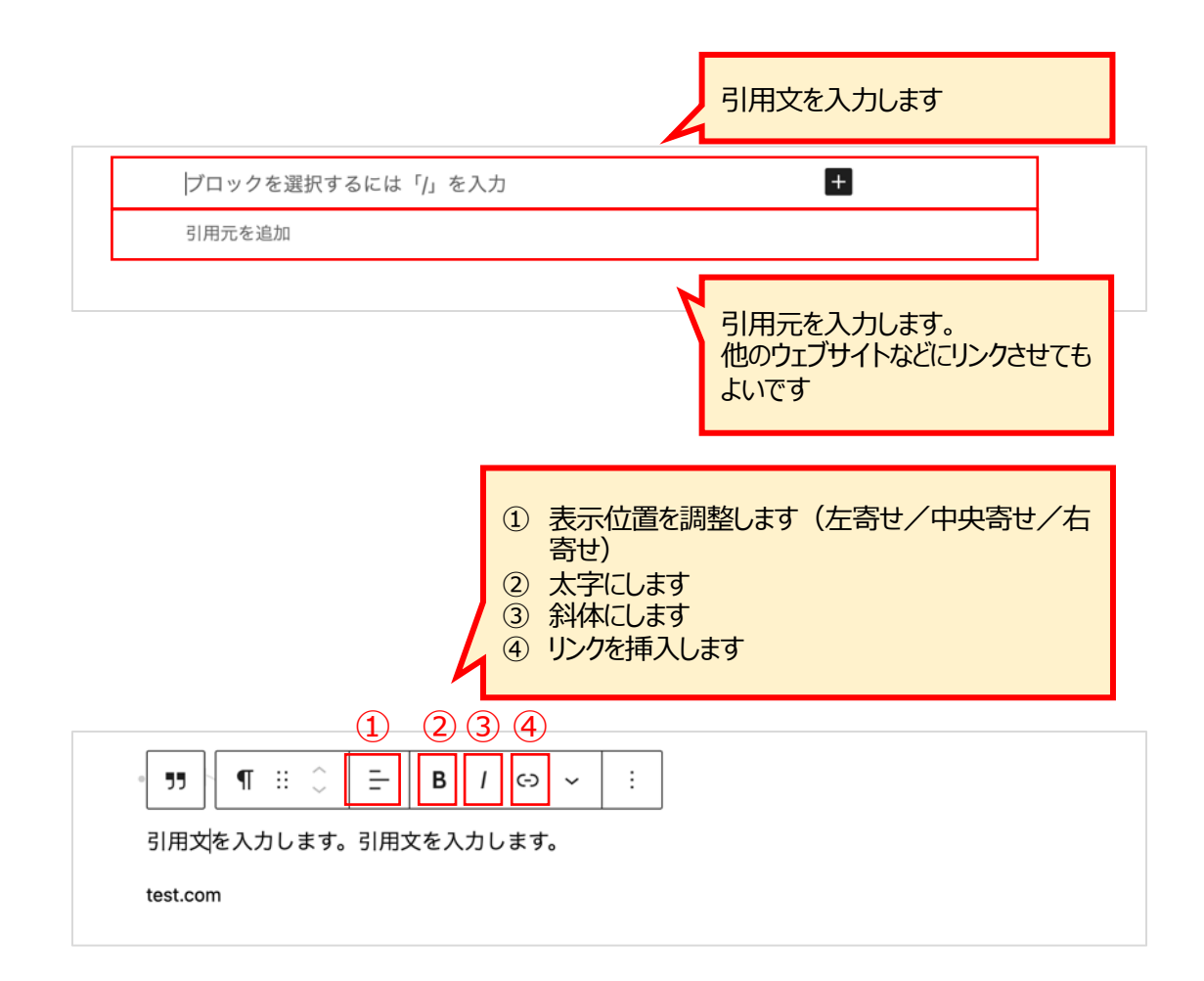

#### ● クラシックブロック 検索 Q クラシック:旧エディタの機能を使用して、文章などを 入力します。 ブロック パターン メディア 0 テキスト T •--段落 見出し リスト 55 ..... 0 コード 引用 クラシック ⊡ ⊞ :== 整形済みテキ プルクオート テープル スト ブロックへ変換:段落ブロックへ変換されます。 0 で2) (3) 変換 ÷ (5) (6) $\overline{(7)}$ (8) (9) (10) 段落 В I 66 E = = 8 22 ..... 91 🚟 Ξ Ĥ Ω 丰 킄 5 ¢ 0 Α 0 AD 41516 ዛ 18 3 17 11 打ち消し線 ①段落/見出しの設定 **②太字** 12 横ラインの挿入 ③イタリック体 13 テキストの色の変更 ④リストに設定(番号なし/番号付き) 14 テキスト (文字装飾なし) としてペースト ⑤引用文 15 書式設定のクリア ⑥配置(左寄せ/中央揃え/右寄せ) 16 特殊文字の挿入 ⑦リンクの挿入/削除 17 インデントの増減 ⑧「続きを読む」タグの挿入 18 元に戻す/やり直す ⑨メディア(画像/動画など)の挿入 10ツールバーの切り替え →押すと、11~18のメニューが表示/非表示になり ます。

●コードブロック

| 検索           |        |                   | ۵                             |                               |
|--------------|--------|-------------------|-------------------------------|-------------------------------|
| ブロック         | パターン   | メディア              | $\langle \! \circ \! \rangle$ | コートノロック:HIMLなどのコートをそのまま表示します。 |
| テキスト         |        |                   |                               |                               |
| ¶            |        | ⊡                 |                               |                               |
| 段落           | 見出し    | リスト               |                               |                               |
| 77           |        | $\langle \rangle$ |                               |                               |
| 引用           | クラシック  | ⊐-×               |                               |                               |
| =            |        | ⊞                 |                               |                               |
| 整形済みテキ<br>スト | プルクオート | テーブル              | L                             | >テキストを入力します。                  |

| $\begin{array}{c c} \hline & & \\ \hline & & \\ \hline & \\ \hline \\ \hline$ | ストを入力します。テキスト     |  |  |  |  |  |  |
|----------------------------------------------------------------------------------------------------|-------------------|--|--|--|--|--|--|
| ロードを入力…                                                                                                    |                   |  |  |  |  |  |  |
|                                                                                                    |                   |  |  |  |  |  |  |
|                                                                                                    | HTMLなどのコードを入力します。 |  |  |  |  |  |  |
|                                                                                                    | HTMLなどのコードを入力します。 |  |  |  |  |  |  |

#### ●整形済みテキストブロック 検索 Q 整形済みテキストブロック:半角スペースや改行などを そのまま表示します。 メディア $\langle \! \circ \! \rangle$ ブロック パターン テキスト ¶ •--リスト 段落 見出し .... <> 55 引用 クラシック コード ⊡ := ⊞ 整形済みテキ プルクオート テープル スト ▽表示 整形済みテキスト ⊟ :: Ĵ B / ∞ ~ 整形済みテキスト 改行もそのまま表示されます。 改行もそのまま表示されます。| POINT 段落ブロックで改行すると、新しいブロックが挿入されますが、 整形済みテキストブロックでは、改行しても同じブロック内で改行し、

入力したまま表示されます。

#### ●プルクオートブロック 検索 Q プルクオートブロック:引用文を入力します。 メディア $\langle \! \circ \! \rangle$ パターン ブロック テキスト ▽表示 ¶ •--段落 見出し リスト ..... <> 55 引用文を入力します。 クラシック コード 引用 test.com ⊡ ⊞ := プルクオート テープル 整形済みテキ スト

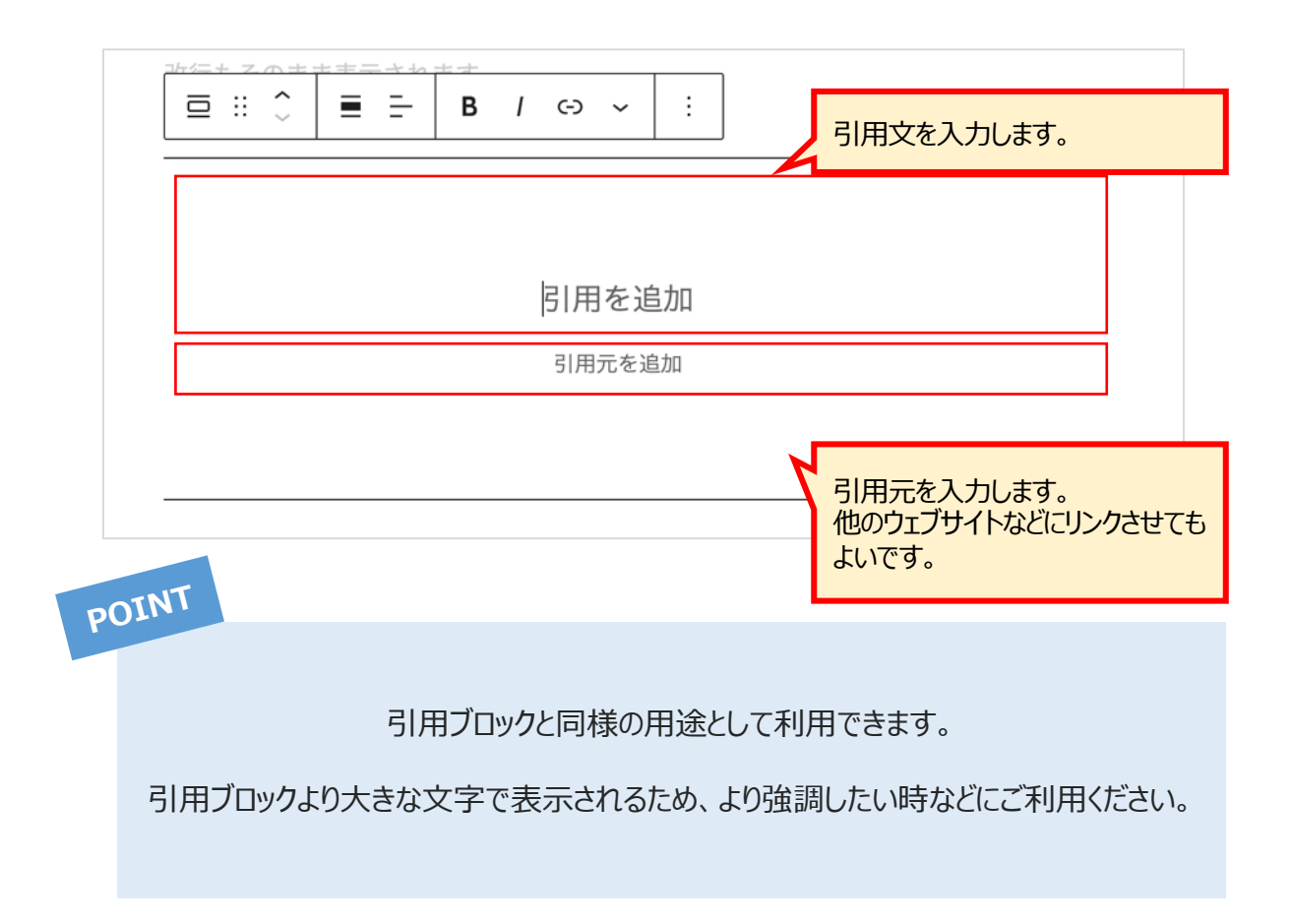

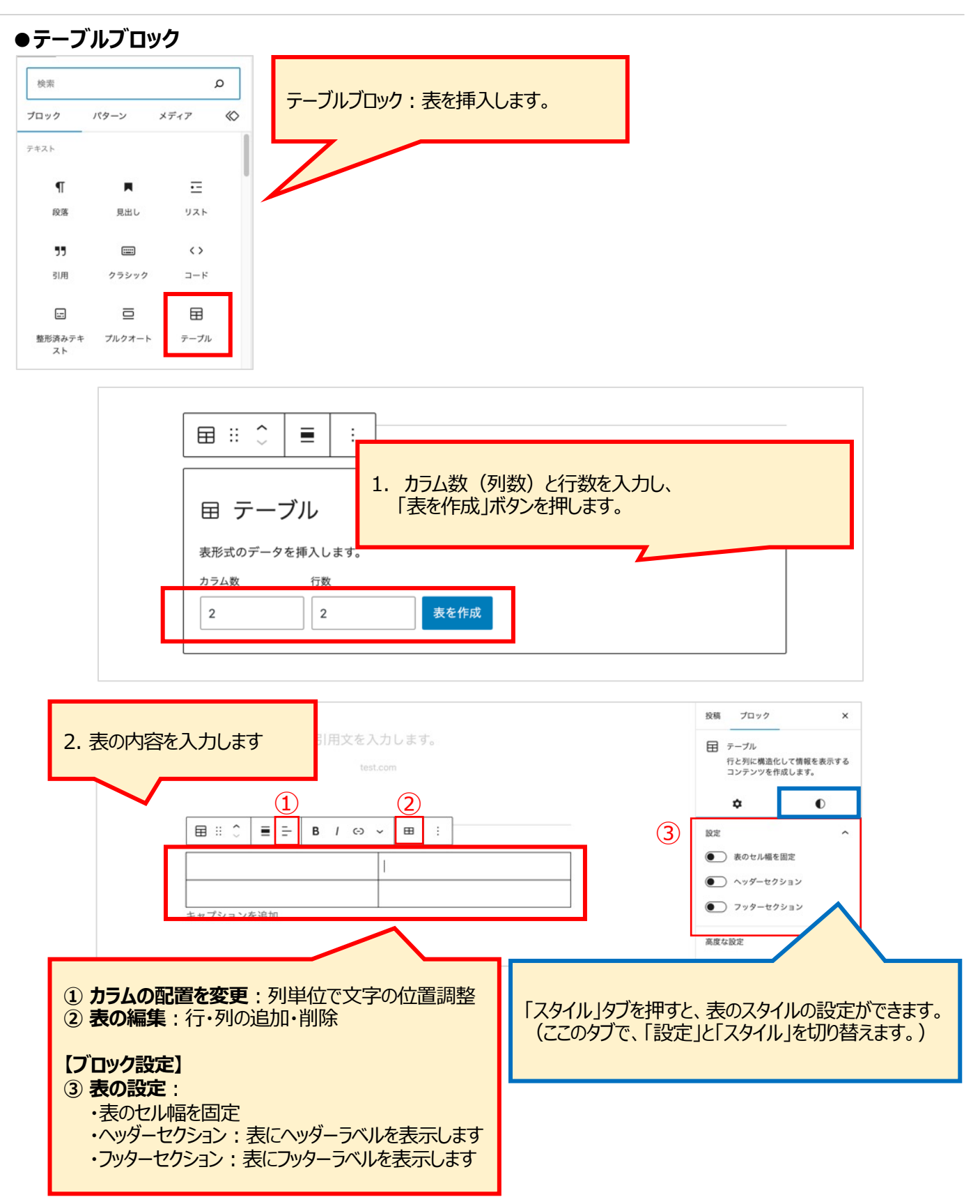

[表のスタイルを設定する]

【スタイル】 ①スタイル:表をストライプに設定します ② 色:テキスト色・表の背景色を設定します ③タイポグラフィ:テキストの大きさやスタイルを設定します (「・・・」を押すと、詳細設定ができます。) ④サイズ:表のパディング/マージンを設定します パディング・・・ブロックの枠線の内側で、ブロックのコンテンツの周り のスペース マージン・・・選択したブロックの枠線の外側のスペース ⑤枠線:枠線の幅・スタイル・色を設定します

●スライダーマークを押すと、数値で入力できるようになります

❸鎖マークを押すと、4辺それぞれの値が設定できるようになります

**2**「・・・」を押すと、詳細な設定ができます

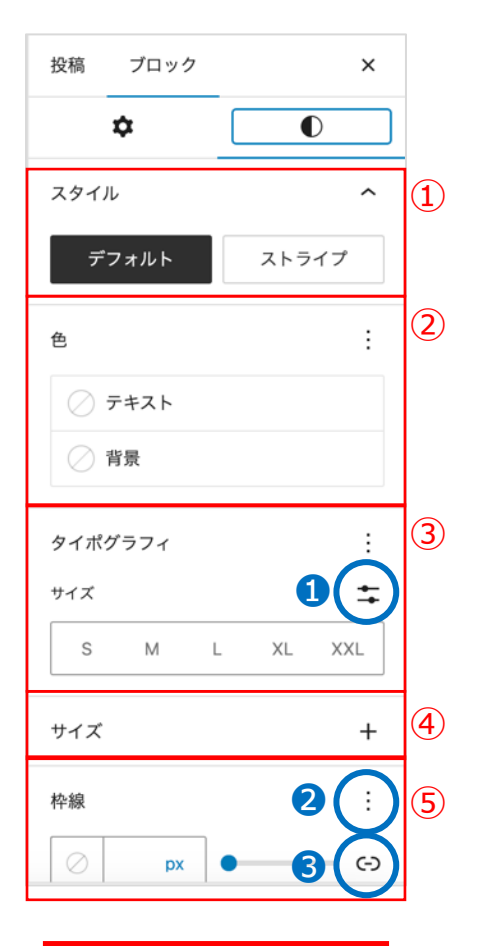

②色: 背景色はグラデーションも 設定できます。

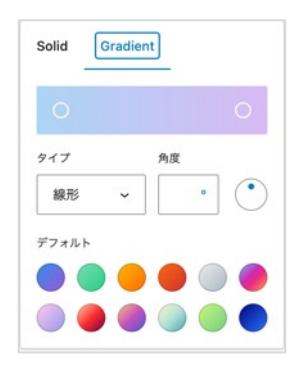

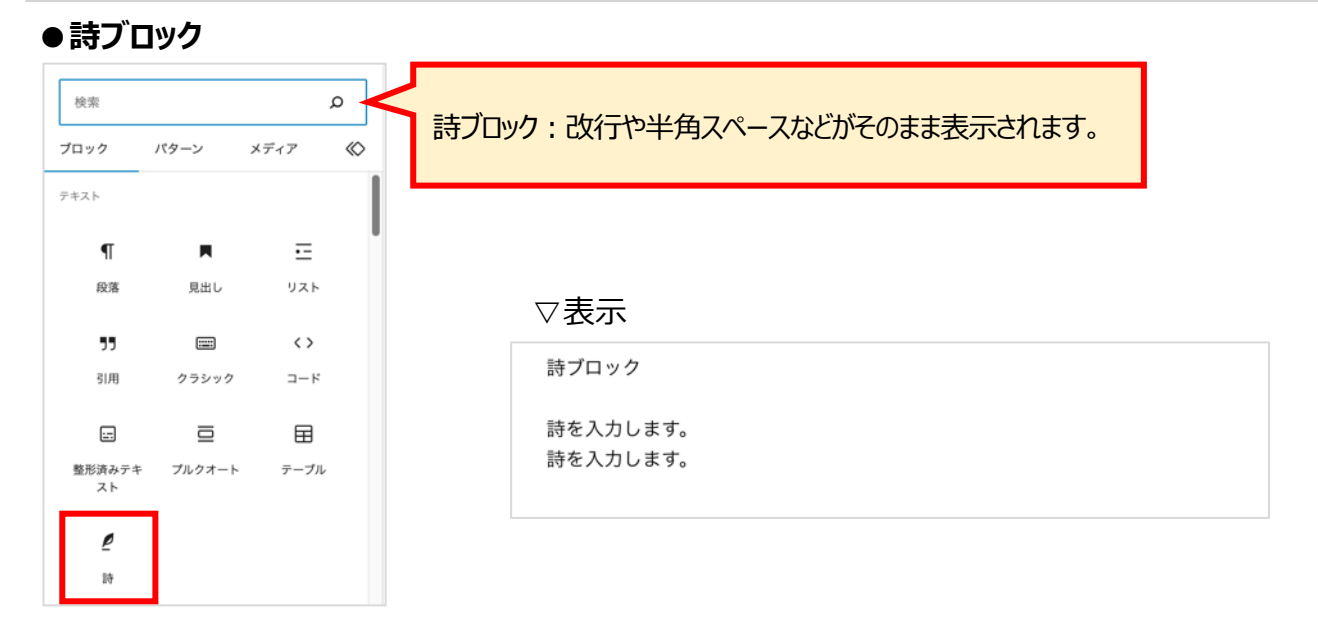

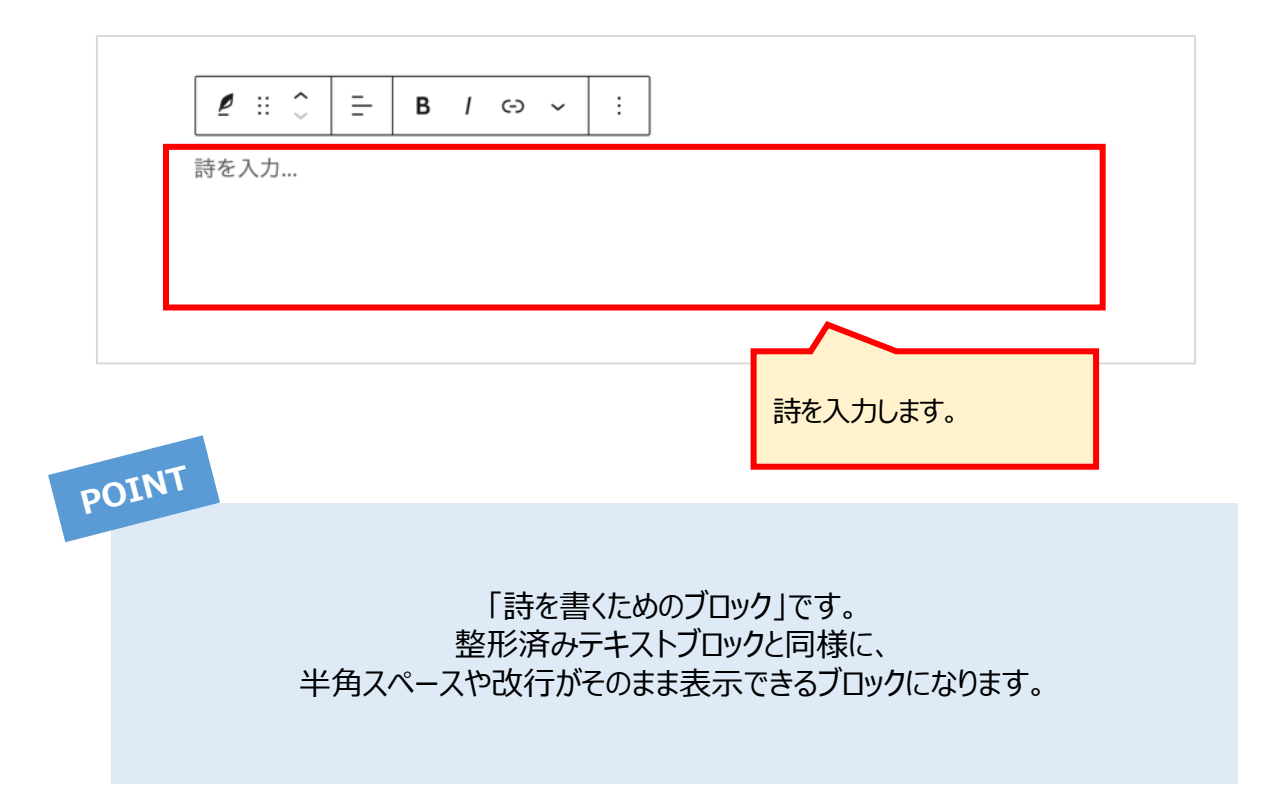

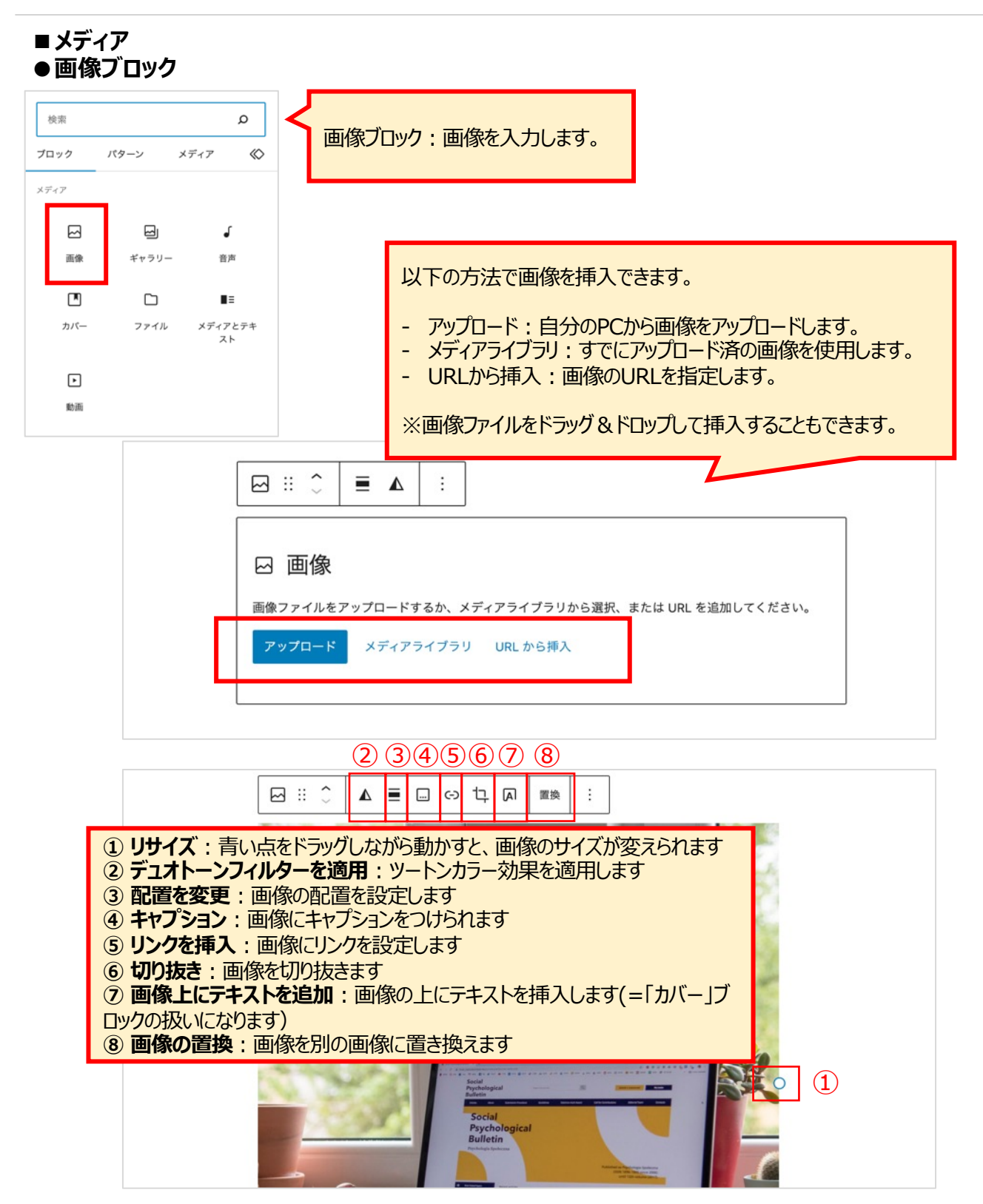

[② デュオトーンフィルターを適用] 画像にツートンカラーの効果を設定できます。

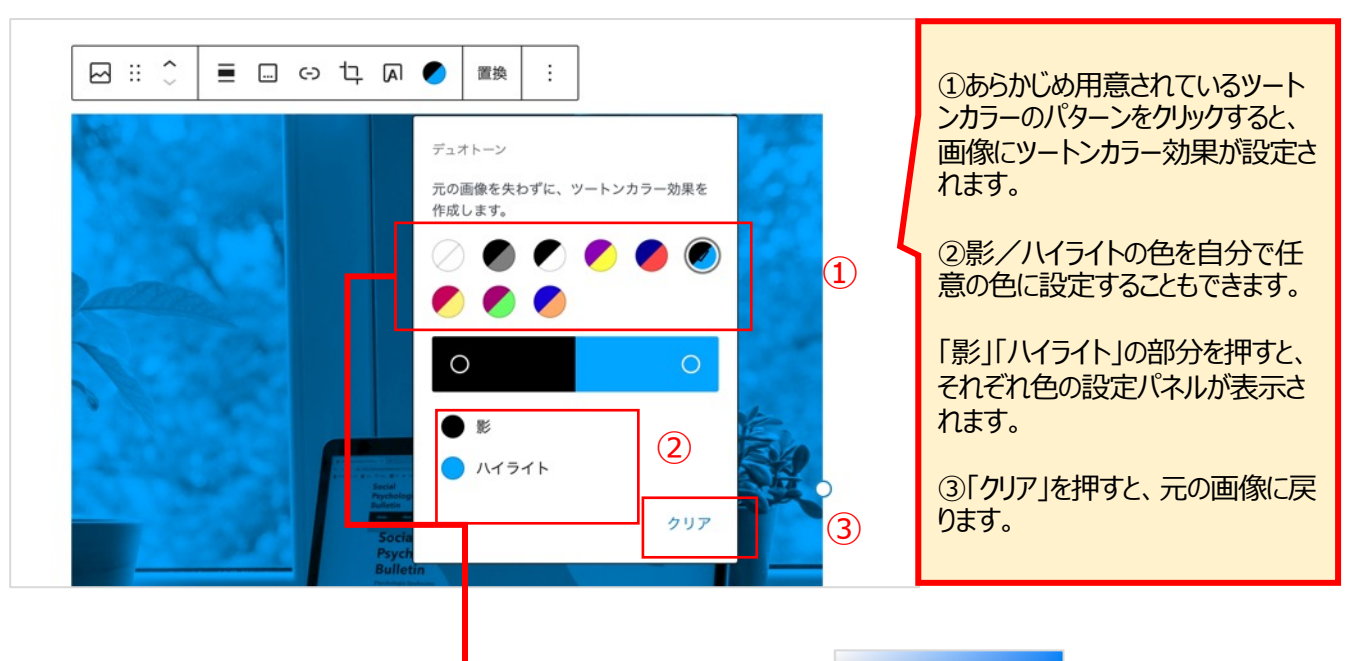

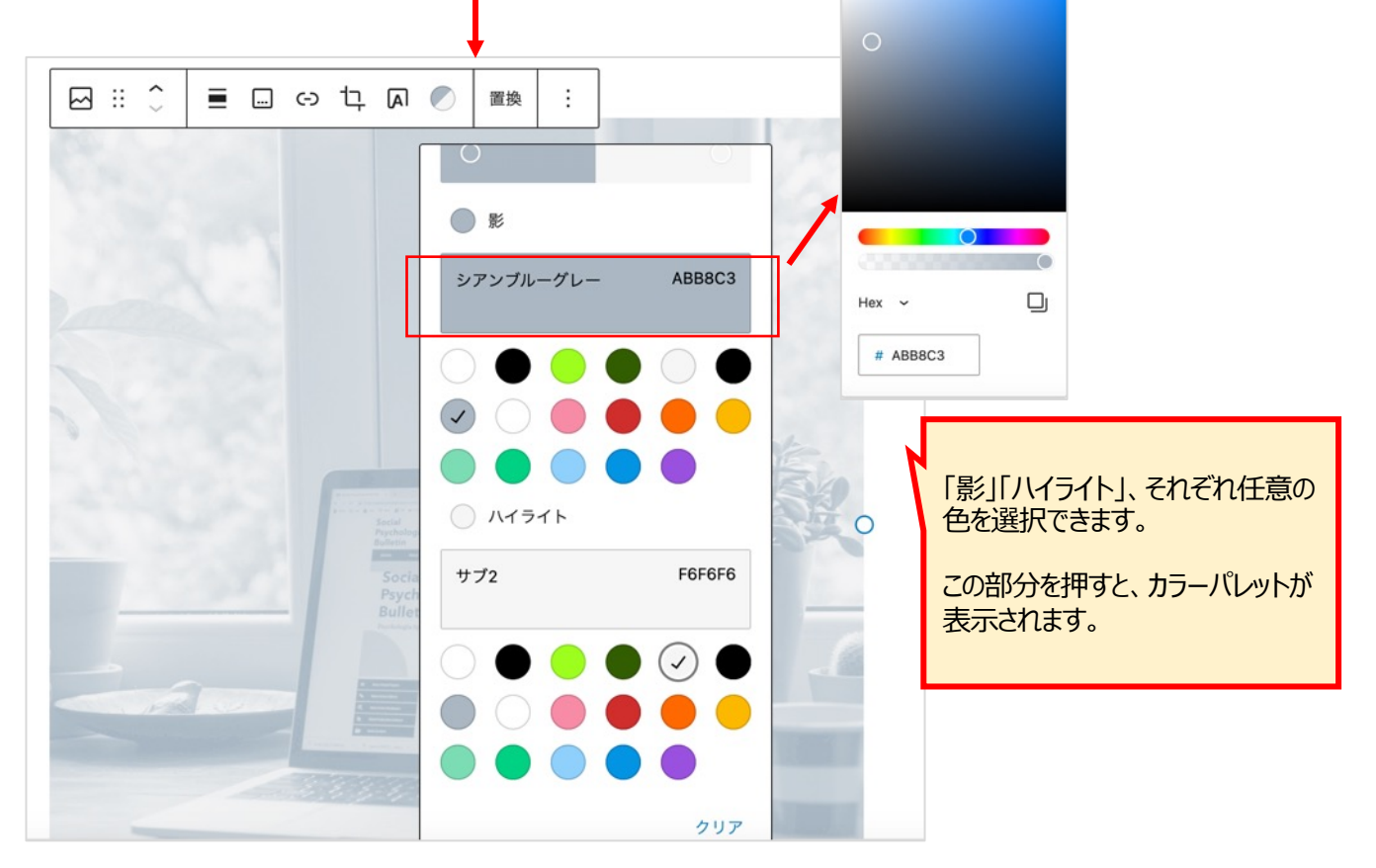

#### [③ 画像の配置]

画像の下のブロックに対して、どの位置に画像を表示するかを設定できます。 ※左寄せ/右寄せにした場合でも、画像の横幅が大きすぎる場合には、画像と文章が横並びにならな いこともあります。

#### ▽左寄せ

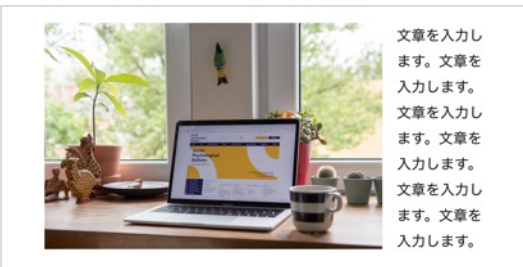

▽中央揃え

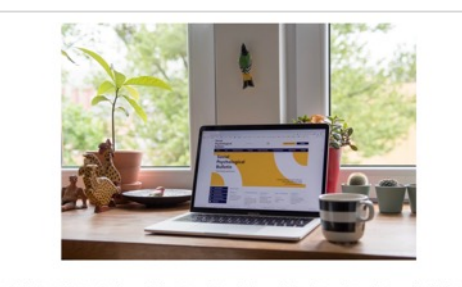

文章を入力します。文章を入力します。文章を入力します。文章を入 力します。文章を入力します。文章を入力します。

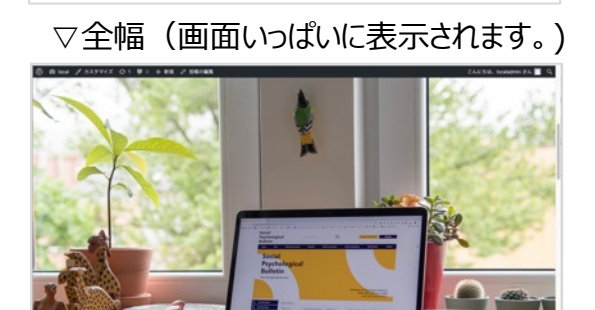

#### ▽右寄せ

文章を入力します。文章を入力します。文章を 入力します。文章を入力します。文章を入力し ます。文章を入力します。

### ▽幅広

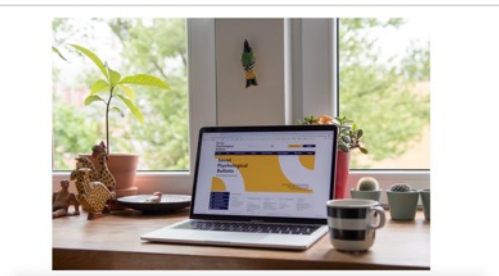

#### [⑥ 切り抜き]

画像の縦横の比率を変えたり、画像を切り抜いたりできます。

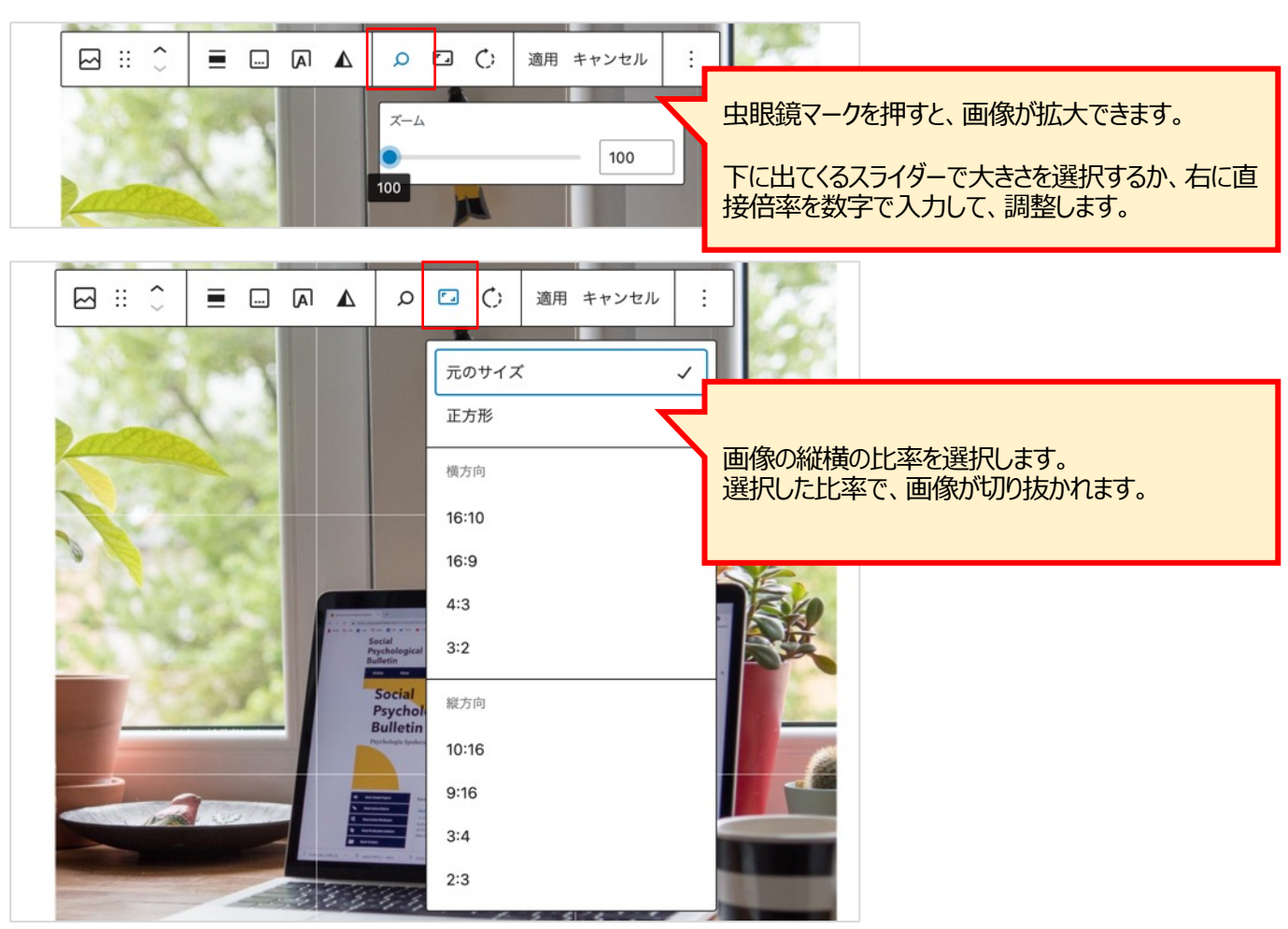

| Ω □ (:) 適用 キャンセル | 画像を回転させます。<br>クリックするごとに右に90度回転します。                     |
|------------------|--------------------------------------------------------|
| 久 ご () 適用 キャンセル  | 調整が完了したら「適用」を押します。<br>※「キャンセル」を押すと、それまでの操作が破棄され<br>ます。 |

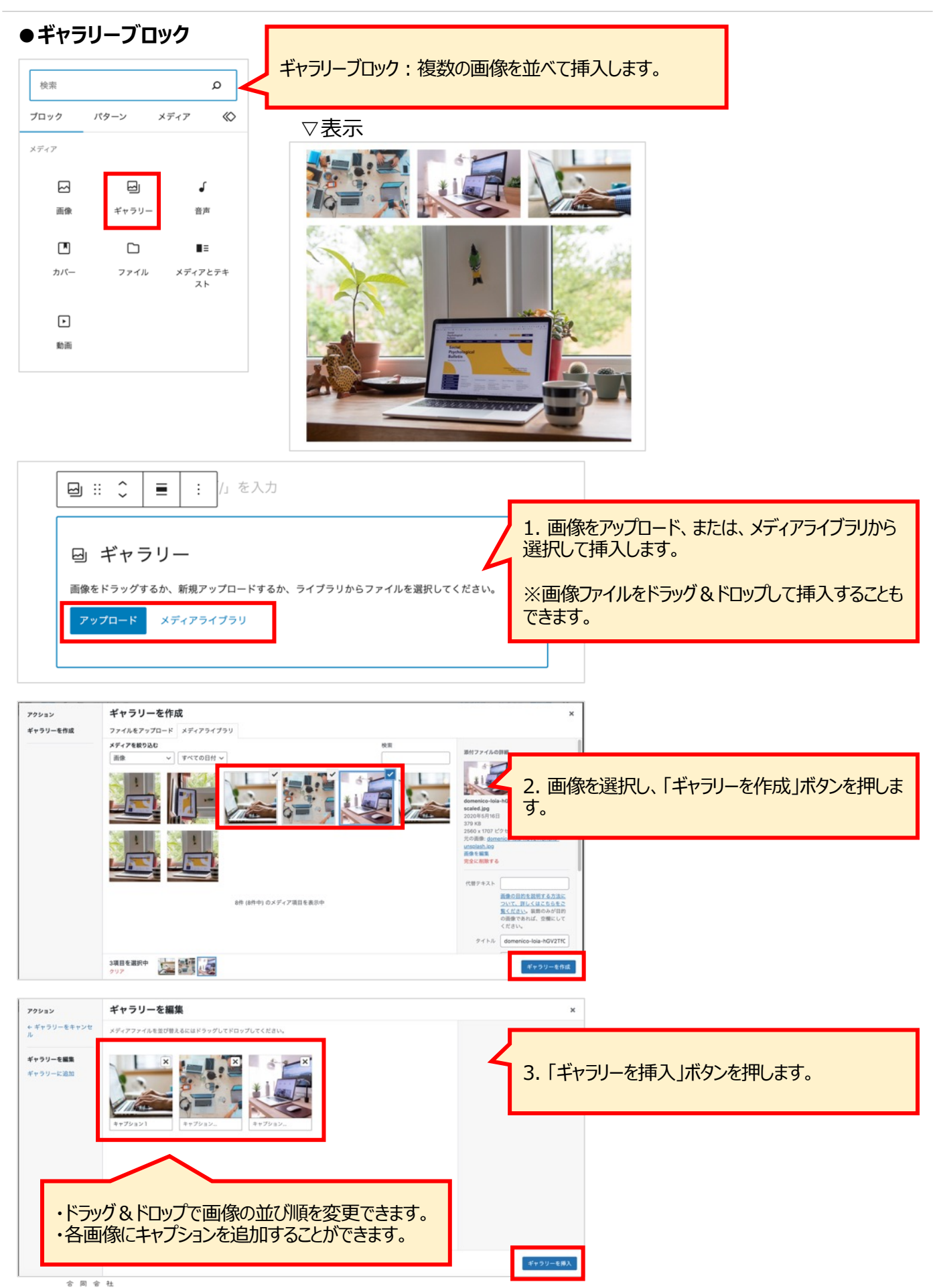

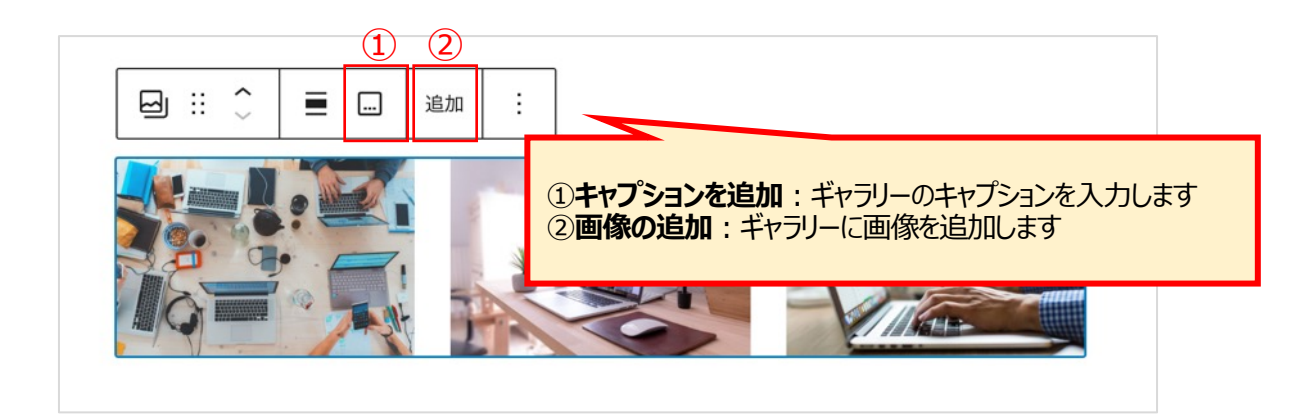

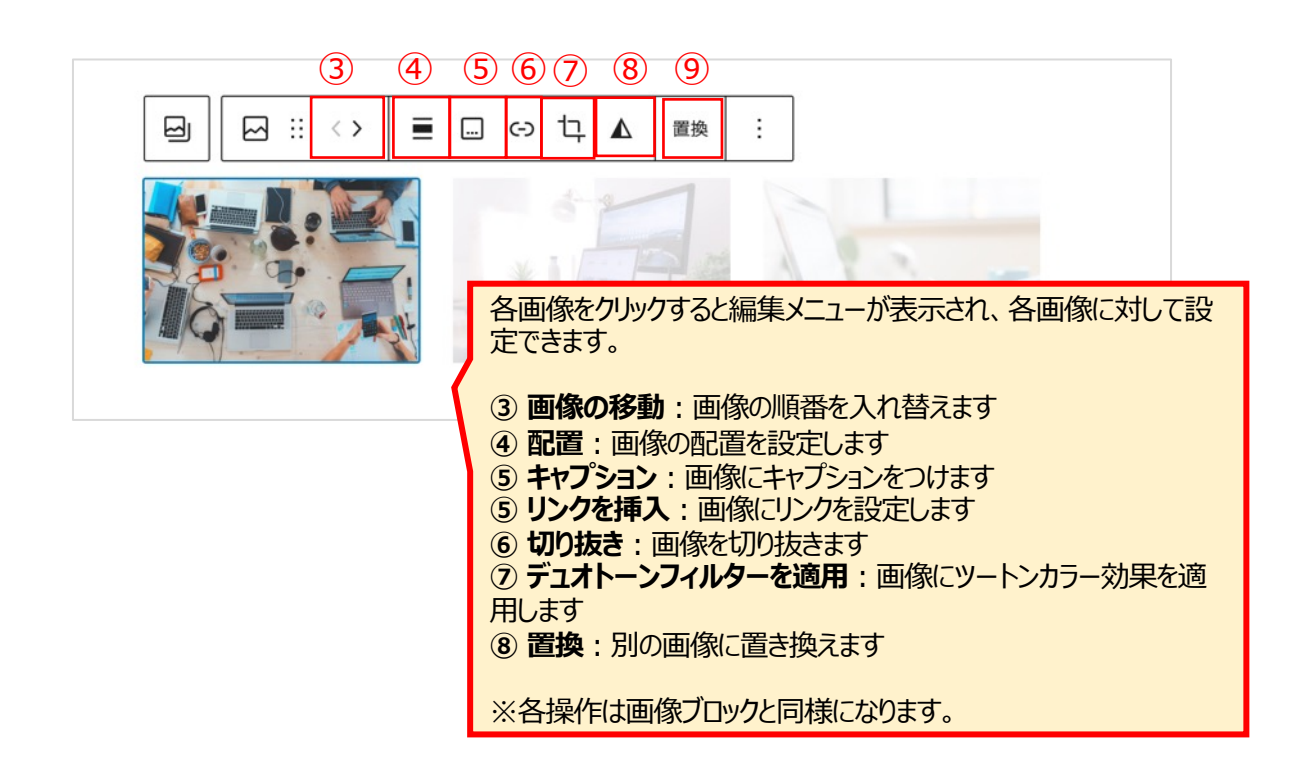

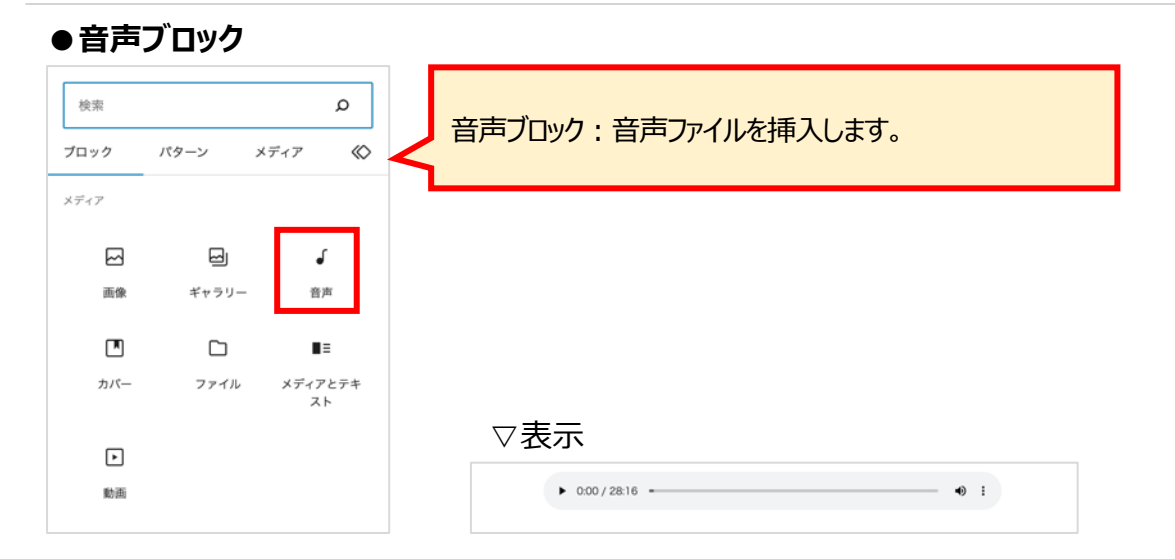

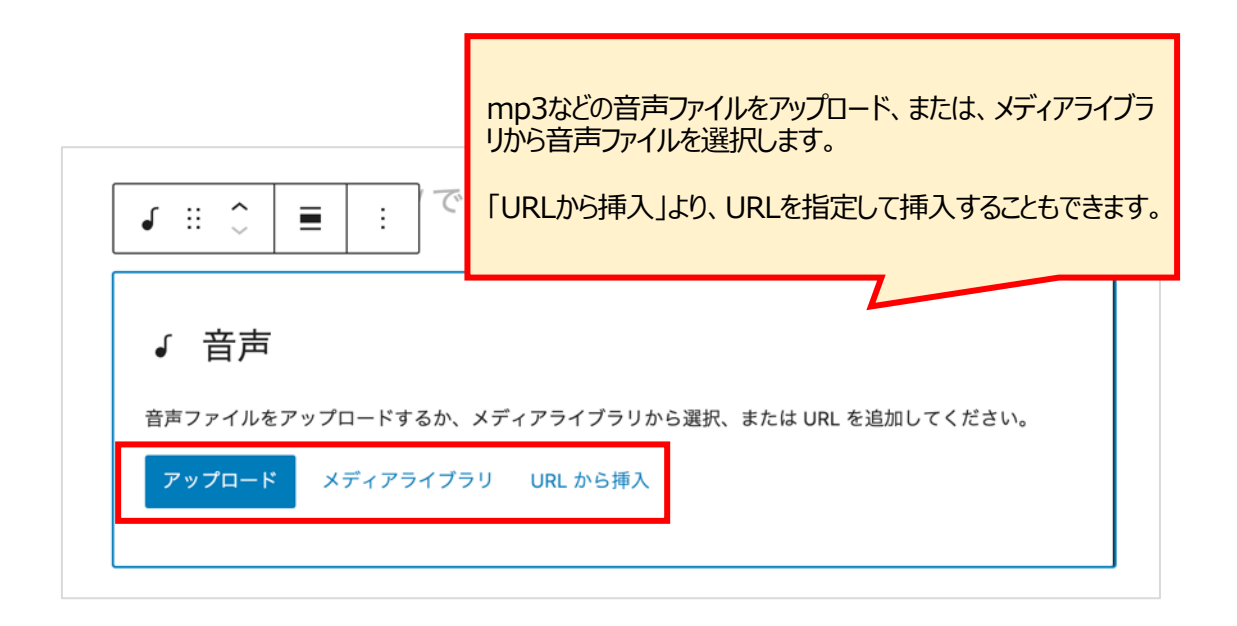

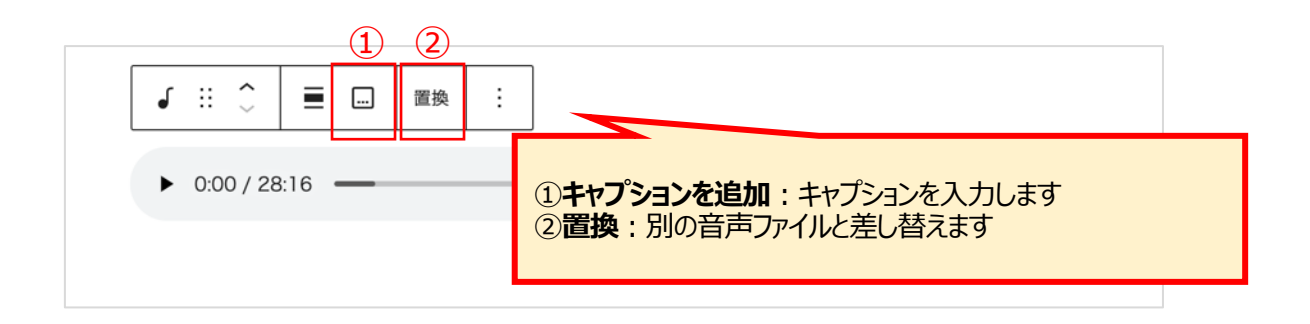

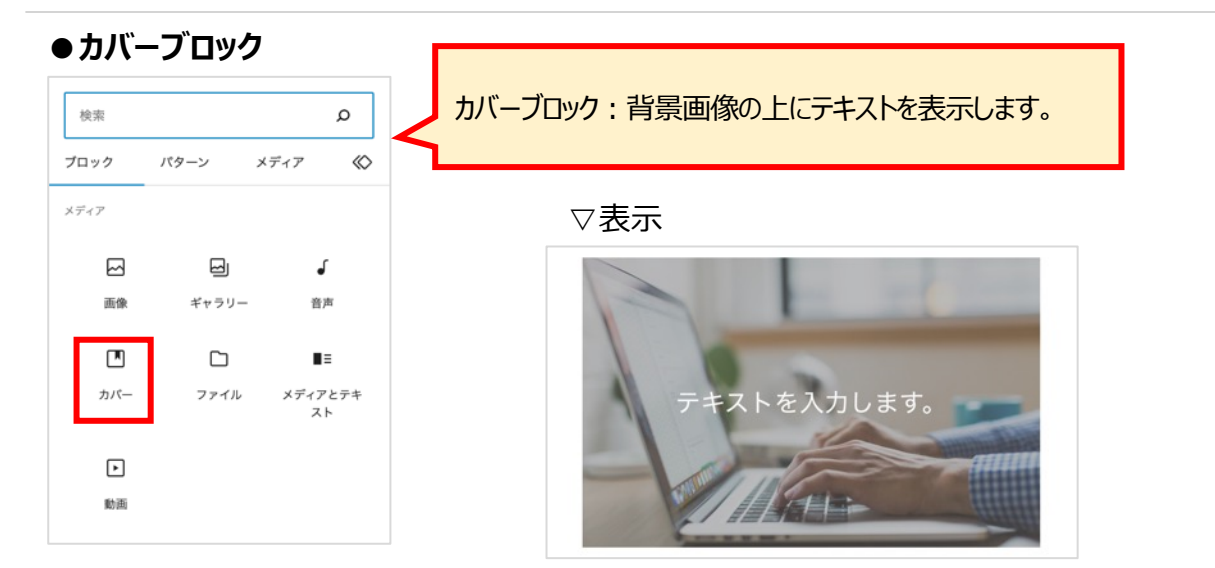

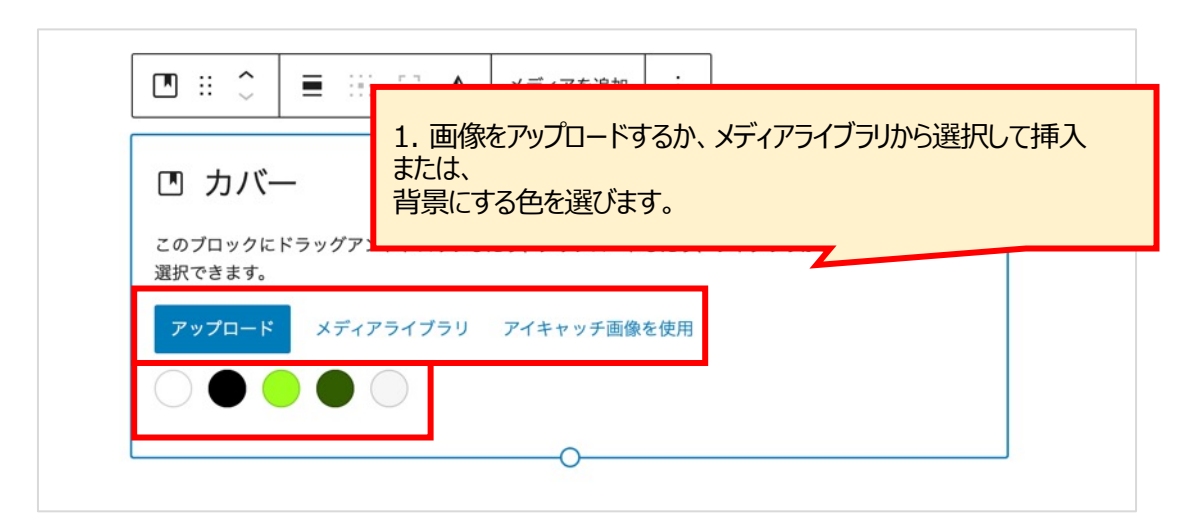

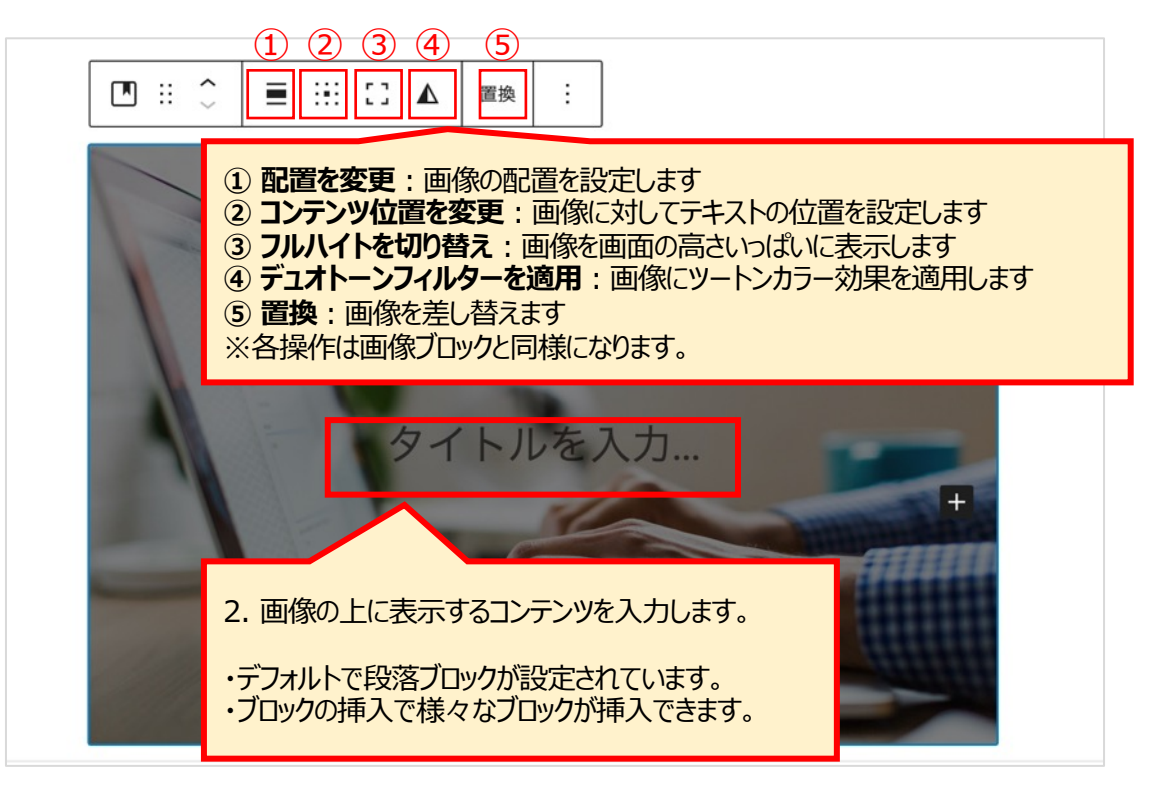
### [③ フルハイトを切り替え]

フルハイトをオンにすると、デバイス(PC /スマホなど)の画面の高さいっぱいまで画像が表示されます。

▽表示(PC)

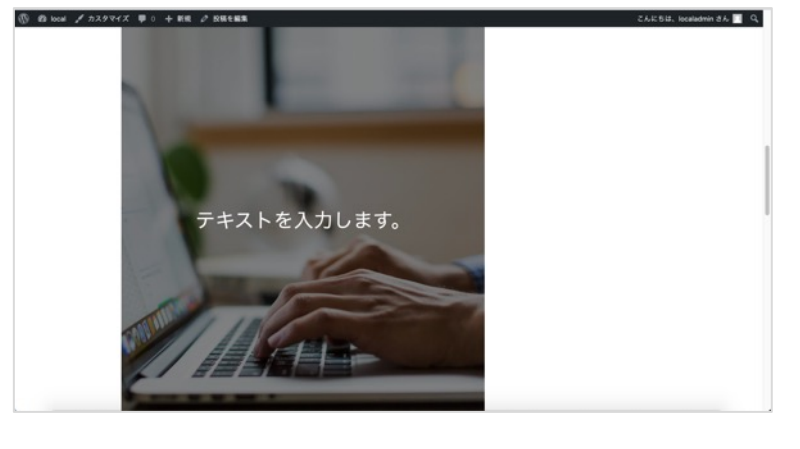

▽表示(スマートフォン)

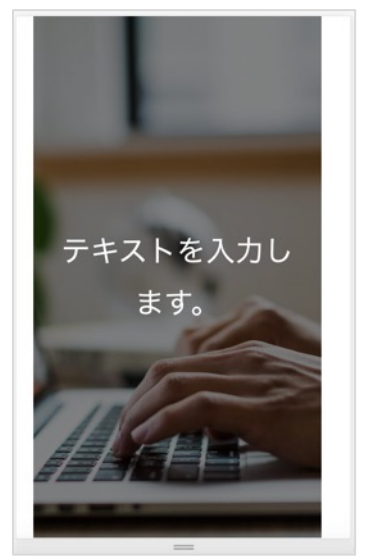

[ブロックの詳細設定]

画面右側に表示される設定メニューでブロックの設定ができます。

#### 【ブロック設定】

#### ① 固定背景:

ONにすると、画面をスクロールした時に、背景画像が 固定され、テキスト部分のみが動くようになります。

#### ② 繰り返し背景:

ONにすると、設定した画像が繰り返し表示されます。 ブロックの領域よりも小さい画像を選択した時に使用 します。

#### ③ 焦点ピッカー:

スマホなどで表示した際、画像全体が表示されるわけ ではなく、画像の一部が切り取られて表示されます。 青い丸をドラッグして画像のどの部分に焦点を当てる か設定します。

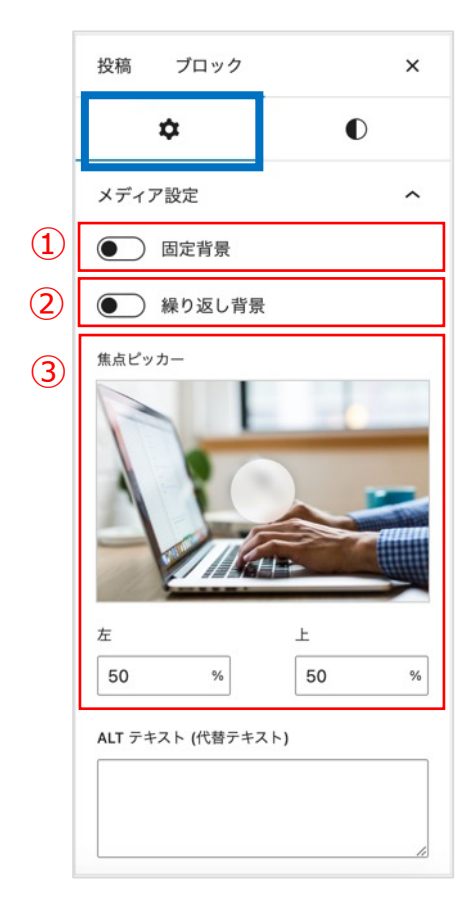

#### 【スタイル】

#### ④ オーバーレイ

画像にカラーフィルターを重ね、文字を読みやすくします。 (デフォルトは黒、不透明度50%) 重ねる色と不透明度を選択します。 色はグラデーションでも設定できます。

#### ⑤ タイポグラフィ

フォントサイズを設定します。

#### ⑥ サイズ

中に入れるコンテンツの周りのスペースの大きさを設定します。 鎖マークをクリックすると、上下左右個別に設定できるようになり ます。

スライダーマークをクリックすると、数値でも設定できます。 px以外にも%、EM、REM、VW、VHでの設定が可能です。 (単位の箇所をクリックすると選択できます。)

#### ⑦ カバー画像の最小の高さ

カバー画像の最小の高さを設定します。 画像は、中のコンテンツの高さに合わせて自動的に調整されます が、設定した高さ以下には小さくなりません。 px以外にも%、EM、REM、VW、VHでの設定が可能です。 (単位の箇所をクリックすると選択できます。)

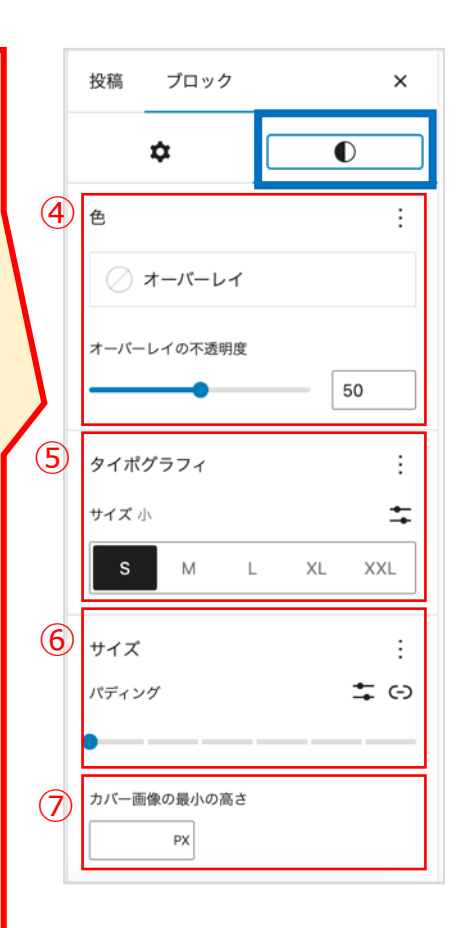

| ●ファイ | ゚ルブロッ | ク             |                              |
|------|-------|---------------|------------------------------|
| 検索   |       | ۵             | ファイルブロック:ダウンロード可能なファイルを挿入する。 |
| ブロック | パターン  | メディア 🚫        |                              |
| メディア |       |               |                              |
|      |       | ſ             |                              |
| 画像   | ギャラリー | 音声            |                              |
|      |       | <b>I</b> I    |                              |
| カバー  | ファイル  | メディアとテキ<br>スト |                              |
| F    |       |               | downloadfile pdf ダウンロード      |
| 動画   |       |               |                              |
|      |       |               |                              |

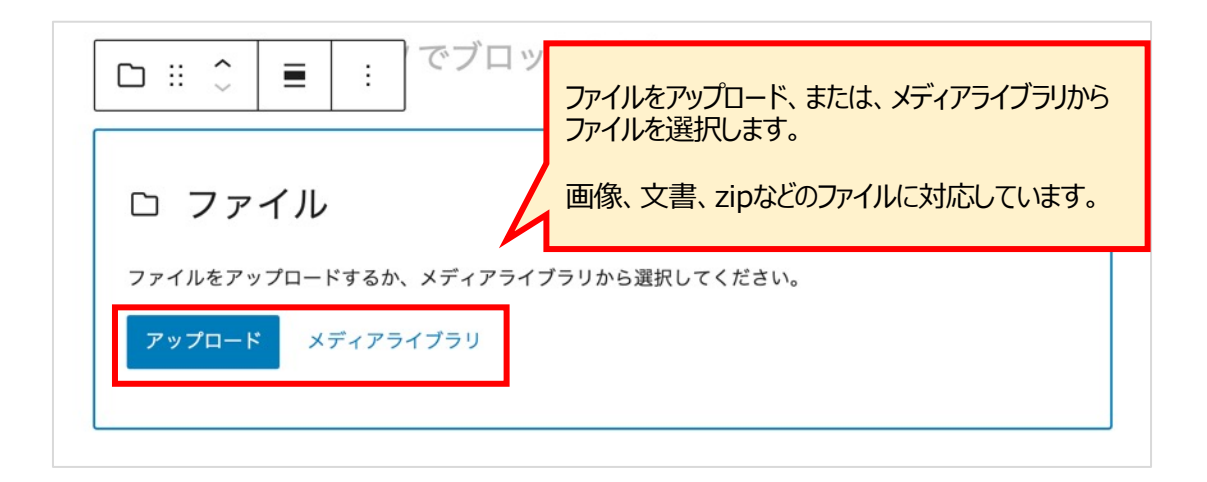

|                                 | ダウンロードファイルの表示<br>編集可能です。<br>①<br>□ ※ ① ■ ■<br>DownloadElle ダ22ロード | 示名、ボタンのテキストは<br>2<br>MR モコピー ::                                                                                                    | 3<br>4                                                                    | <ul> <li>         次親 ブロック ×         <ul> <li></li></ul></li></ul> |
|---------------------------------|-------------------------------------------------------------------|----------------------------------------------------------------------------------------------------|---------------------------------------------------------------------------|-------------------------------------------------------------------|
| * <sup>*</sup> * * *<br>浅 見 制 作 | = Pf                                                              | <ol> <li>置換:ダウンロードファ</li> <li>URLをコピー:ダウン<br/>ピーします。</li> <li>新しいタブで開く: C<br/>ブで開きます。</li> <li>ダウンロードボタンを表<br/>表示します。(デフォルト</li> </ol> | ァイルを置き換えます<br>ロードコンテンツのUR<br>DNにすると、ダウンロー<br><b>気示</b> :ONにすると、「タ<br>はON) | Lをクリップボードにコ<br>ドする際に新しいタ<br>ダウンロード」ボタンを                           |

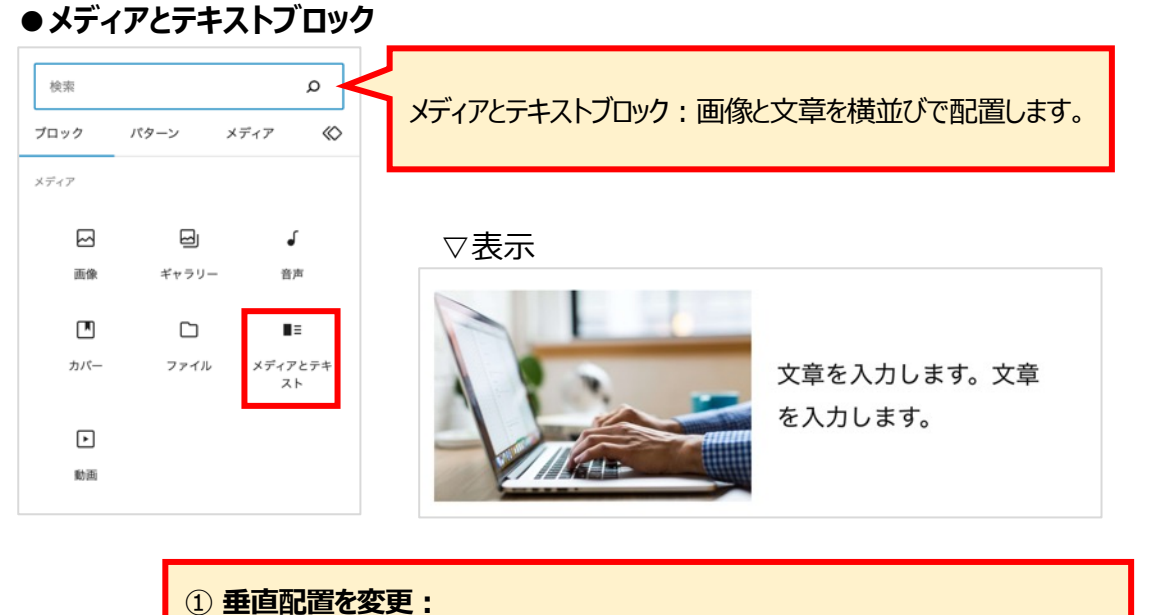

隣のカラムに対するコンテンツの垂直位置を設定します。 例:縦位置を下に:隣の画像に対して、テキストが下詰めになる

② メディアとコンテンツの配置:メディアとコンテンツの左右位置を入れ替えます。

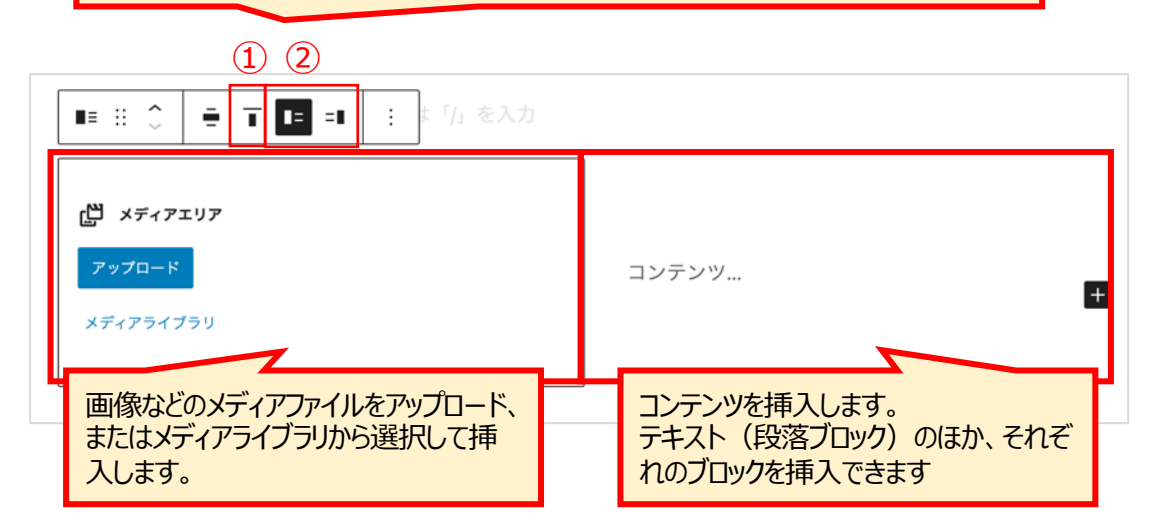

[ブロックの詳細設定]

画面右側に表示される設定メニューでブロックの設定ができます。

#### 【ブロック設定】

① **モバイルでは縦に並べる**: ONにすると、スマホで表示した際に、 メディアとコンテンツが縦並びになります。

② **カラム全体を塗りつぶすように画像を切り抜く:**コンテンツの高 さがメディアより高くなった場合、ONにすることで、コンテンツの高さに 合わせてメディアを拡大して表示します。 焦点ピッカーで表示する範 囲を設定できます。

③ Altテキスト:メディアに代替テキストを設定します。

④ 画像サイズ:画像のサイズを設定します。

⑤ メディアの幅:メディアの幅を変更できます。ブロックに対する割合で、デフォルトは50%(半分)です。

【スタイル】
④ 色:コンテンツのテキスト色/背景色を設定します。
⑦ タイポグラフィ:テキストの大きさやスタイルを設定します (「・・・」を押すと、詳細設定ができます。)
⑧サイズ:「+」マークを押し、ブロックのパディング/マージンを設定します。 パディング・・・ブロックの枠線の内側で、ブロックのコンテンツの周り

のスペース
マージン・・・選択したブロックの枠線の外側のスペース

|   | 投稿 ブロック ×                                                          |
|---|--------------------------------------------------------------------|
|   | <b>\$</b>                                                          |
|   | 設定へ                                                                |
| 1 | ● モバイルでは縦に並べる                                                      |
| 2 | カラム全体を塗りつぶすように画像を切り抜く                                              |
| 3 | ALT テキスト (代替テキスト)                                                  |
|   | <u>画像の目的を説明</u> で画像が単なる装飾の場<br>合、空欄にします。                           |
| 4 | 画像サイズ<br>フルサイズ 〜<br>どの画像サイズを読み込むかを選択してくだ<br>さい。                    |
| 5 | メディアの幅<br>                                                         |
|   | 投稿 プロック ×                                                          |
|   | ■ メディアとテキスト<br>画像と文章を横並びのリッチなレイ<br>アウトにします。                        |
|   | ☆ ①                                                                |
| 6 | <ul> <li>●</li> <li>○ テキスト</li> <li>○ 背景</li> <li>○ リンク</li> </ul> |
| 7 | タイポグラフィ :<br>サイズ エー<br>S M L XL XXL                                |
| 8 | サイズ +                                                              |

### ●動画ブロック

| 検索<br>ブロック | パターン  | ۵<br>۶ <i>۲</i> ۰۶ « | 動画ブロック : 動画を挿入します。                                                                                                    |
|------------|-------|----------------------|----------------------------------------------------------------------------------------------------|
| メディア       |       |                      | ▽表示                                                                                                    |
|            |       | ſ                    | forum while and it on or new set a new submit it is while                                                                                              |
| 画像         | ギャラリー | 音声                   | Also, Kur a questi to requirité dost interneties you have a questi like to requirité dost our time time you have a diso a good the set los or worked r |
|            |       | <b>I</b> E           | a bus post reads in post (entry reads in S                                                                                                    |
| カパー        | ファイル  | メディアとテキ<br>スト        | system. Fin see                                                                                                    |
| ▶          |       |                      |                                                                                                    |
| 動画         |       |                      | ► àcco / eris ● :: i                                                                                                    |

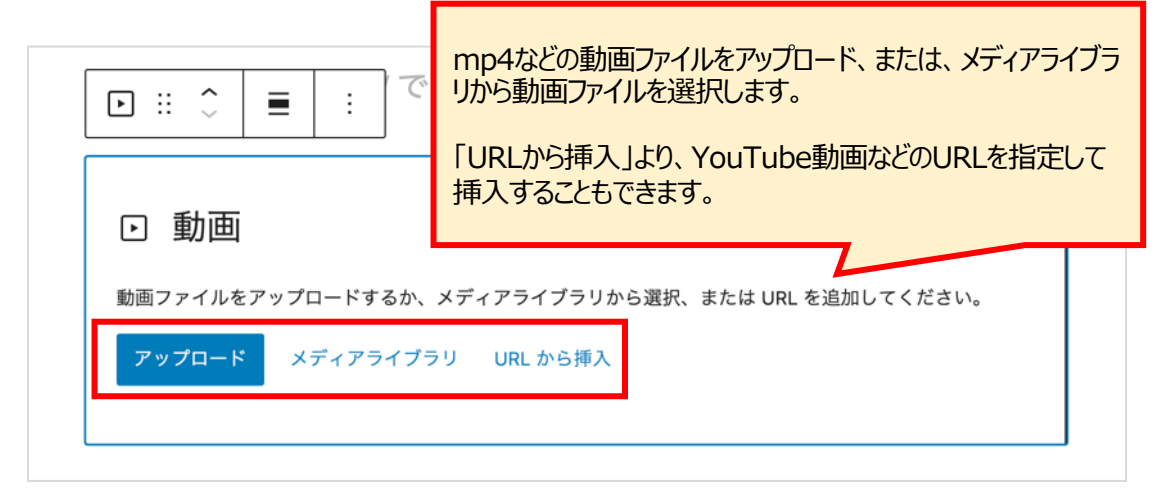

| ▶ :: ◇ ■ □ デキストトラック 顕換 :                                                                                                    | 投稿 プロック                                                                                                    | ×      |
|----------------------------------------------------------------------------------------------------|----------------------------------------------------------------------------------------------------|--------|
| <b>The to get help</b><br>I place to look for help is in the "Preferences" diator. At options have<br>applace to look for help is in the "Preferences" diator. At options have<br>applace to look for help is in the preferences applace to applace to appla | <ul> <li>↓</li> <li>↓</li> <li>↓<th>^<br/>-</th></li></ul> | ^<br>- |
| 「ポスター画像」で、<br>動画のサムネイル画像を設定する<br>ことも可能です。                                                                                                    |                                                                                                    |        |

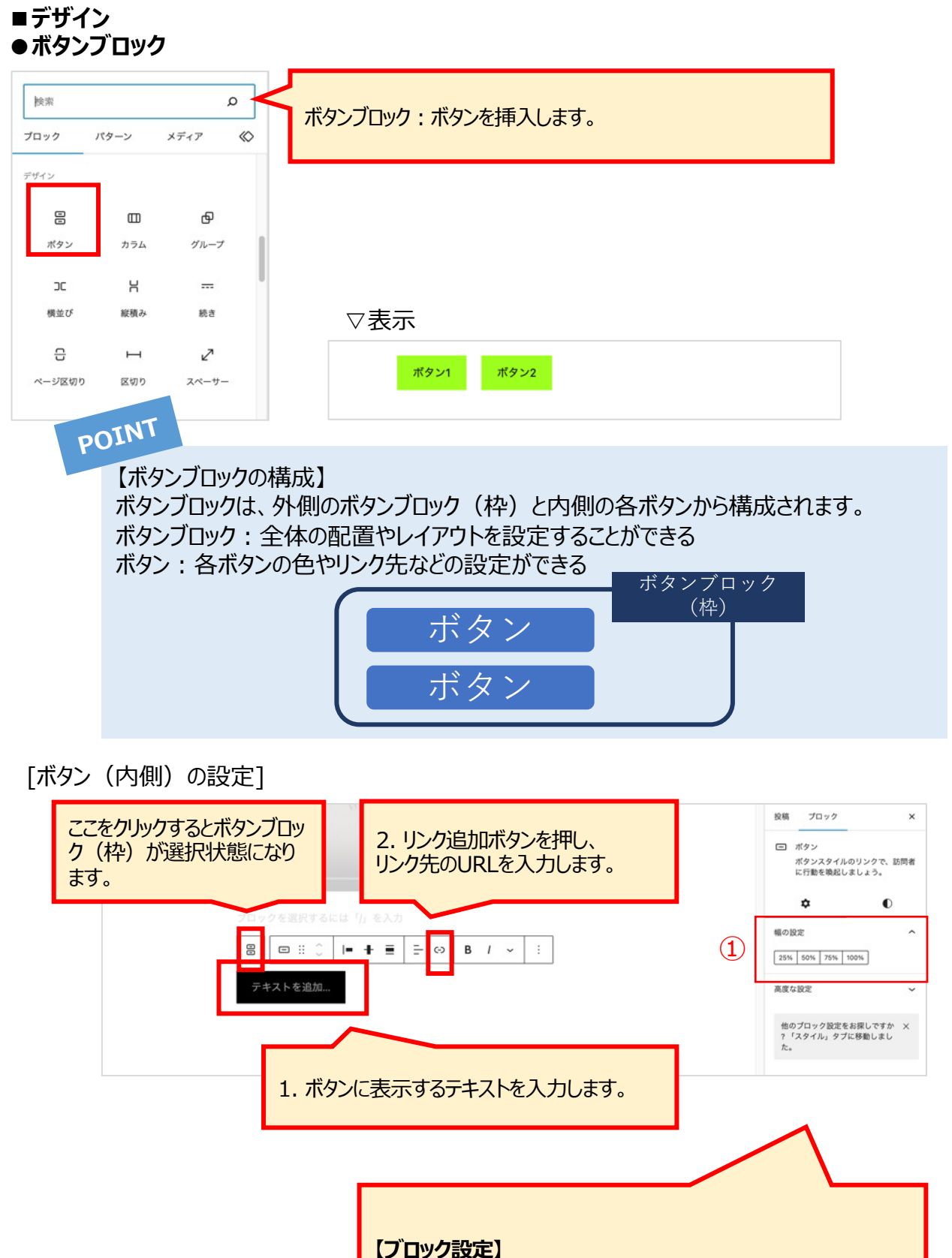

① 幅の設定:ボタンの横幅を画面に対する%で設定できます

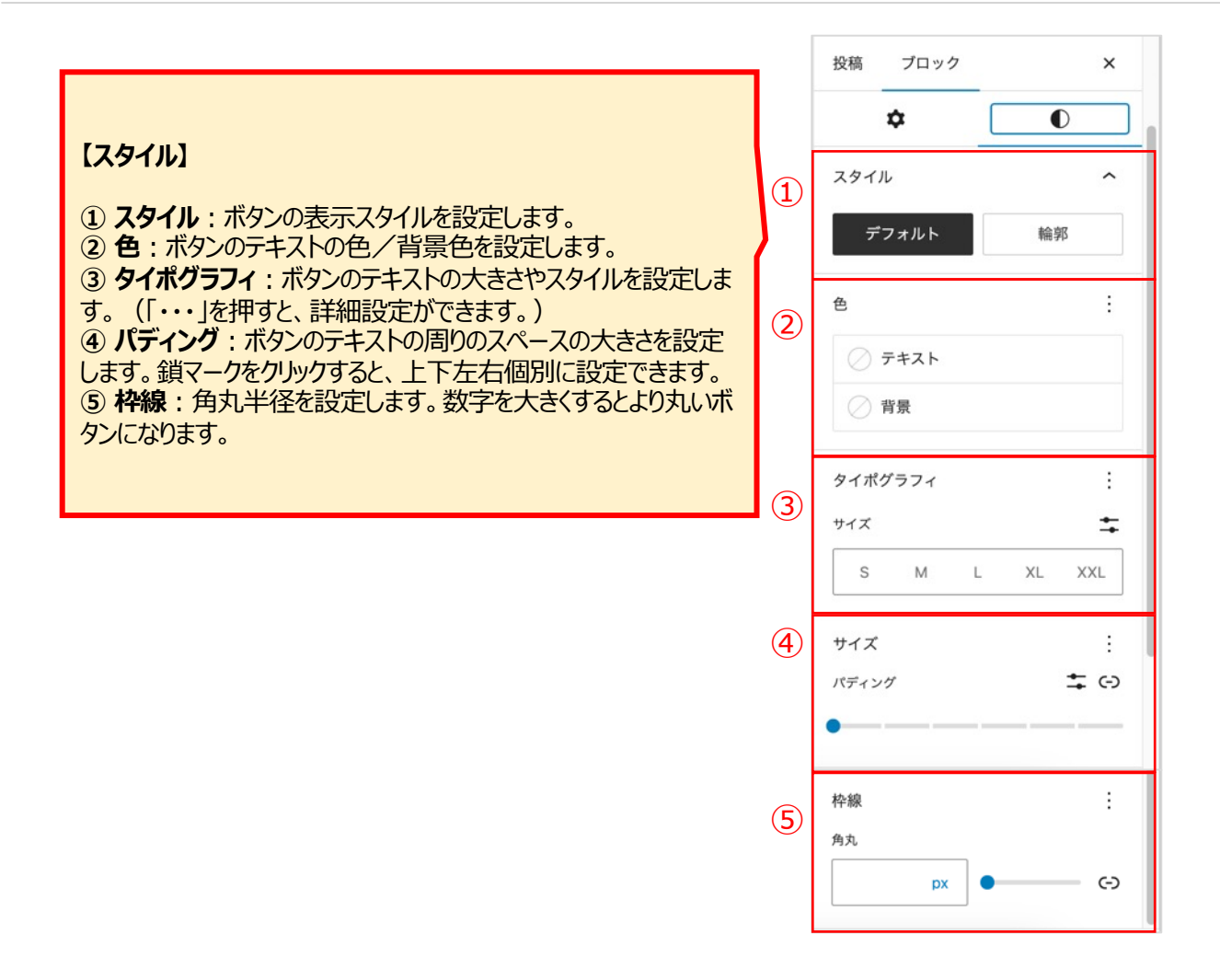

#### [ボタンブロック(枠)の詳細設定]

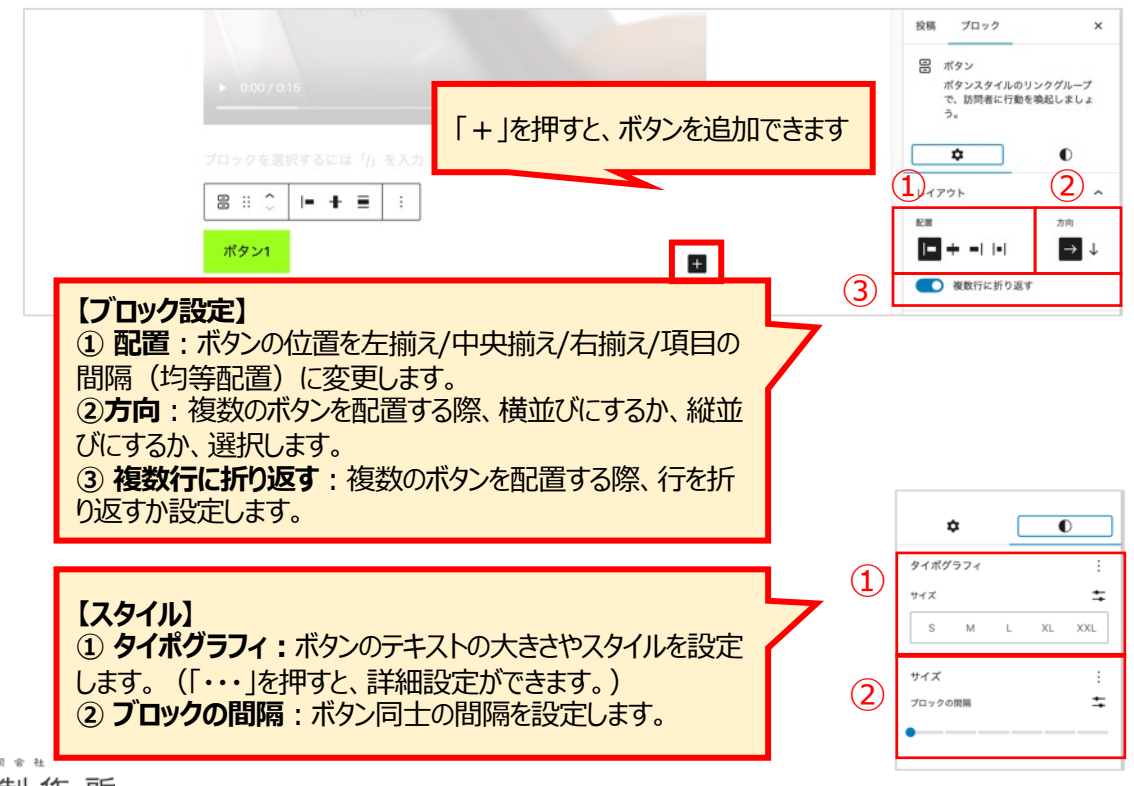

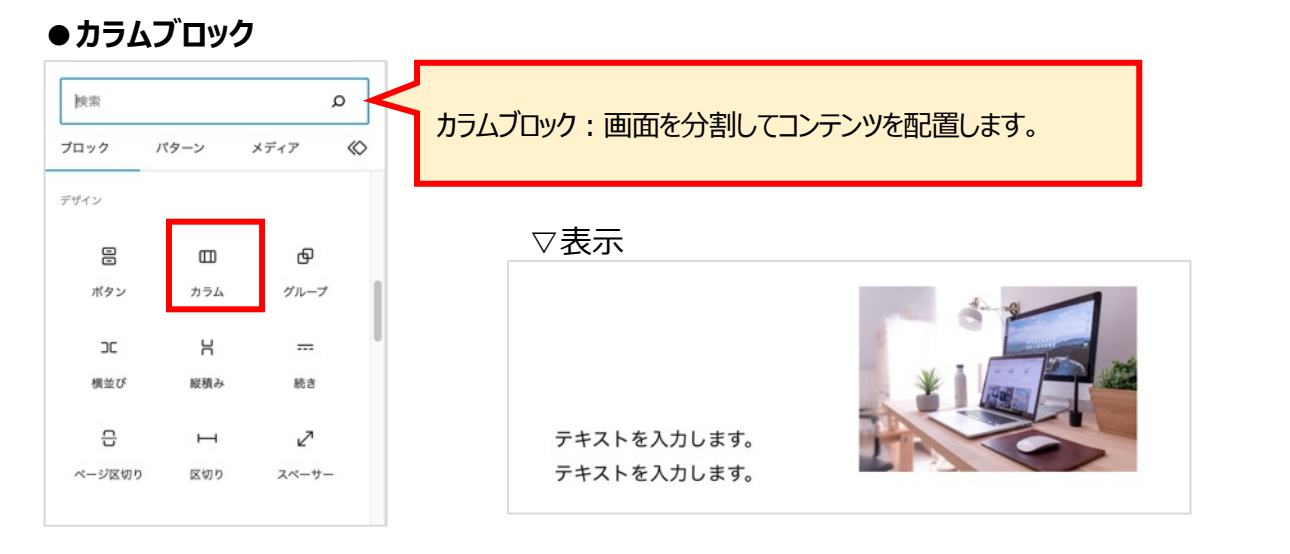

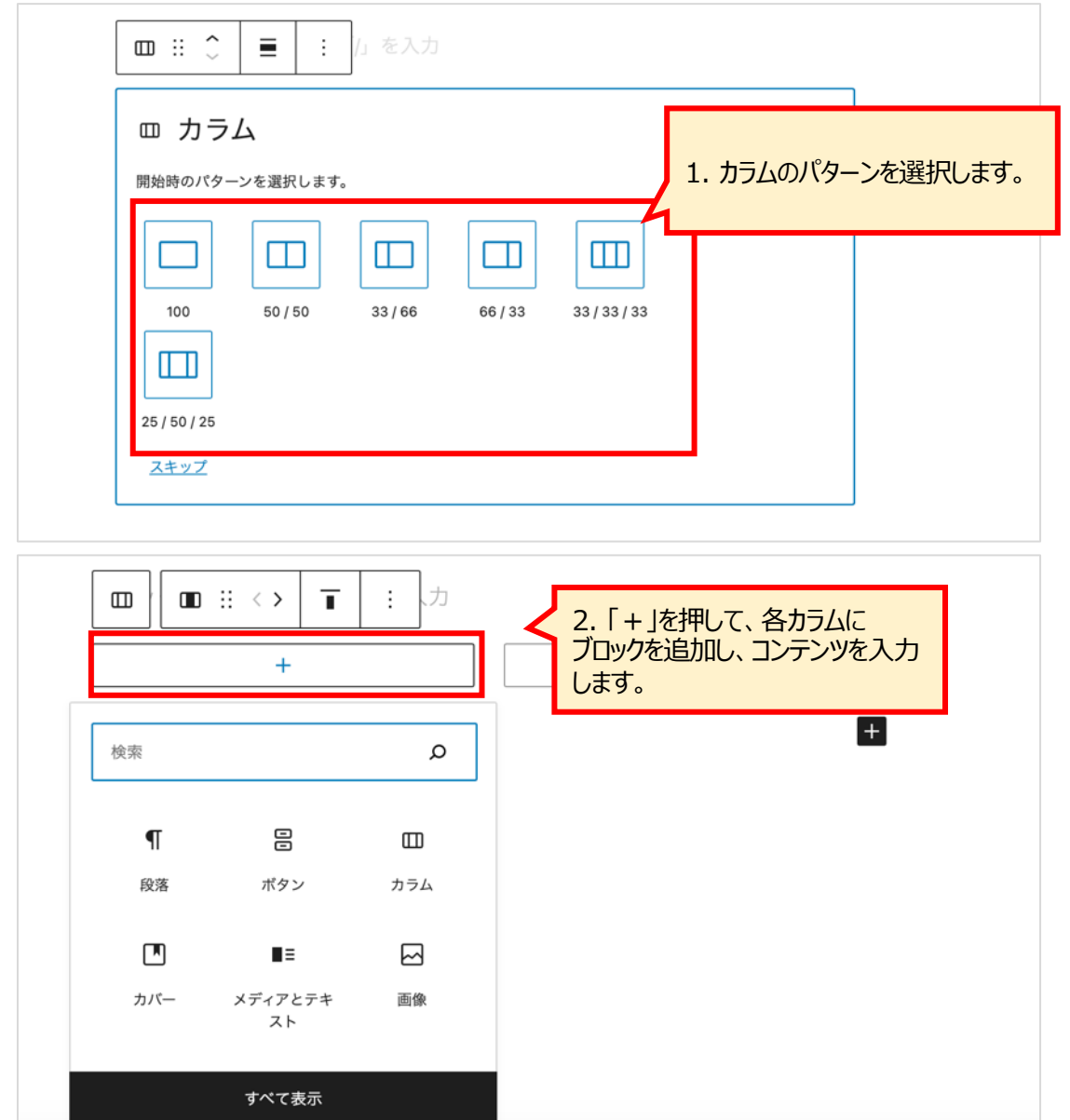

#### [ブロックの詳細設定]

面面右側に表示される設定メニューでブロック全体の設定ができます。 (各カラムのやや外側をクリックすると、ブロック全体を選択できます。)

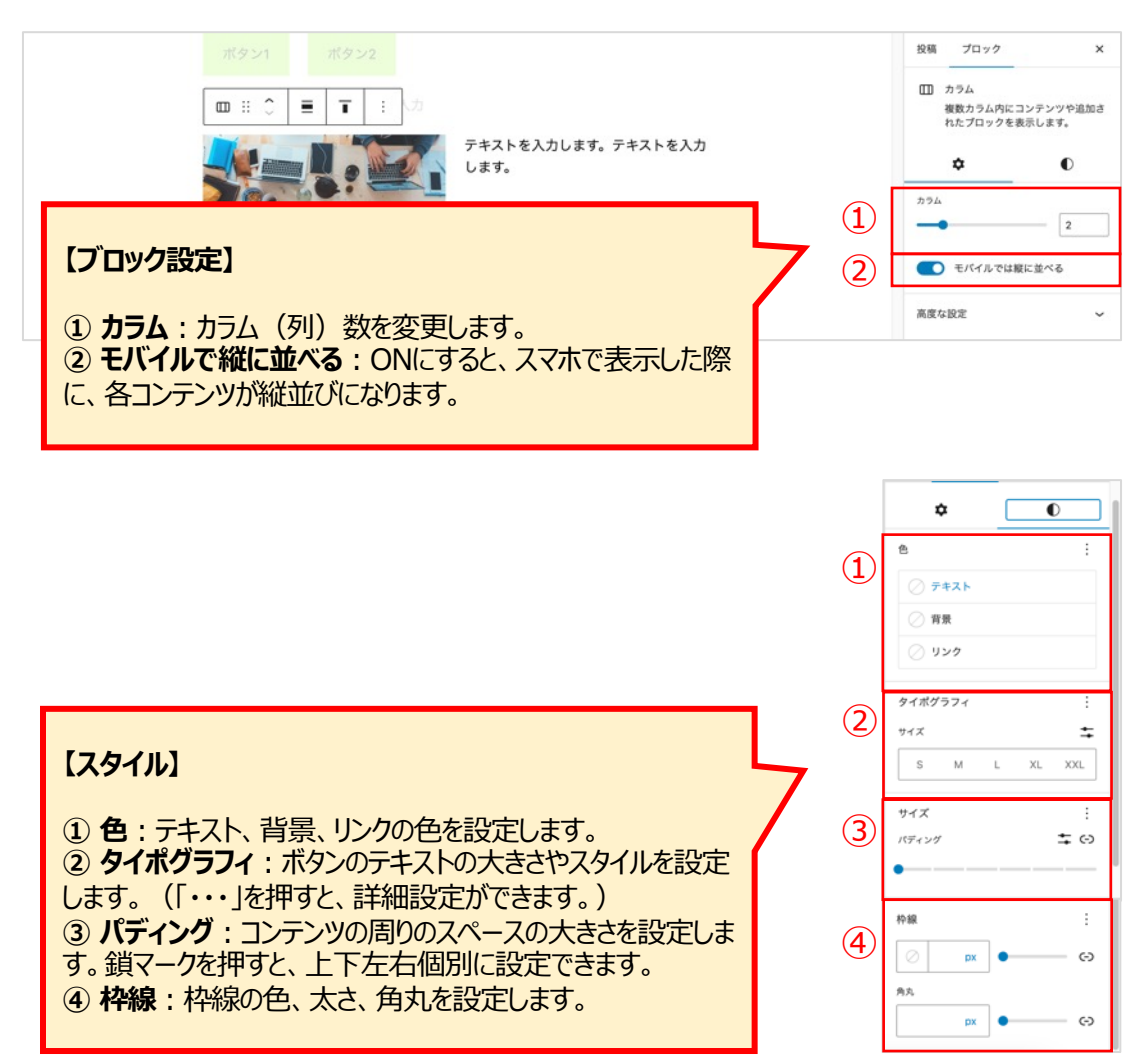

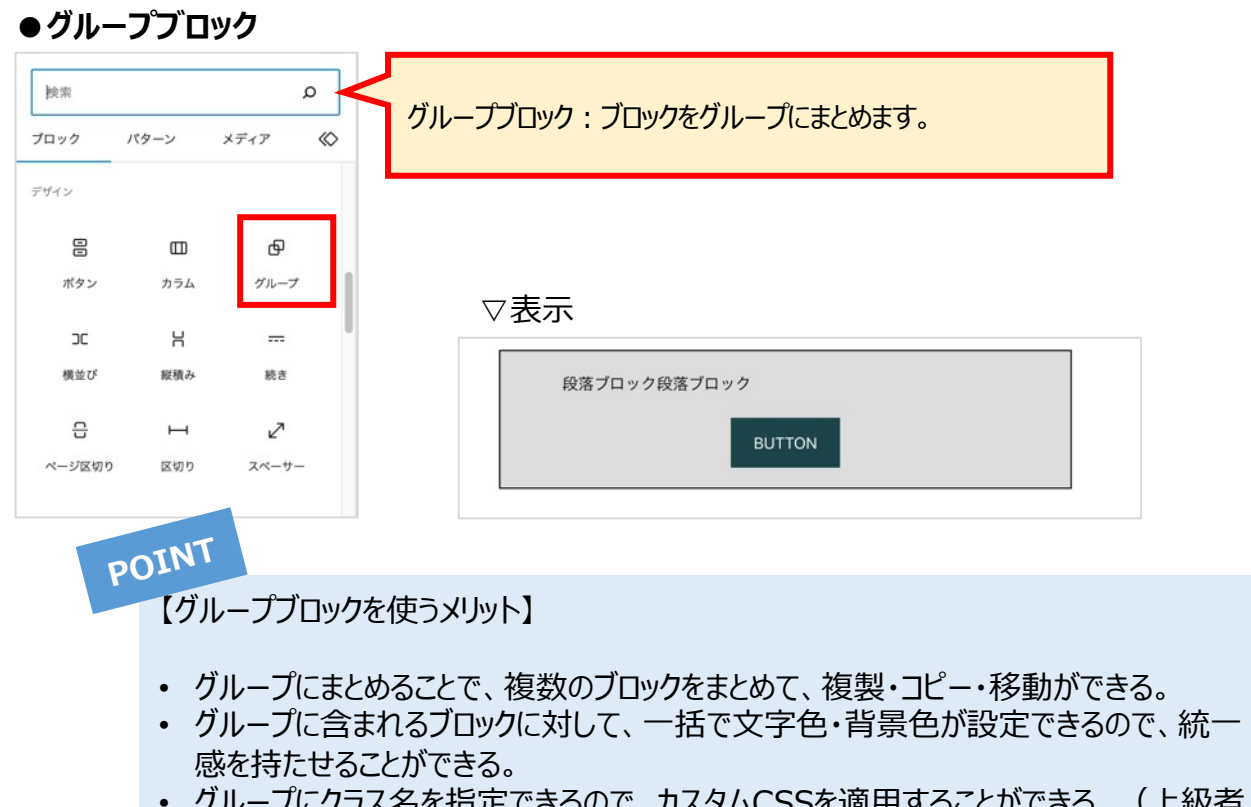

• グループにクラス名を指定できるので、カスタムCSSを適用することができる。(上級者向け)

[グループブロック使い方]

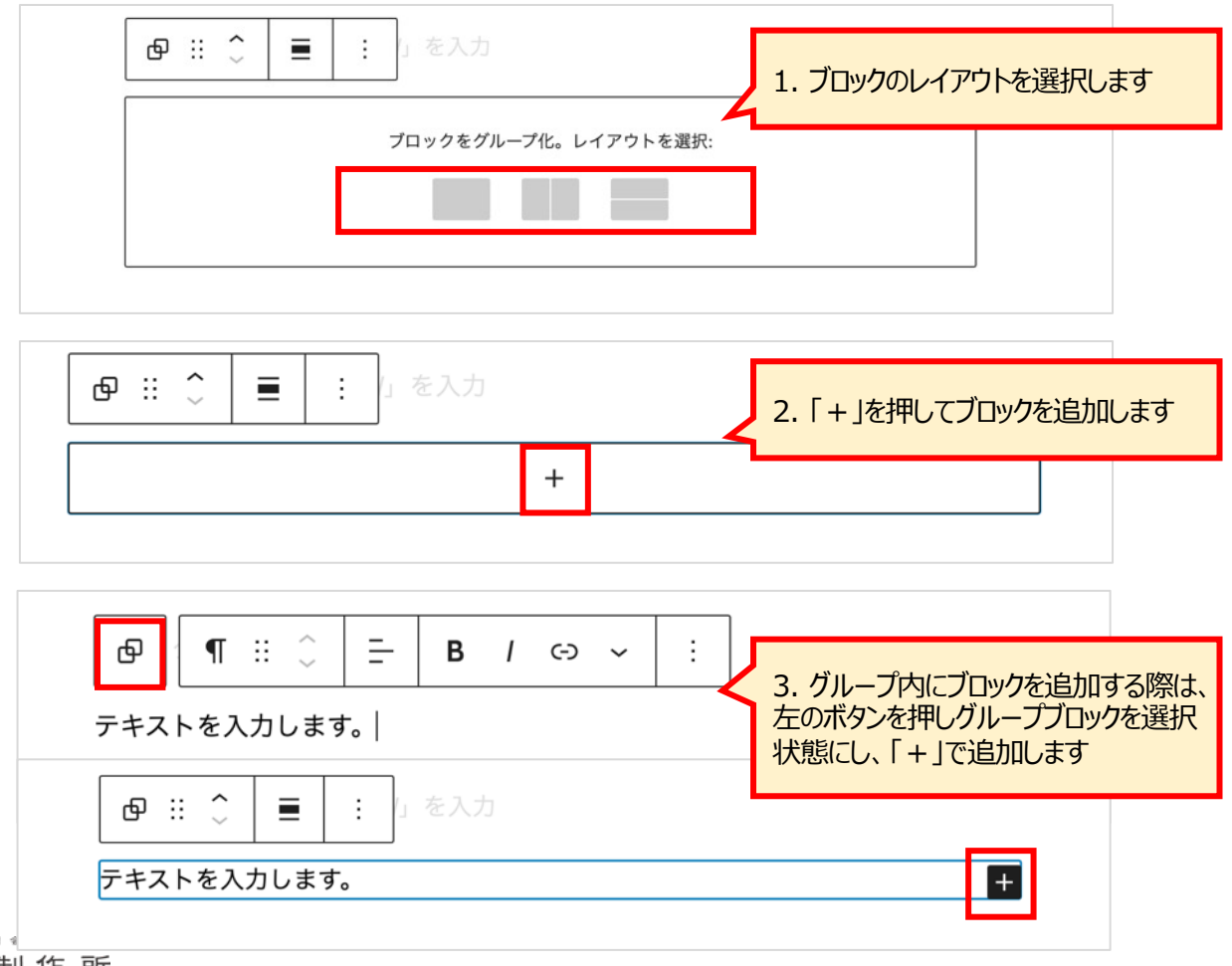

### [グループブロックの詳細設定]

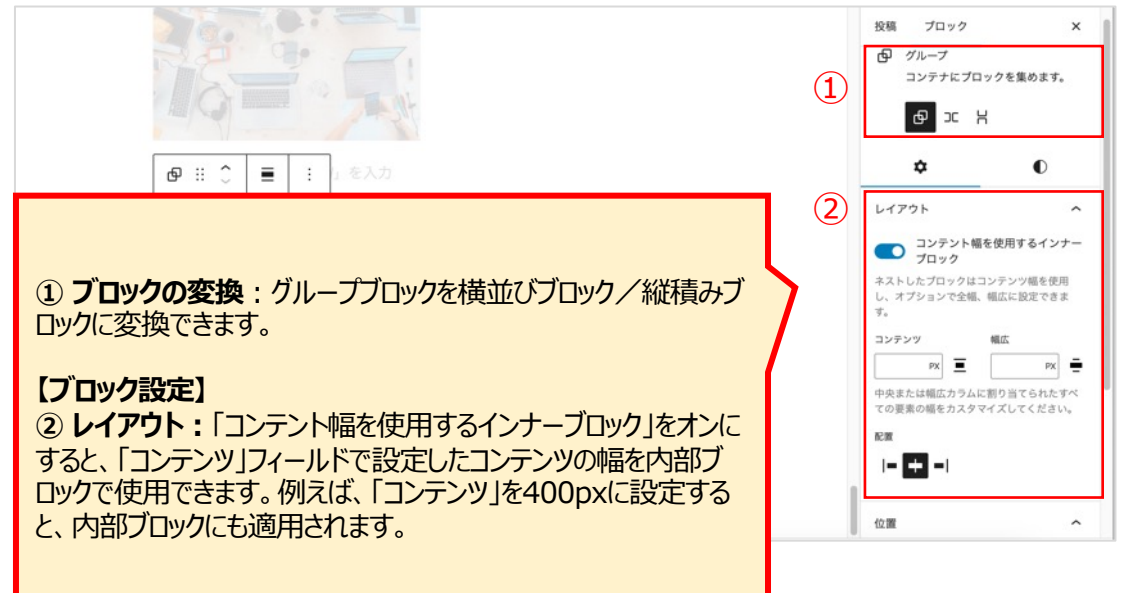

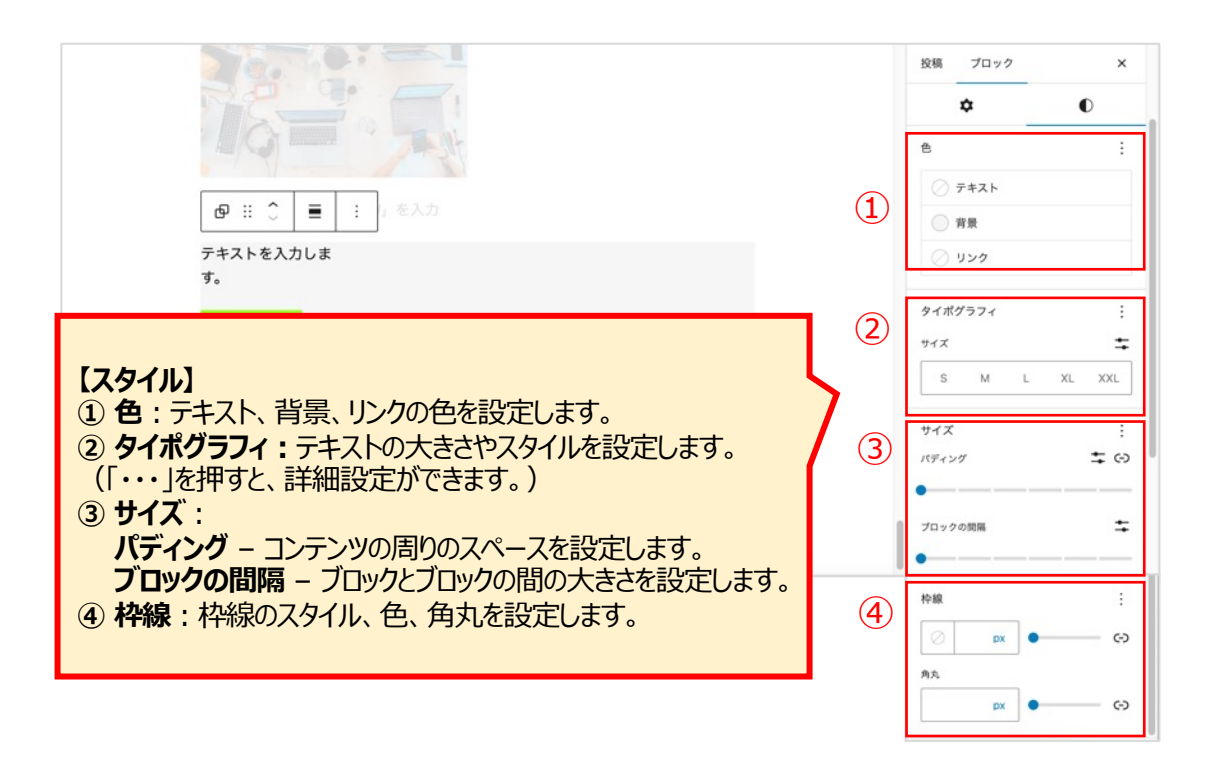

▼参照

複数ブロックを選択し、グループ化することもできます。

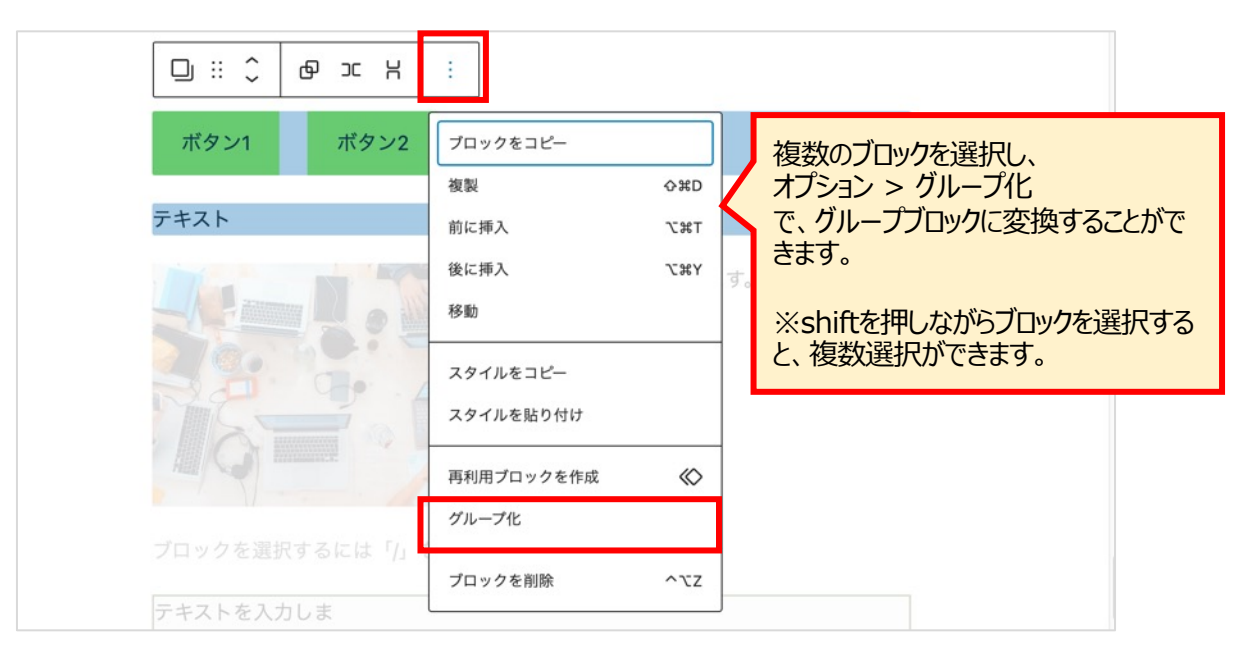

### [グループの解除]

|                         | :「を入力                                |                          |                                                               |
|-------------------------|--------------------------------------|--------------------------|---------------------------------------------------------------|
| デキストを入力しま<br>す。<br>ボタン1 | プロックをコピー<br>複製<br>前に挿入<br>後に挿入<br>移動 | O#D<br>T#∵<br>T#∵<br>Y#∵ | グループを解除する時は、<br>オプション > グループ解除<br>解除すると、それぞれ個別のブロックに<br>なります。 |
|                         | スタイルをコピー<br>スタイルを貼り付け                |                          |                                                               |
|                         | ロック<br>再利用ブロックを作成<br>グループ化           | ∆<br>⊗                   |                                                               |
| 協商 ♪ グⅡプ                | グループ解除                               |                          |                                                               |

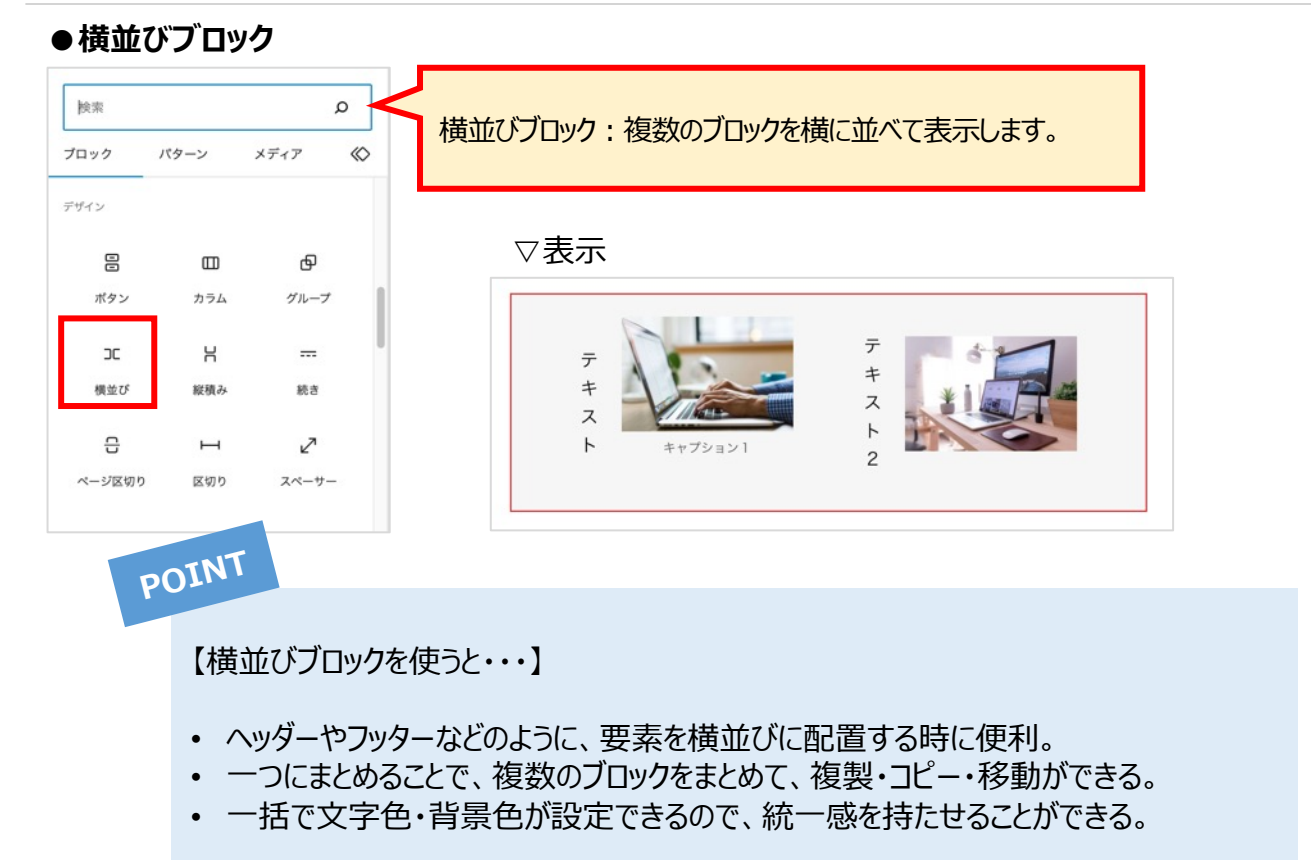

[横並びブロック使い方]

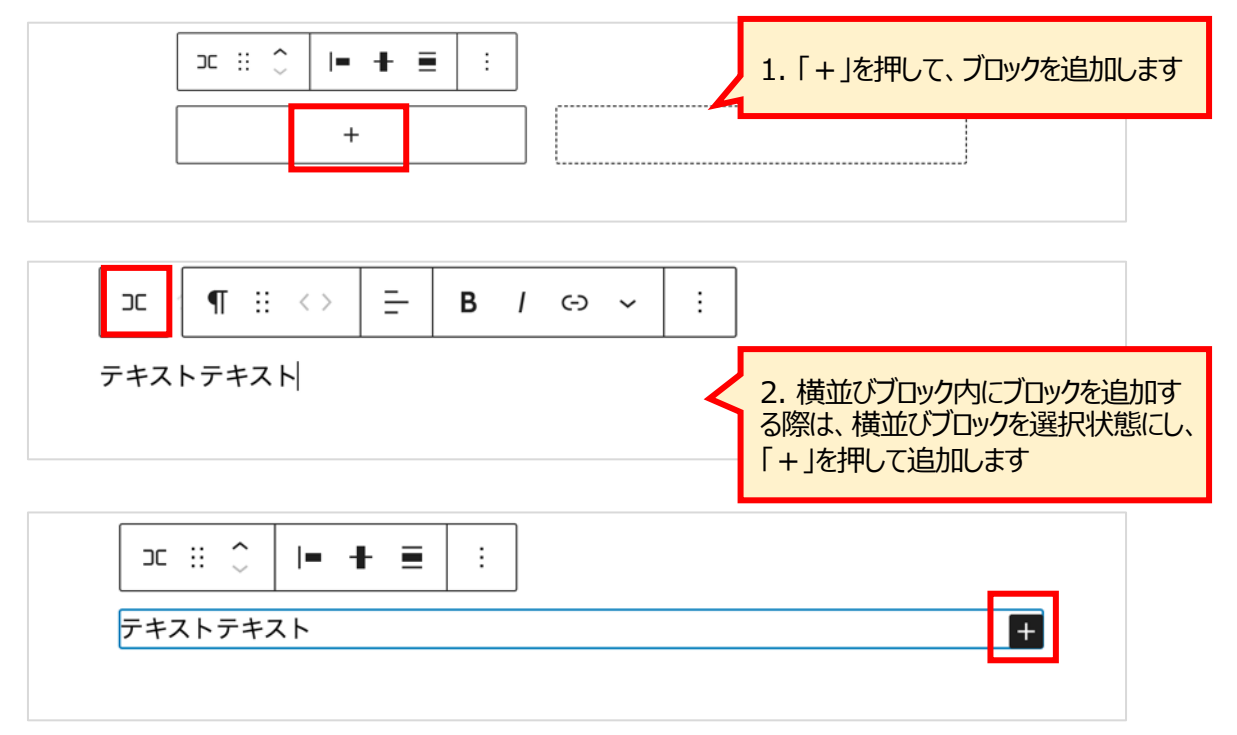

### [横並びブロックの詳細設定]

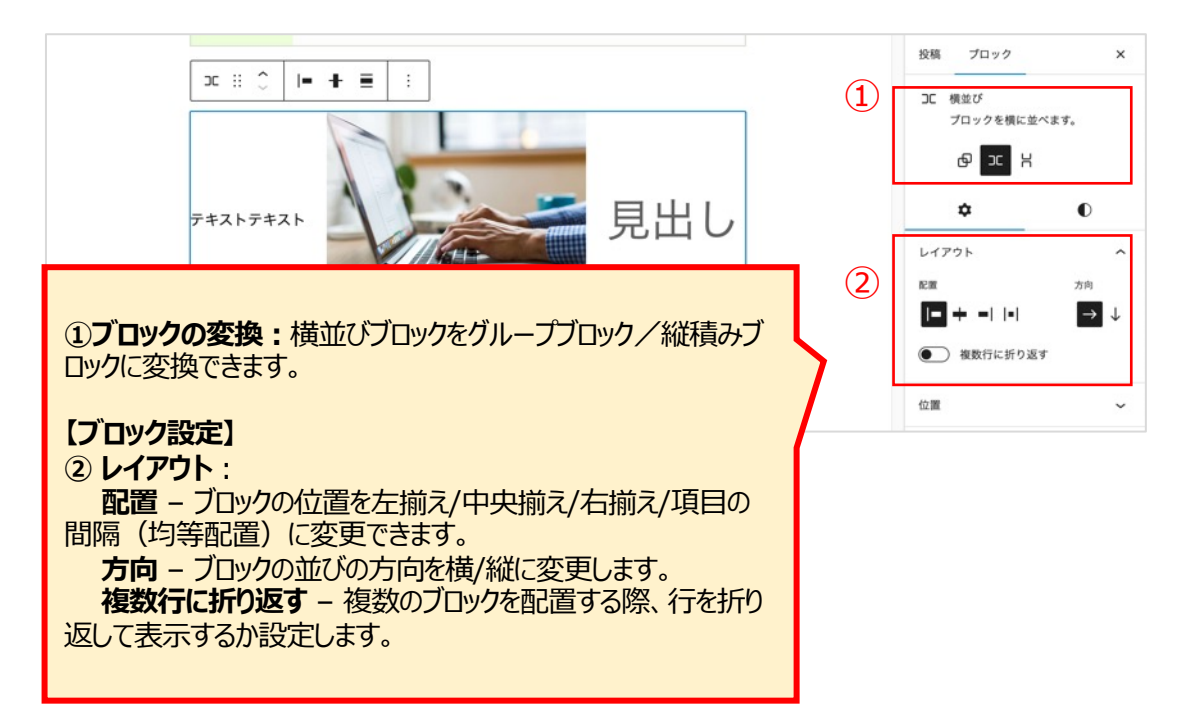

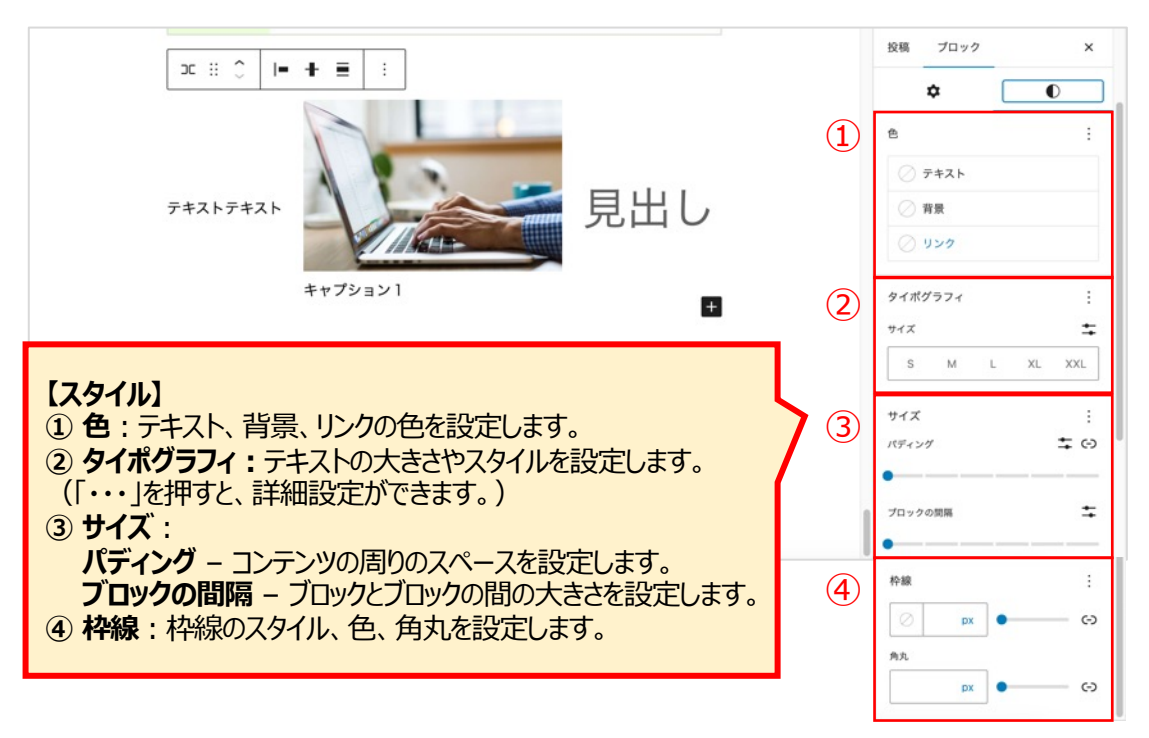

### ●縦積みブロック

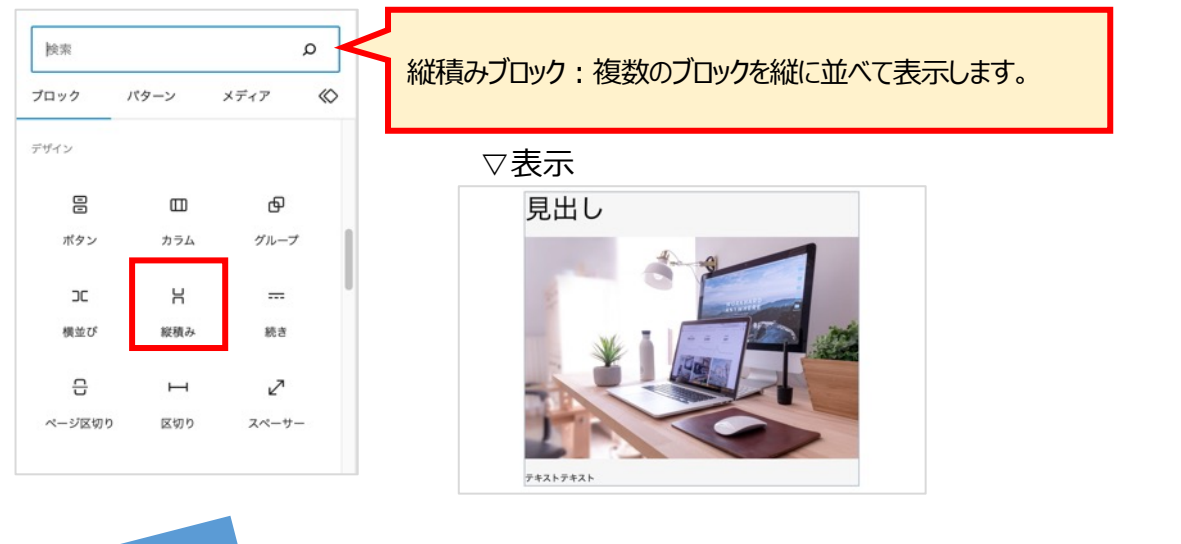

POINT

【縦積みブロックを使うと・・・】

- 一つにまとめることで、複数のブロックをまとめて、複製・コピー・移動ができる。
- 一括で文字色・背景色が設定できるので、統一感を持たせることができる。

[縦積みブロック使い方]

| \[ \] \[ \] \[ \ \ \ \ \ \  \  \  \  \  \  \  \  \  \ | 1. 「+」を押して、ブロックを追加します                                     |
|----------------------------------------------------------------------------------------------------|-----------------------------------------------------------|
|                                                                                                    |                                                           |
| H :: ,                                                                                                    | く 2. 縦積みブロック内にブロックを追加する際は、縦積みブロックを選択状態にし、<br>「+」を押して追加します |
| H :: ↓ I ■ T ■ :<br>テキストテキスト                                                                                                    |                                                           |

#### [縦積みブロックの詳細設定]

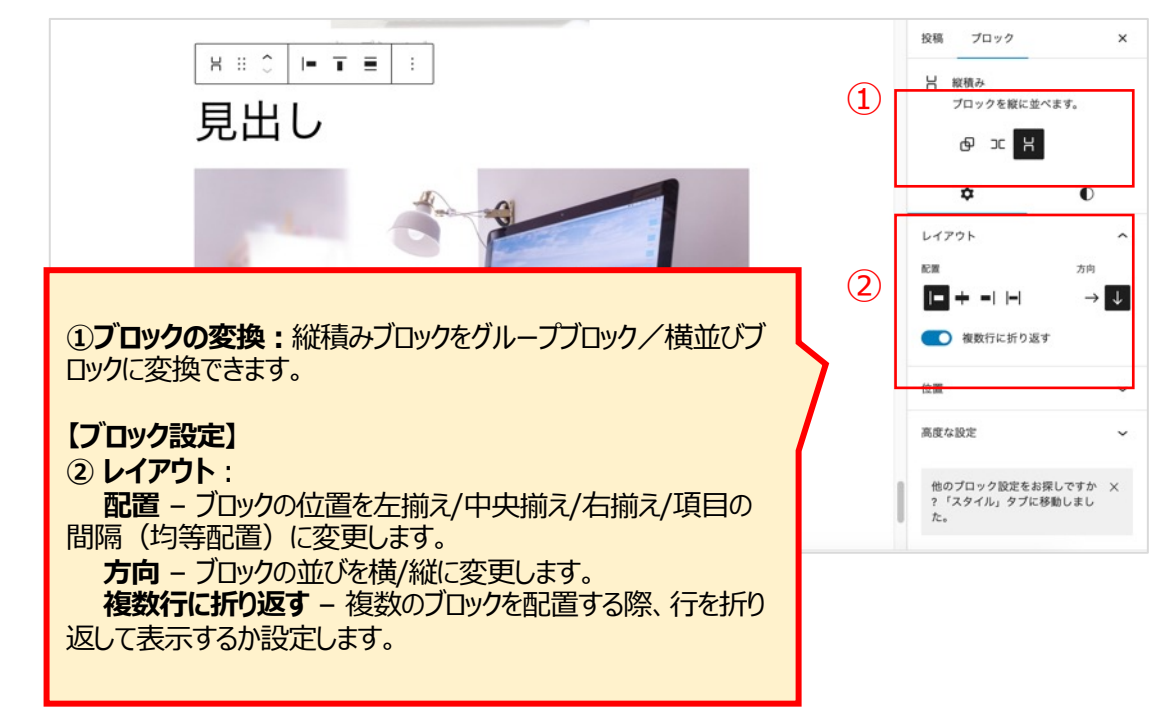

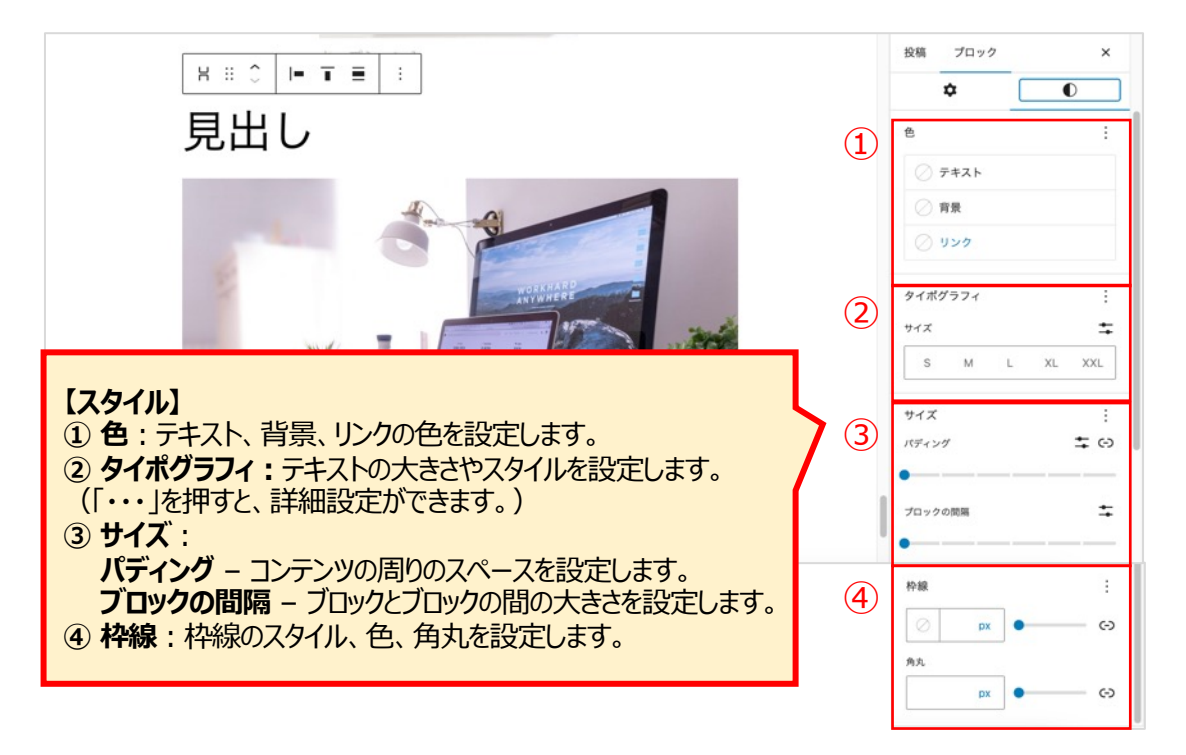

#### ●続きブロック 検索 Q 続きブロック:アーカイブページでどこまで表示させるか設定します。 メディア $\langle \! \circ \! \rangle$ ブロック バターン デザイン ▽表示 ▥ ₽ ボタン カラム グループ 記事タイトルを入力します。 Н C ----文章を入力します。文章を入力します。文章を入力します。 機並び 縦積み 続き ここにリンクを挿入します。 2 읍 н 文章を入力します。文章を入力します。文章を入力します。 ページ区切り 区切り スペーサー ここにリンクを挿入します。 <u>続きを読む</u> → アーカイブページ

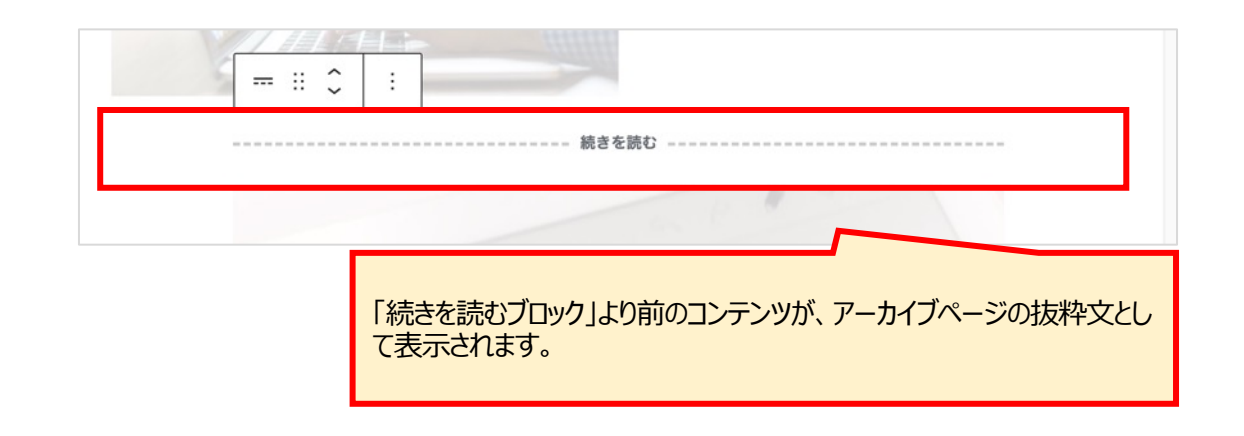

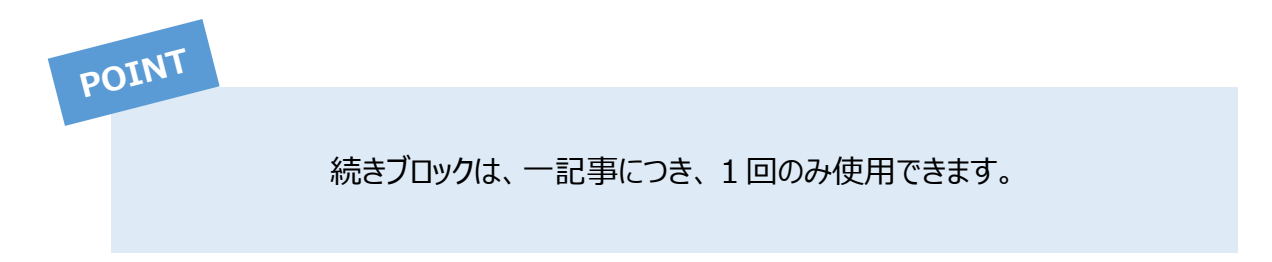

### ●ページ区切りブロック

| 検索     |      | ۹      | ページ区打りブロック・コンニンツを海教のページに分けます   |
|--------|------|--------|--------------------------------|
| ブロック   | パターン | メディア 🔇 | ハーン区切りノロック・コンテンツを授取のハーンにノルフます。 |
| デザイン   |      |        |                                |
|        | E    | Ф      |                                |
| ボタン    | カラム  | グループ   |                                |
| C      | н    | -      | 文育を入力します。文育を入力します。文音を入力します。文音を |
| 横並び    | 縦積み  | 続き     | 入力します。文章を入力します。文章を入力します。文章を入力し |
| G      | п    | 2      | ます。                            |
| ページ区切り | 区切り  | スペーサー  | ページ:1 2                        |

| 文章を入力<br>力します。    | 」します。文章を入力します。文章を入力します。文章を入<br>文章を入力しま <b>す。父<mark>章を入</mark>日</b> します。文章を入力しま |
|-------------------|--------------------------------------------------------------------------------|
| <del>:</del> :: • |                                                                                |
|                   | 改ページ                                                                           |
| 文章を入力<br>力します。    | 」します。文章を入力します。文章を入力します。文章を入<br>文章を入力しま <b>子。父章を入口</b> します。文章を入力しま              |
| <b>†</b>          |                                                                                |

「ページ区切りブロック」でコンテンツが分割され、別ページに表示されます。 ※ページ数を増やしたい場合は、「ページ区切りブロック」を複数挿入しま

す。

### ●区切りブロック

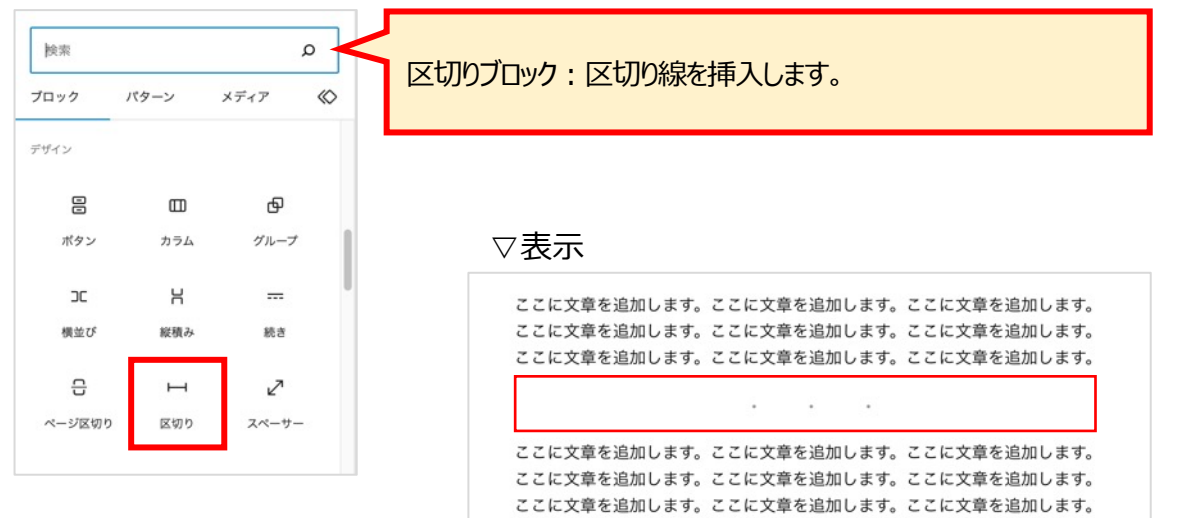

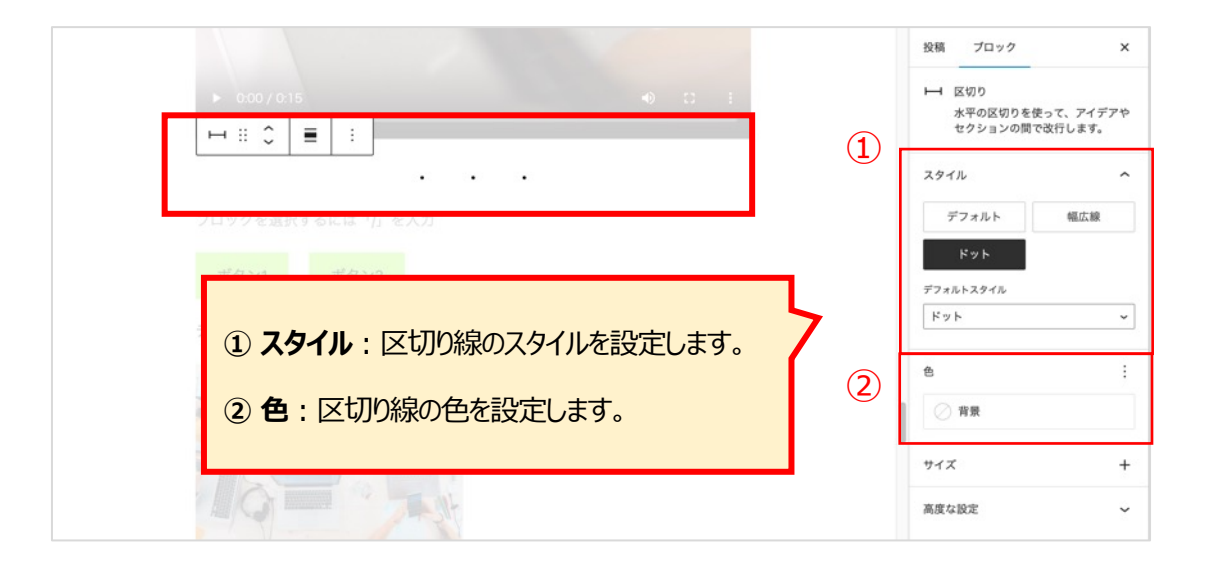

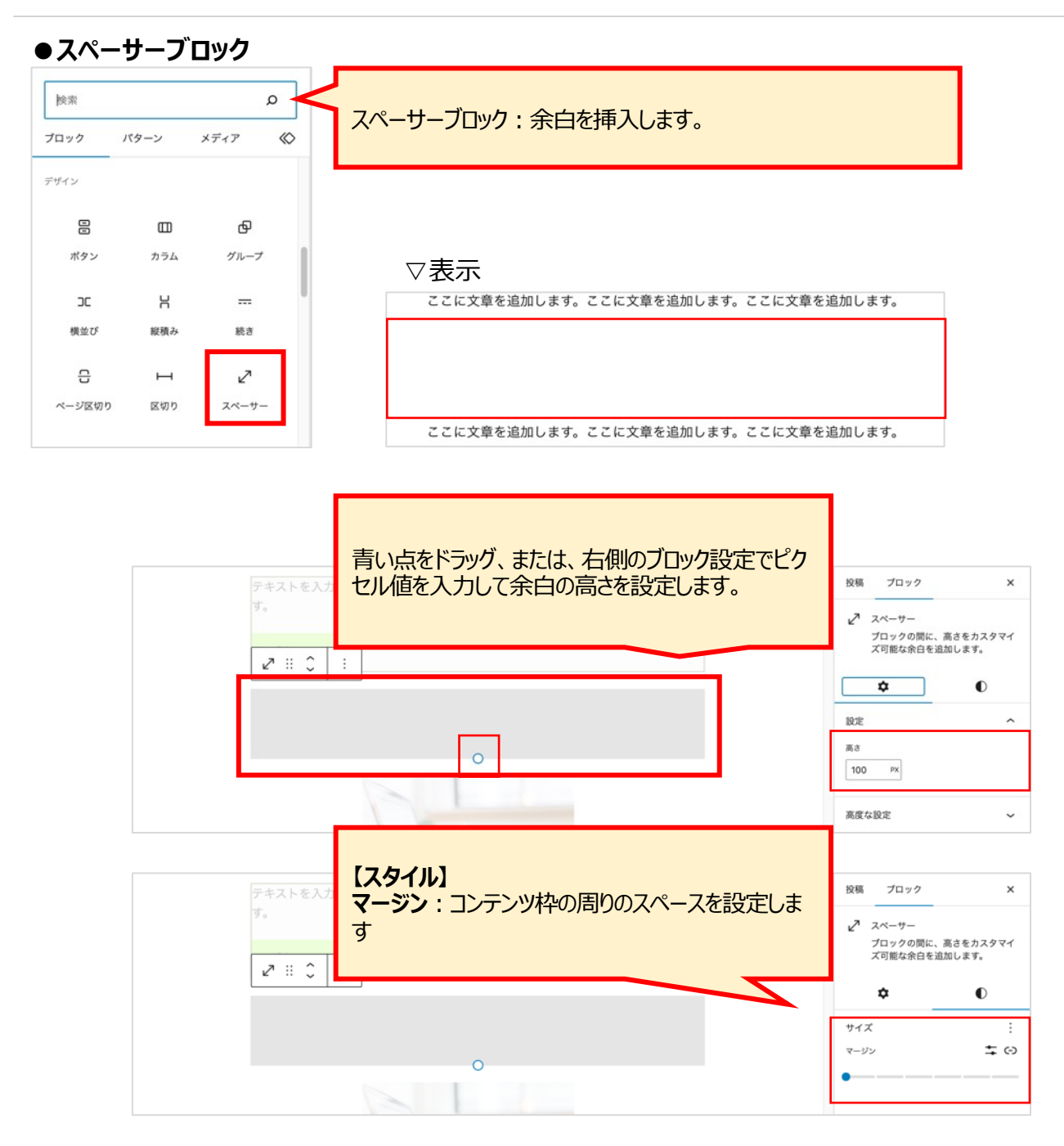

#### ■ウィジェット ●アーカイブブロック

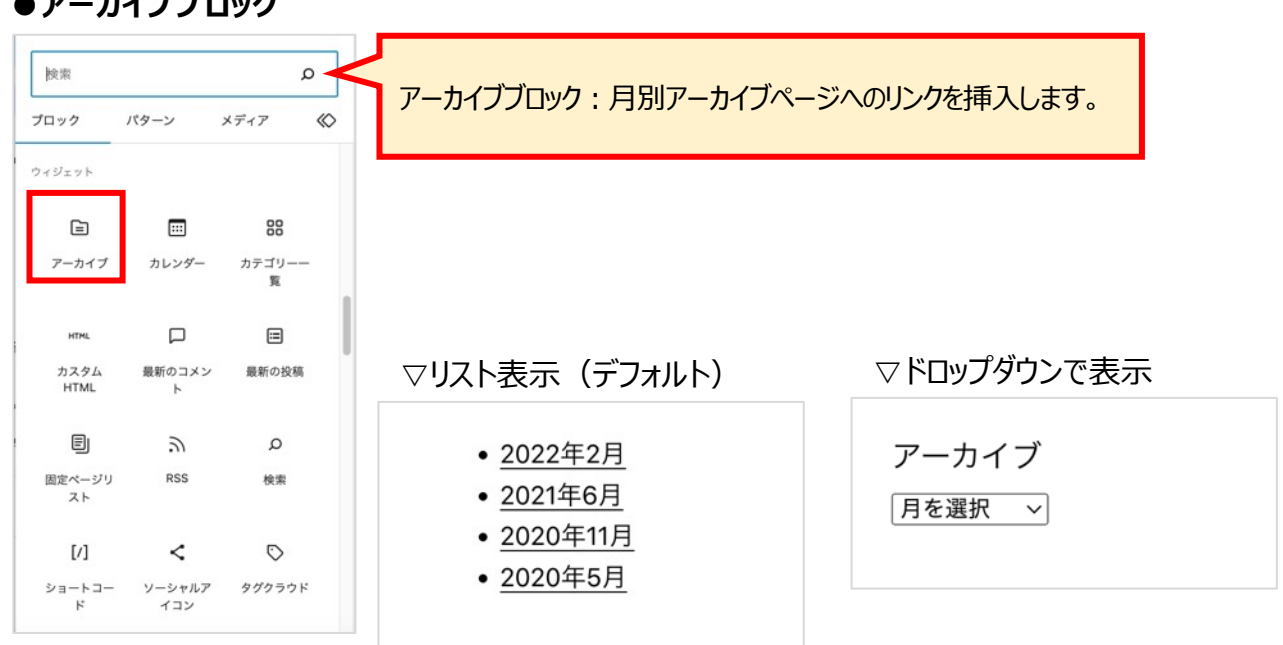

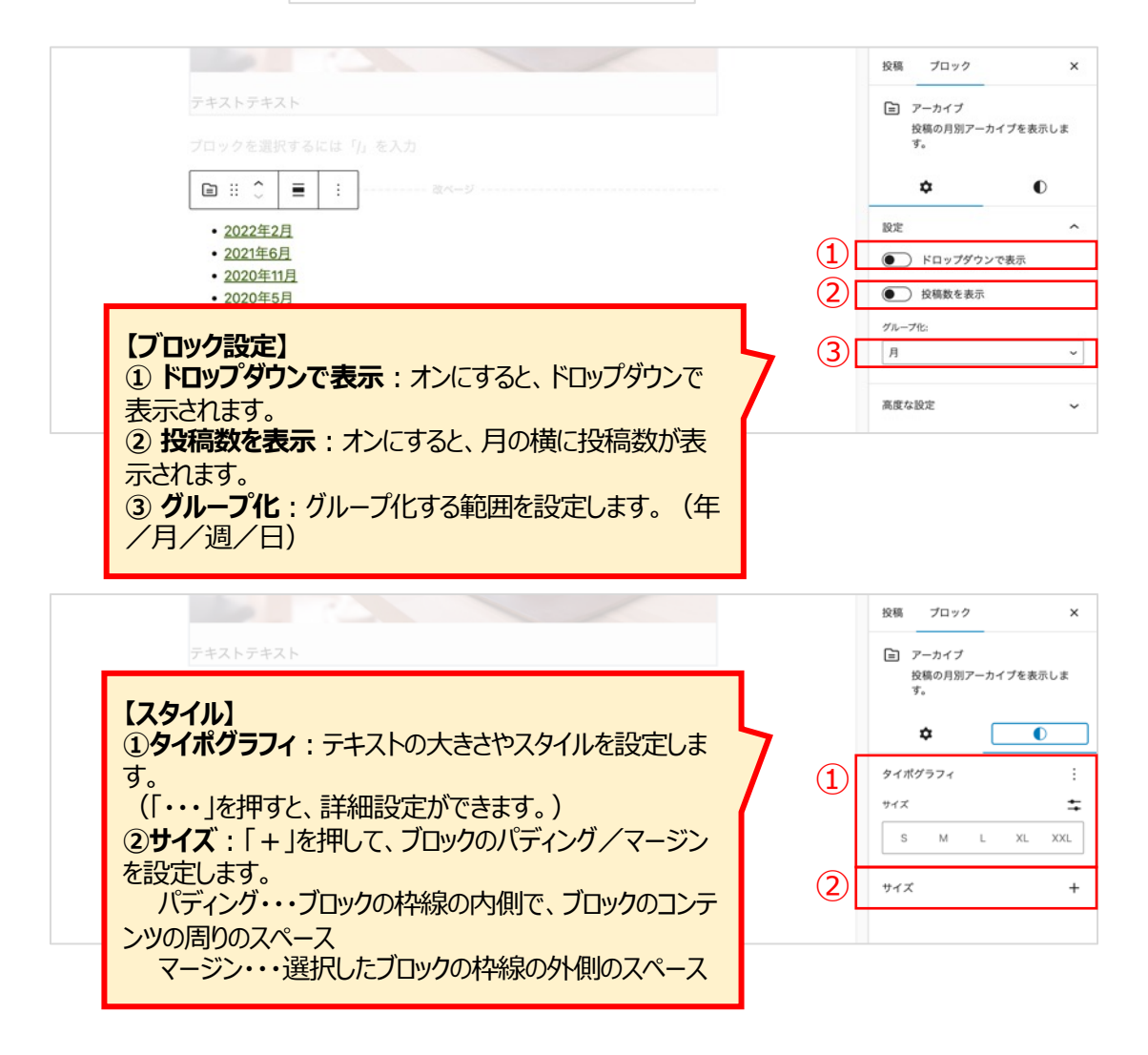

### ● カレンダーブロック

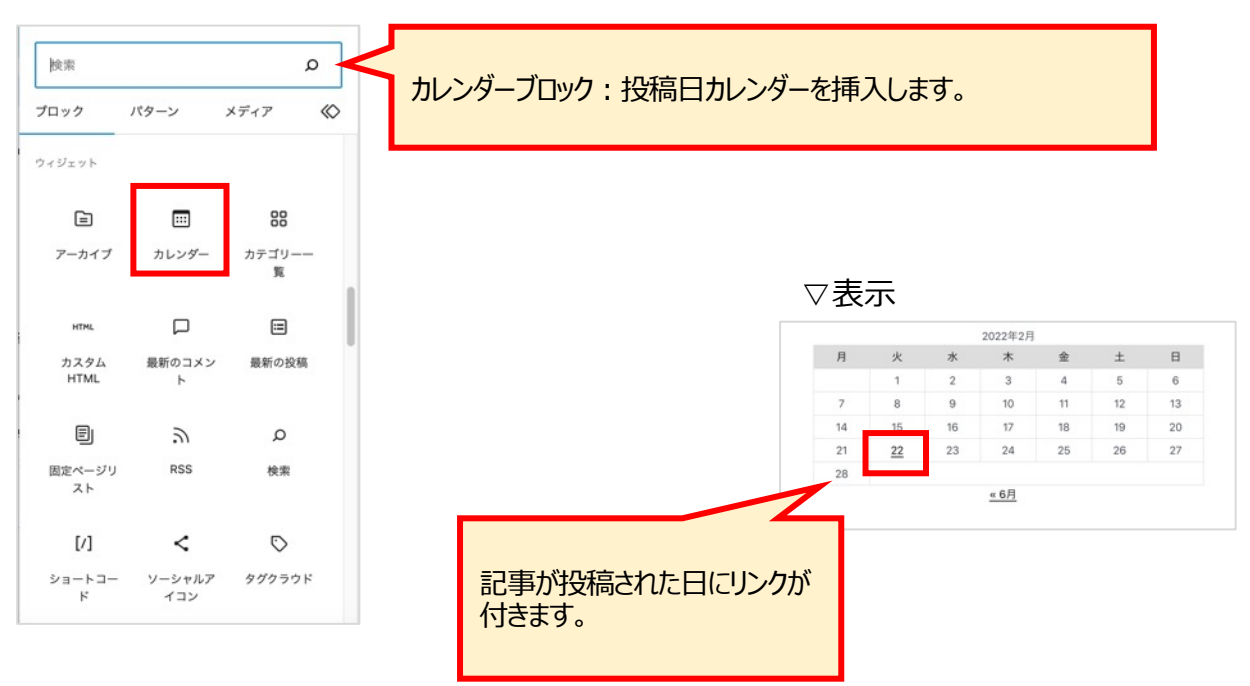

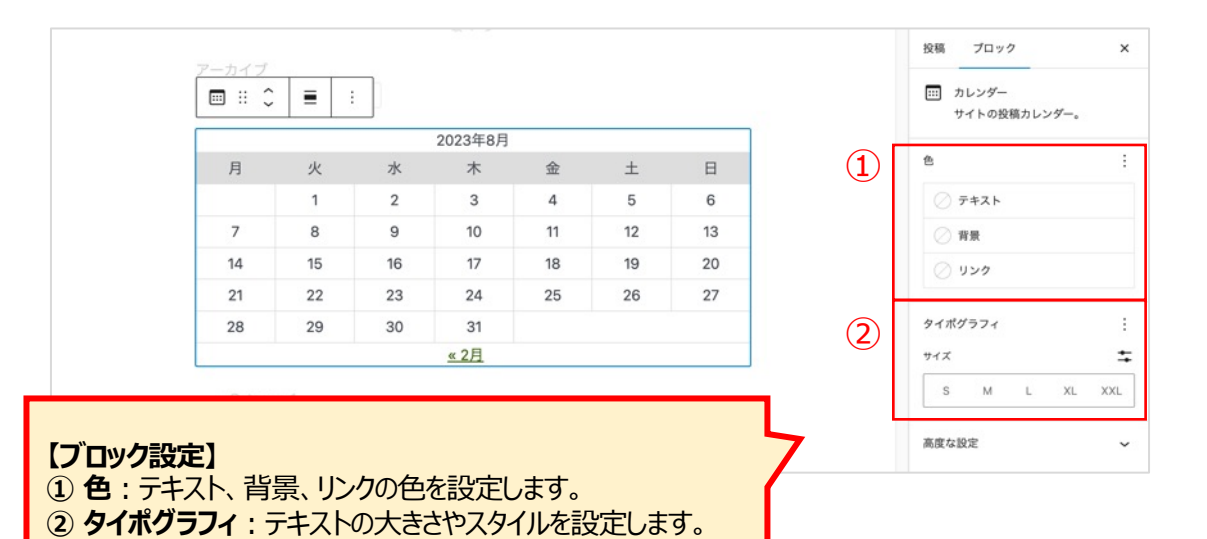

浅見制作所

(「・・・」を押すと、詳細設定ができます。)

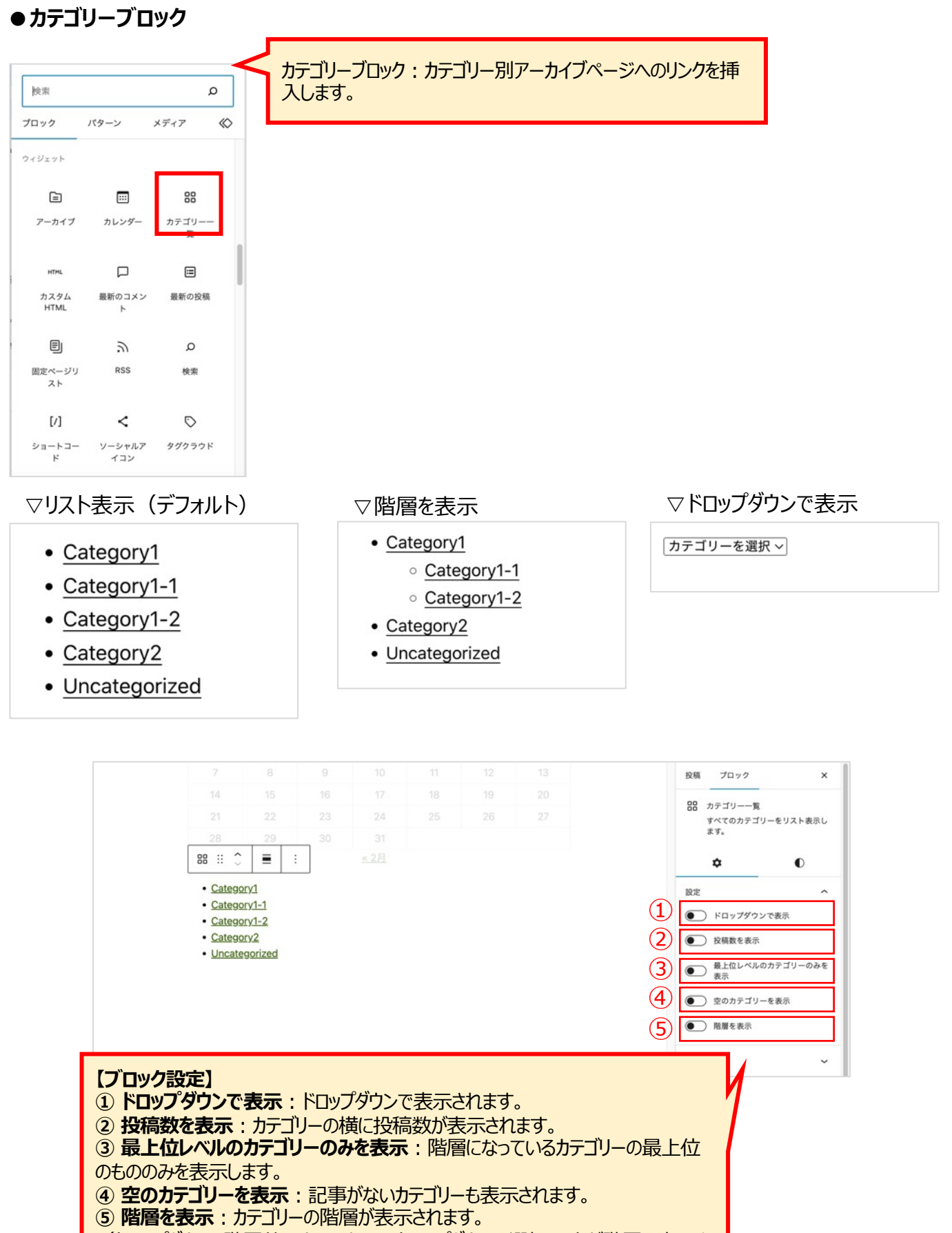

(ドロップダウン、階層共にオンにすると、ドロップダウンの選択リストが階層で表示されます。)

### ● カスタムHTMLブロック

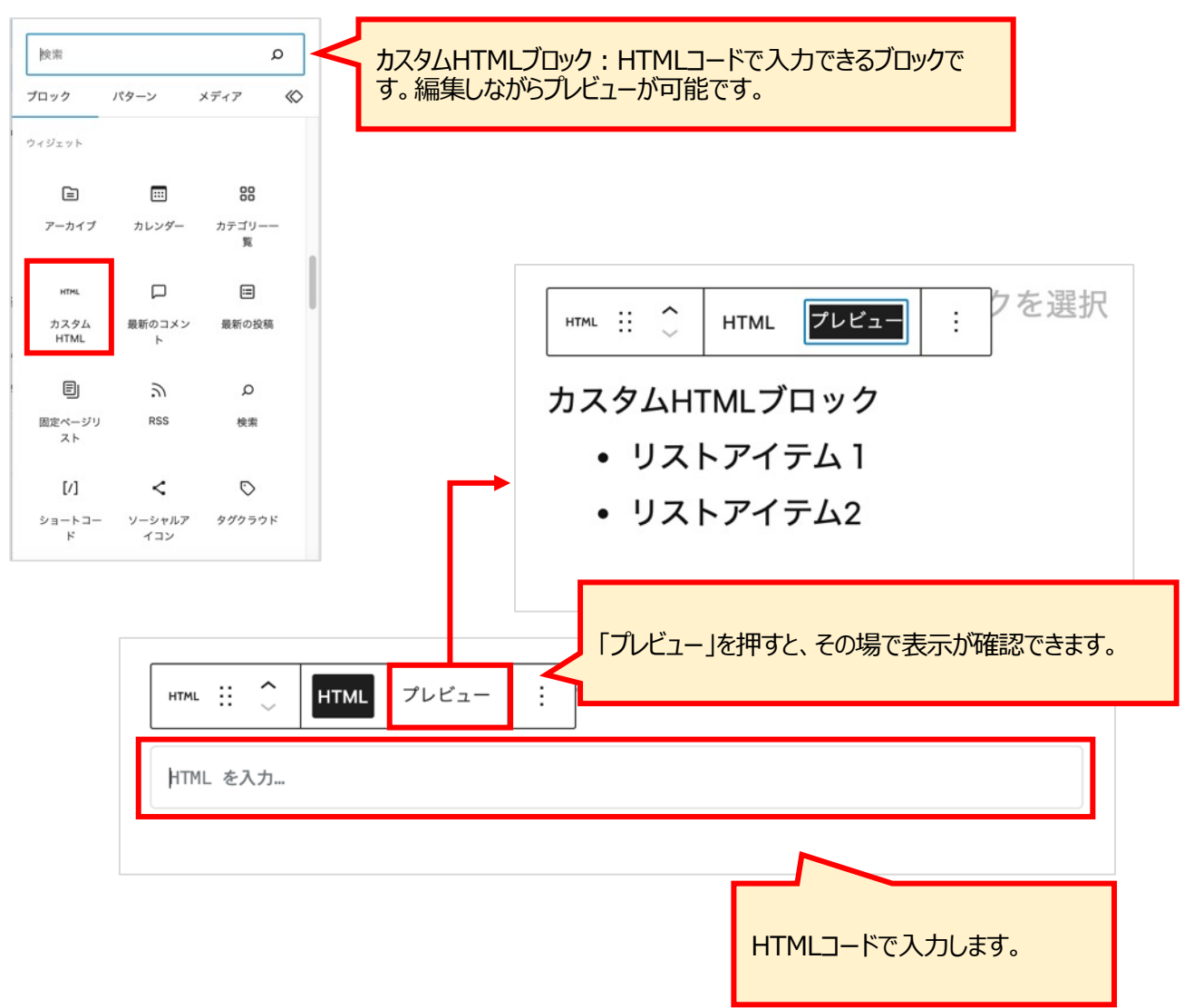

### ●最新のコメントブロック

| 検索           | 1844 5.       |                                              | 最新のコメントブロック:最新のコメントを挿入します。                                                                |       |
|--------------|---------------|----------------------------------------------|-------------------------------------------------------------------------------------------|-------|
| ウィジェット       | //9-9         | ×747 (V                                      |                                                                                           |       |
| 242171       |               |                                              |                                                                                           |       |
|              |               | 00                                           |                                                                                           |       |
| アーカイブ        | カレンダー         | カテゴリーー<br>覧                                  |                                                                                           |       |
| HTML         |               | =                                            |                                                                                           |       |
| カスタム<br>HTML | 最新のコメン<br>ト   | 最新の投稿                                        |                                                                                           |       |
| Ð            | 3             | Q                                            |                                                                                           |       |
| 固定ページリ<br>スト | RSS           | 検索                                           |                                                                                           |       |
| [/]          | <             | $\bigtriangledown$                           |                                                                                           |       |
| ショートコー<br>ド  | ソーシャルア<br>イコン | タグクラウド                                       | 【ブロック設定】<br>① アバターを表示:アバター(コメント投稿者のアイコン)を表                                                | ₹<br> |
|              |               | • <u>Cat</u><br>• <u>Cat</u><br>• <u>Cat</u> | 非表示にします。<br>② 日付を表示:日付を表示/非表示にします。<br>③ 抜粋を表示:抜粋を表示/非表示にします。<br>④ コメント数:表示するコメントの数を設定します。 |       |
|              |               | • <u>Unc</u>                                 | 最新のコメントを表示                                                                                | 心ます。  |
|              |               | カスタムF<br>- リス                                | MLプロック<br>・アイテム1                                                                          | 0     |
|              |               |                                              |                                                                                           | ^     |
|              |               | H ال                                         | llo world! に A WordPress Commenter より                                                     |       |
|              |               | н                                            | this is a comment. To get started wi                                                      |       |
|              |               |                                              | (3) (4) (4) (4) (4) (4) (4) (4) (4) (4) (4                                                | 5     |
|              |               |                                              | 高度な設定                                                                                     | ~     |

#### ●最新の投稿ブロック

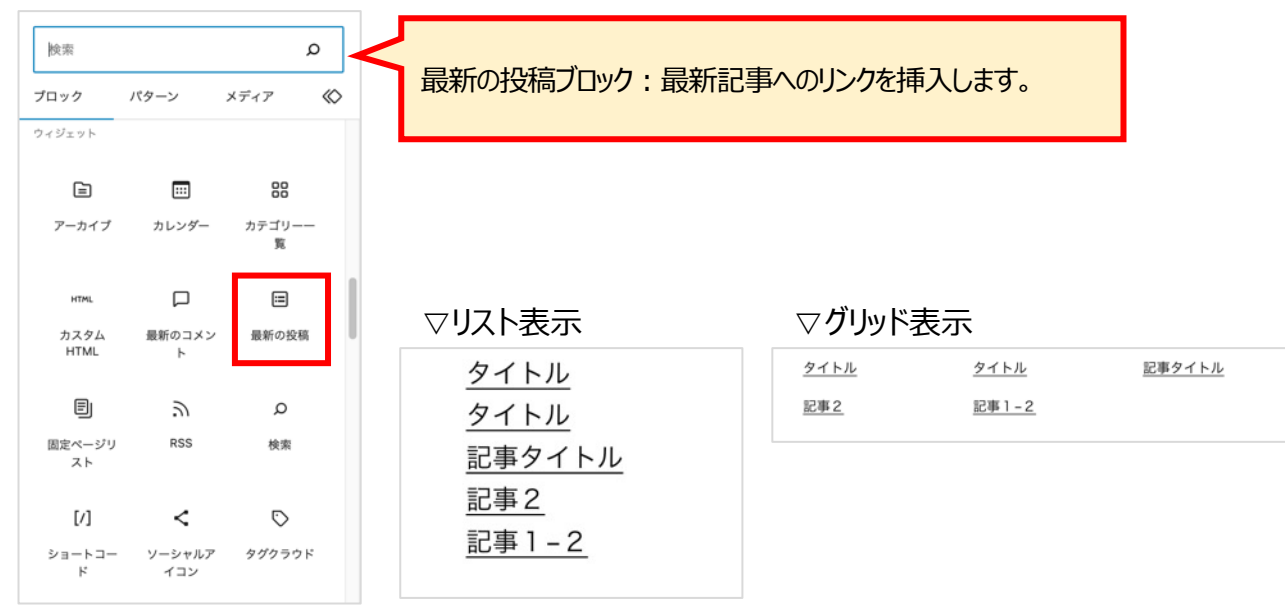

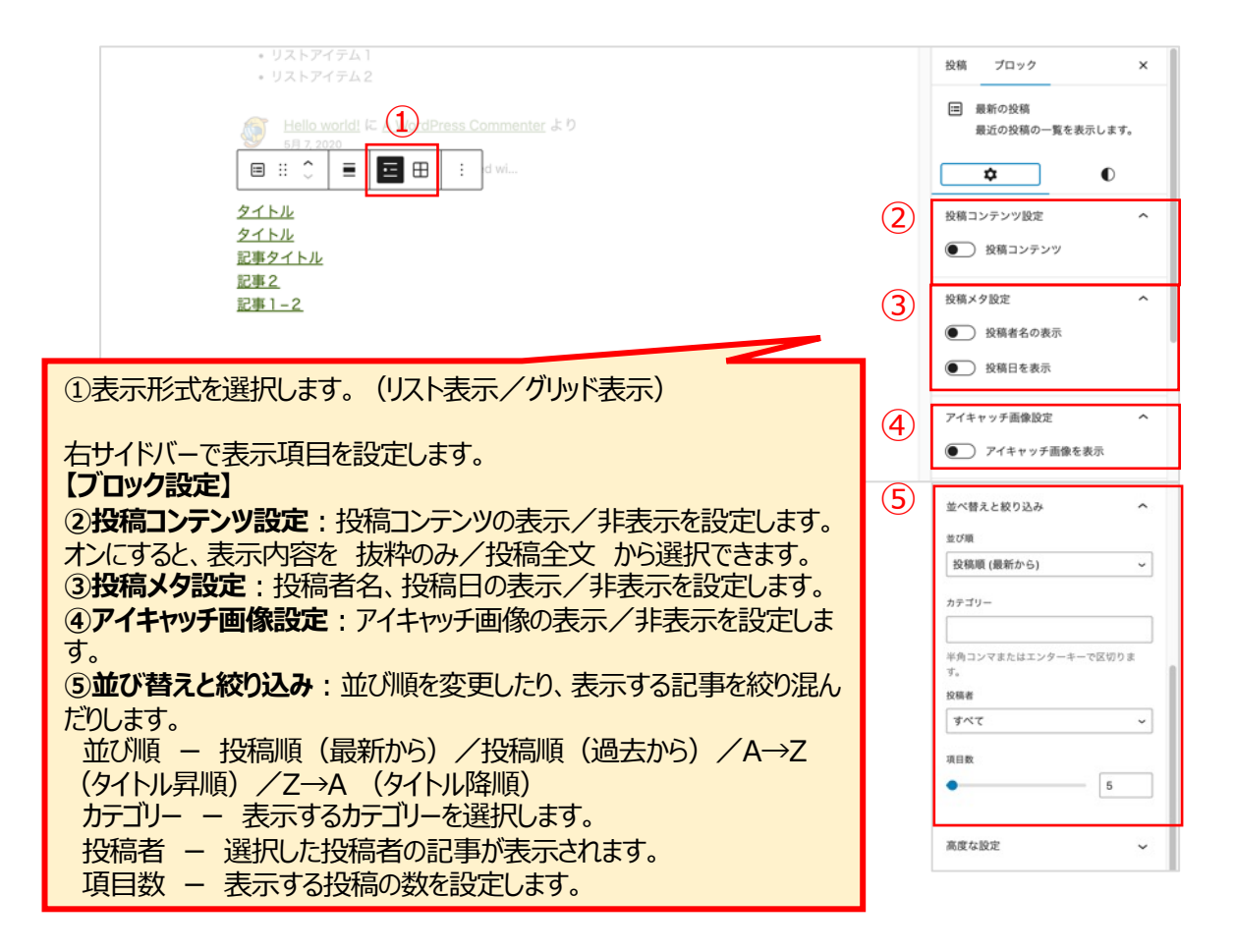

### ●固定ページリストブロック

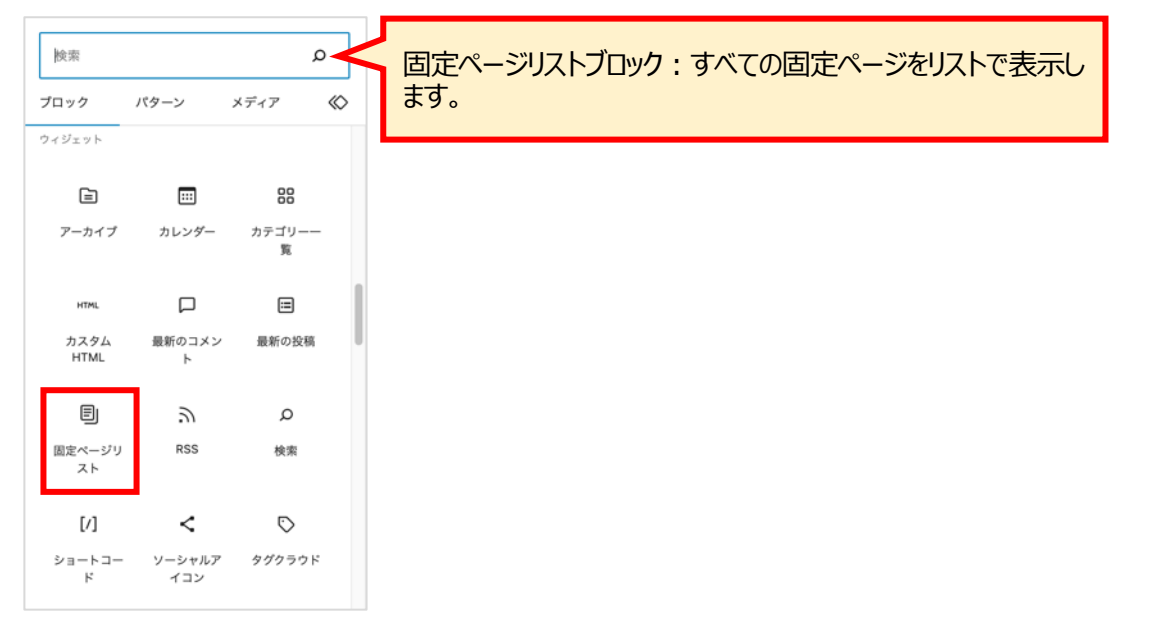

| Hello world: Le <u>A WordPress Commenter</u> より<br>5月7, 2020<br>Hi, this is a comment. To get started wi | 投稿 ブロック X     『     』 固定ページリスト     すべての固定ページをリスト表示し     ます。 |
|----------------------------------------------------------------------------------------------------|-------------------------------------------------------------|
| E Frizer Policy<br>• Sample Page<br>• sample1-1                                                          | ★     ●     ■ページ                                            |
| 【ブロック設定】<br>① 親ページ:ここで選択した親ページに属している子ページのみをリスト<br>表示します。                                                 | 高度な設定 ~                                                     |

### ● RSSブロック

| 検索           |               | م           |                                   |
|--------------|---------------|-------------|-----------------------------------|
| プロック         | パターン          | メディア        | RSSノロック:RSSまたはAtomノイートからの投稿を挿入します |
| ウィジェット       |               |             |                                   |
|              |               | 00          |                                   |
| アーカイブ        | カレンダー         | カテゴリーー<br>覧 |                                   |
|              |               |             |                                   |
| カスタム         | 最新のコメン        | 最新の投稿       |                                   |
| HTML         | ٢             |             |                                   |
|              | 2             | ۵           |                                   |
| 固定ページリ<br>スト | RSS           | 検索          |                                   |
|              |               | -           |                                   |
| [/]          | <             | $\bigcirc$  |                                   |
| ショートコー<br>ド  | ソーシャルア<br>イコン | タグクラウド      |                                   |

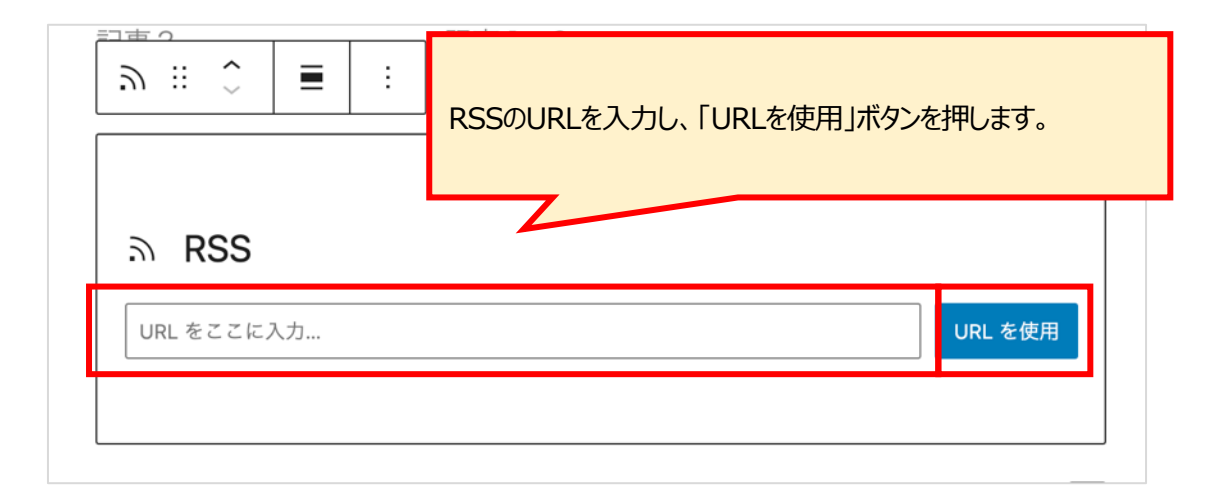

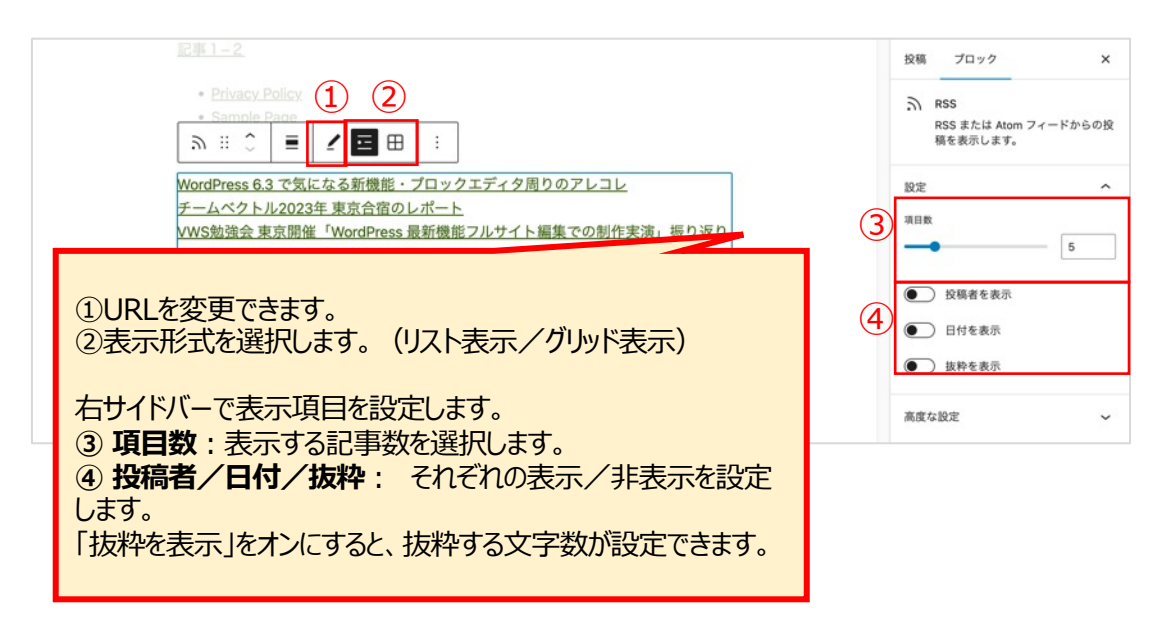

### ●検索ブロック

| 検索 の<br>プロック パターン メディア 🏈                                                                 | 検索ブロック:検索ボックスを挿入します。                                                                                                    |                                                                                     |
|------------------------------------------------------------------------------------------|----------------------------------------------------------------------------------------------------|-------------------------------------------------------------------------------------|
| ウィジェット                                                                                   | ▽表示<br>検索<br>検索ワードを入力してください                                                                                                    | 検索                                                                                  |
| <ol> <li>ド イコン</li> <li>① ラベルの表示</li> <li>② ボタンの位置</li> <li>③ ボタンにテキ<br/>きます。</li> </ol> | 示/非表示を選択できます。<br>置を選択できます。<br>たてたを表示するか、虫眼鏡マークにするか選択で                                                                                                    |                                                                                     |
| の<br>:::<br>検索<br>ビ意のプレ                                                                  | (1)(2)(3)<br>↓ ■ ■ □ :<br>-\\\\\\                                                                                                    | 投稿 プロック ×                                                                           |
| それぞれ任意のテキストに変更<br>・ラベル<br>・プレースホルダー<br>・ボタンテキスト                                          | <ul> <li>① ● ● ● ●</li> <li>④ ● ● ●</li> <li>④ 夏ブロック設定】</li> <li>④ 夏示設定:検索ブロックの大きさを設定できます。</li> <li>Pxでサイズを指定/画面に対する%で指定します。</li> </ul>                                | ★     ●       表示設定     ▲       個     ●       25%     50%       75%     100%         |
| <ul> <li>         ・</li></ul>                                                            |                                                                                                    | 投稿 プロック X<br>MINING コンプ ング S No 510 01100<br>よう手助けしましょう。<br>全 ●<br>○ テキスト<br>○ アキスト |
| 1<br>①<br>②<br>定<br>(<br>③<br>を                                                          | <ul> <li>スタイル】</li> <li>色:ボタンのテキストと背景色を設定します。</li> <li>タイポグラフィ:テキストの大きさやスタイルを設します。</li> <li>「・・・」を押すと、詳細設定ができます。)</li> <li>枠線:検索窓とボタンの枠線の色、太さ、角丸<br/>没定します。</li> </ul> |                                                                                     |

#### ●ショートコードブロック 検索 Q ショートコードブロック:ショートコードを使ってコンテンツを挿入し ます。 プロック パターン メディア $\langle \! \circ \! \rangle$ ウィジェット Ē .... カレンダー アーカイプ カテゴリーー 覧 HTML ≔ カスタム HTML 最新のコメン 最新の投稿 ŀ Ð 2 Q 固定ページリ RSS 検索 スト [/] < 0 ショートコー ド ソーシャルア タグクラウド イコン

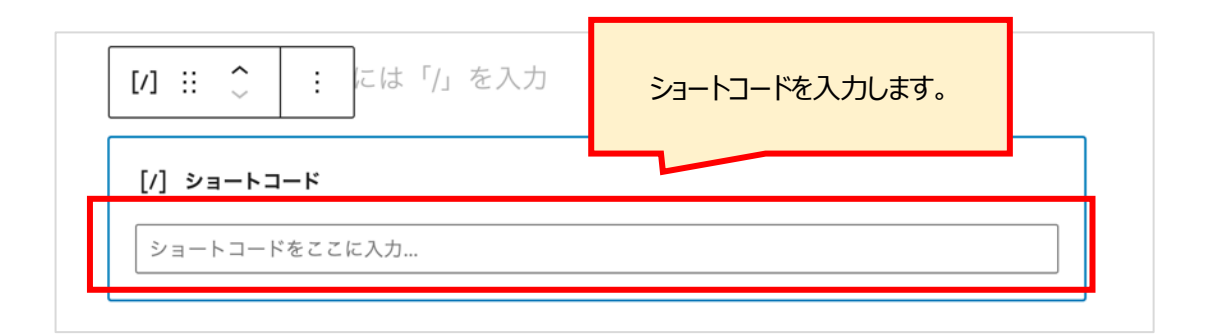

### ● ソーシャルアイコンブロック

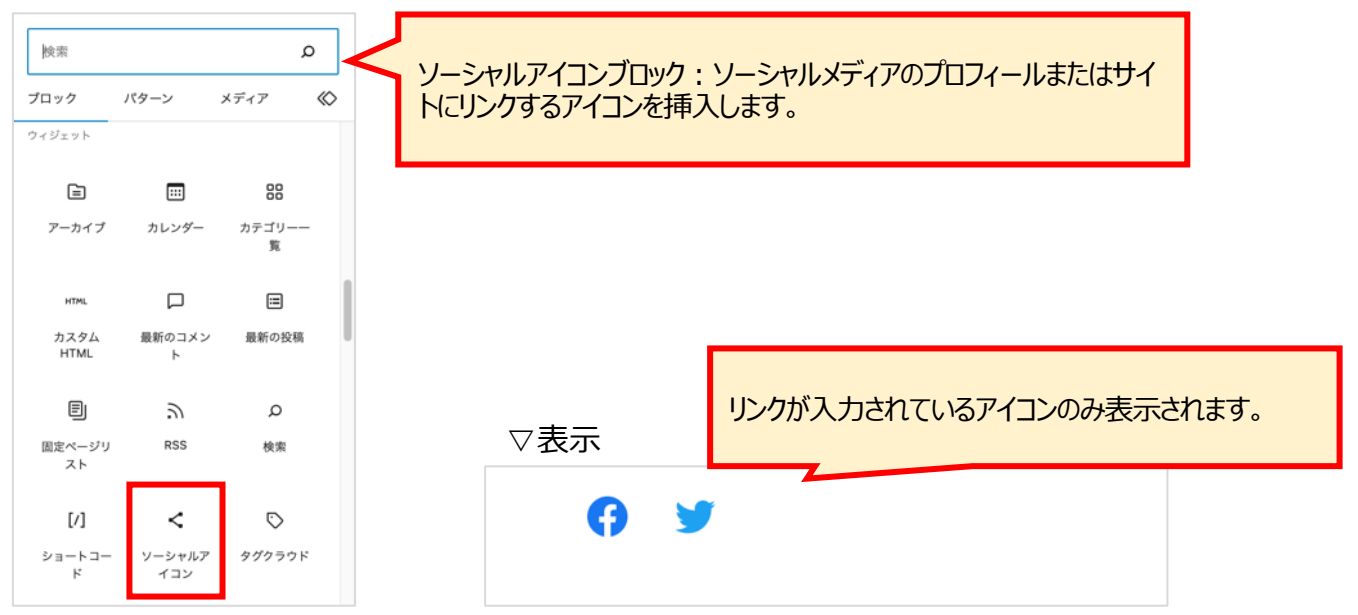

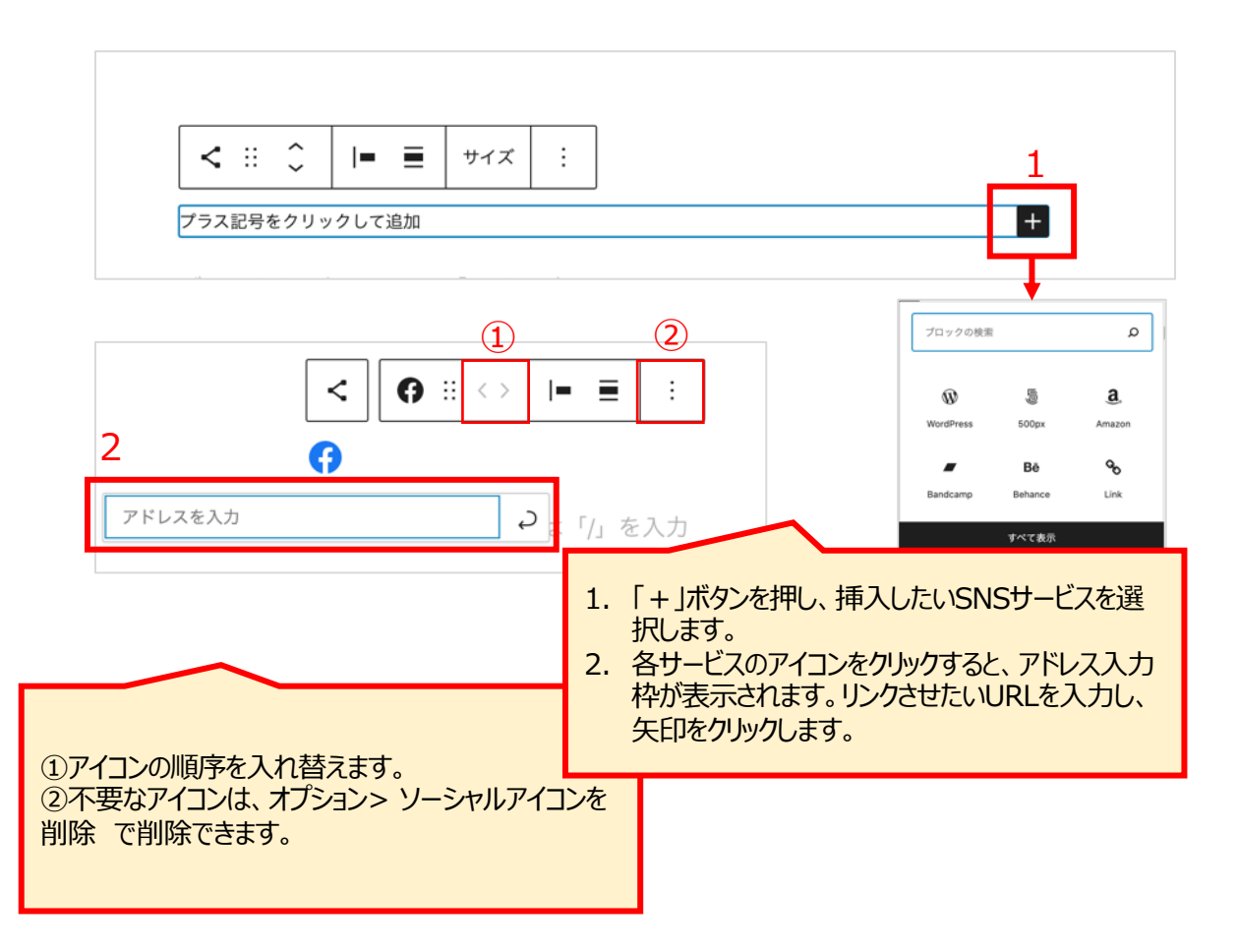

[ソーシャルアイコンブロックの詳細設定] 各アイコンのやや外側をクリックすると枠のソーシャルアイコンブロックが選択できます。

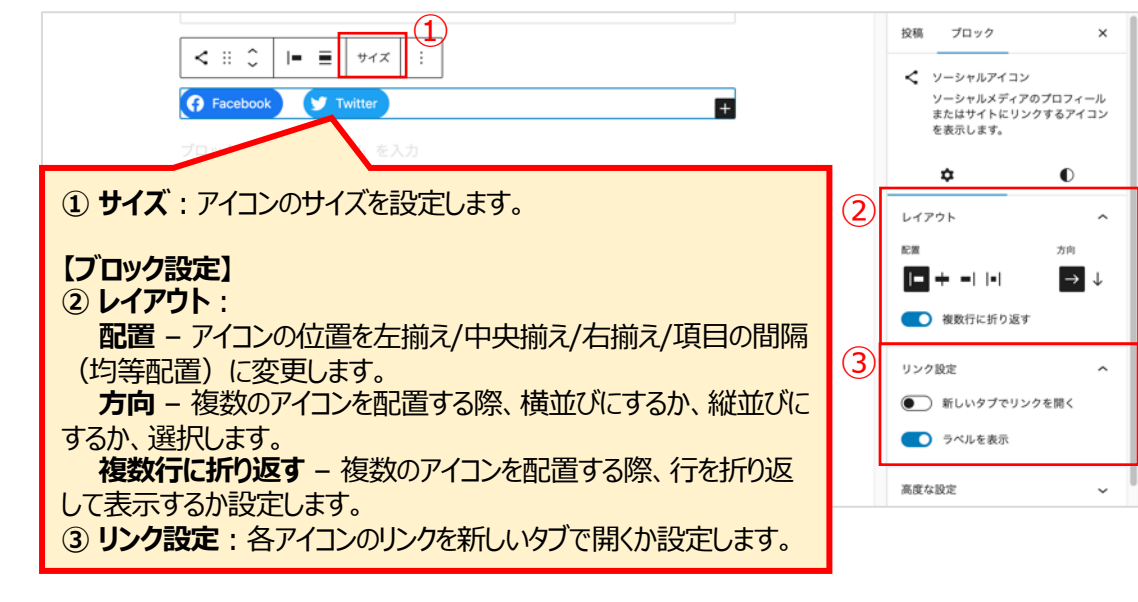

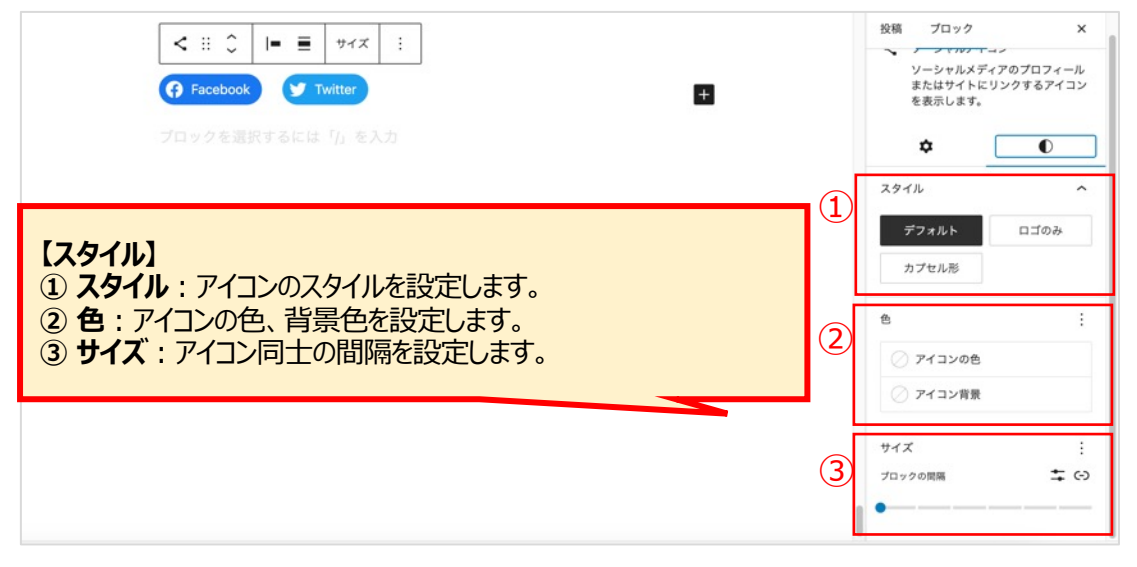

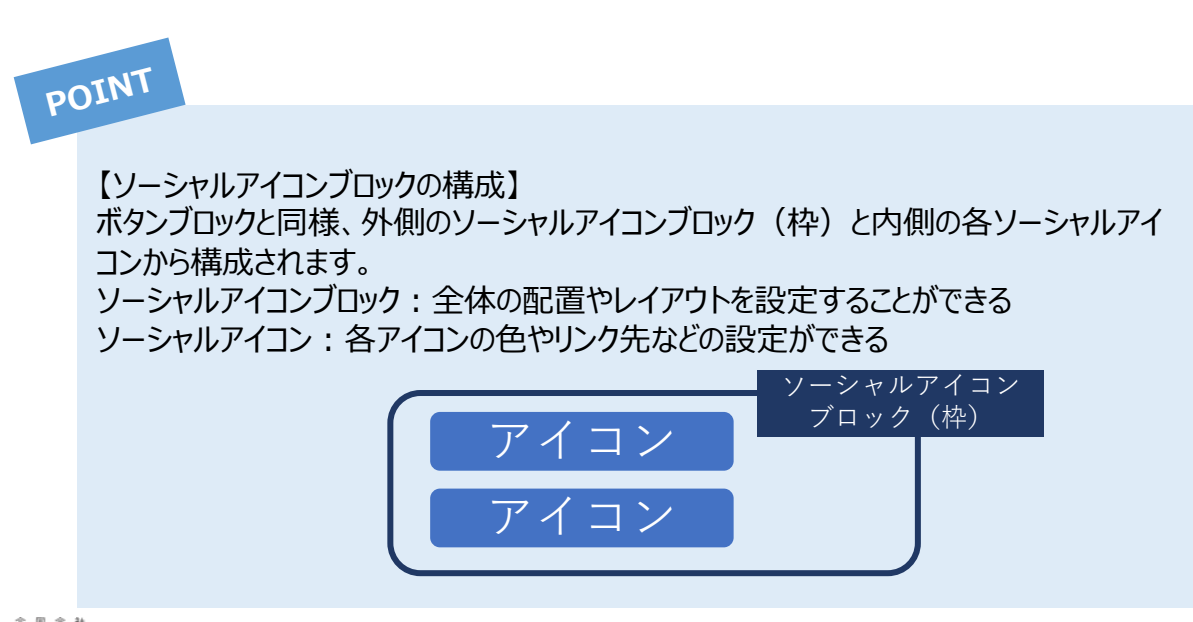

### ●タグクラウドブロック

| 検索<br><b>ブロック</b><br>ウィジェット | パターン               | ۵<br>×ディア 🔇       | タグクラウドブロック : よく使われるタグをクラウドで表示します。                         |
|-----------------------------|--------------------|-------------------|-----------------------------------------------------------|
| ア−カイブ                       | <br>カレンダー          | 88<br>カテゴリーー<br>覧 |                                                           |
| нтмL<br>カスタム<br>HTML        | 口<br>最新のコメン<br>ト   | 最新の投稿             |                                                           |
| 国<br>固定ページリ<br>スト           | یں<br>RSS          | <b>の</b><br>検索    | ▽表示                                                       |
| [/]<br>×=-トコー<br>ド          | く<br>ソーシャルア<br>イコン | ♥<br>タグクラウド       | Category1 Category1-1 Category1-2 Category2 Uncategorized |

|                                                                                                    | 投稿 ブロック ×                                                                                                    |
|----------------------------------------------------------------------------------------------------|----------------------------------------------------------------------------------------------------|
| Facebook     Vwitter     S     E     E     E     S     E     E                                                                                                    | <ul> <li>              ダグクラウド             よく使用されているタグのクラウ             ド。               ★             ●          </li> </ul> |
| <ul> <li>【ブロック設定】 <ol> <li>タクソノミー:クラウド表示させるものを「タグ」または「カテゴリー」から選択します。</li> <li>投稿数を表示:オンにすると、各タグ(カテゴリー)の投稿数を表示します。</li> <li>タグの数:表示するタグ(カテゴリー)の数を設定します。</li> <li>最小サイズ/最大サイズ:クラウド表示の最小/<br/>最大の文字サイズを設定します。</li> </ol> </li> </ul>   | 設定 へ<br>9 クソノミー<br>タグ ✓<br>● 投稿数を表示<br>9 グの数<br>45<br>最小サイズ 最大サイズ<br>8 PT 22 PT<br>高度な設定 ✓                                  |
| フロックを避発するには「A を入力<br>() Facebook<br>シ ::  こ  重 ::) を入力<br>Category1 Category1-1 Category1-2 Category2                                                                                                    | 投稿 プロック ×                                                                                                    |
| <ul> <li>【スタイル】</li> <li>① スタイル: クラウド表示のスタイルを設定します。</li> <li>② タイポグラフィ: テキストのスタイルを設定します。</li> <li>③ サイズ: 「+」マークを押し、ブロックのパディング/マージンを設定します。</li> <li>パディング・・・ブロックの枠線の内側で、ブロックのコンテンツの周りのスペース<br/>マージン・・・選択したブロックの枠線の外側のスペース</li> </ul> | スタイル     へ       デフォルト     輪郭       タイボグラフィ     +       サイズ     +                                                           |

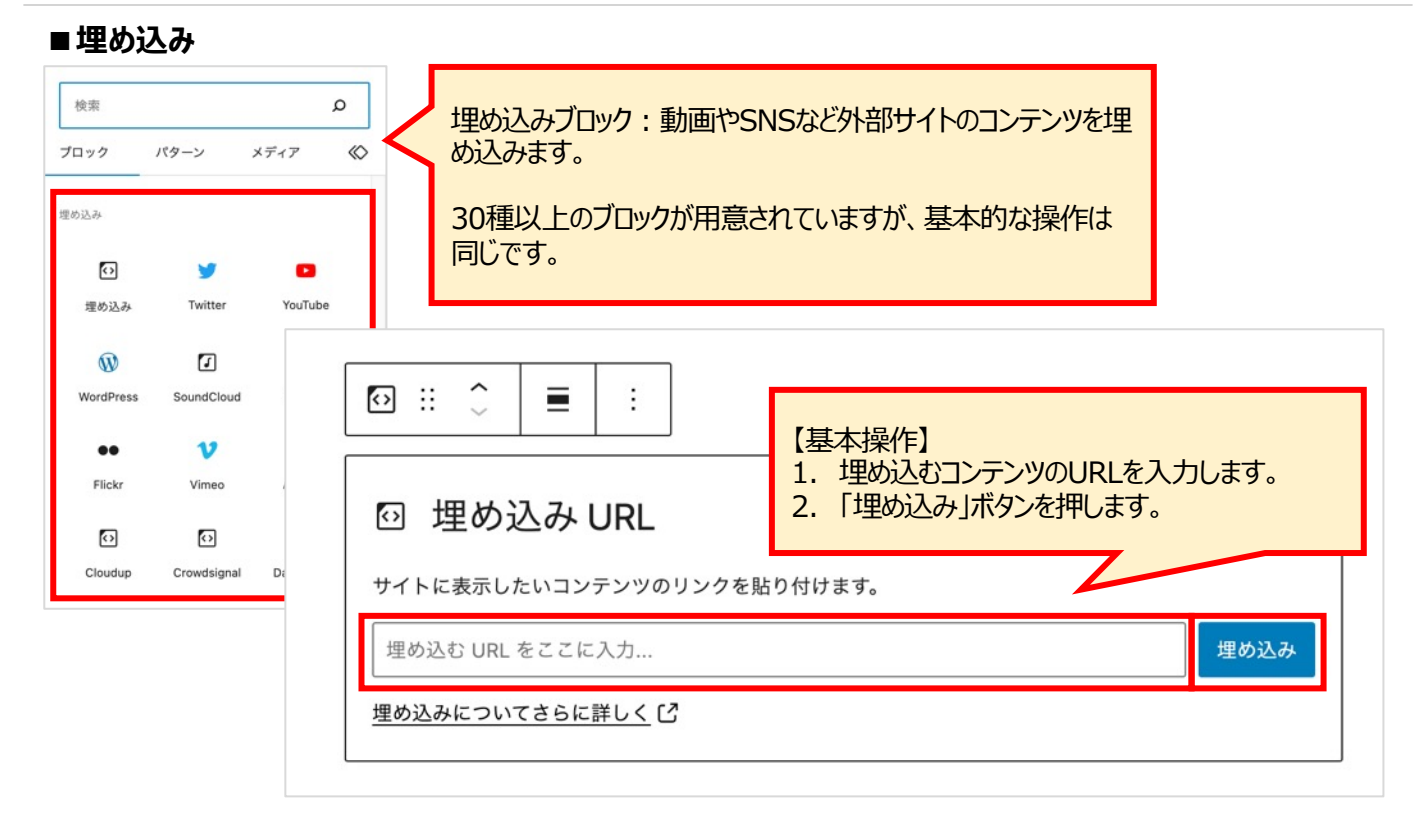

#### [例: YouTube動画を埋め込む]

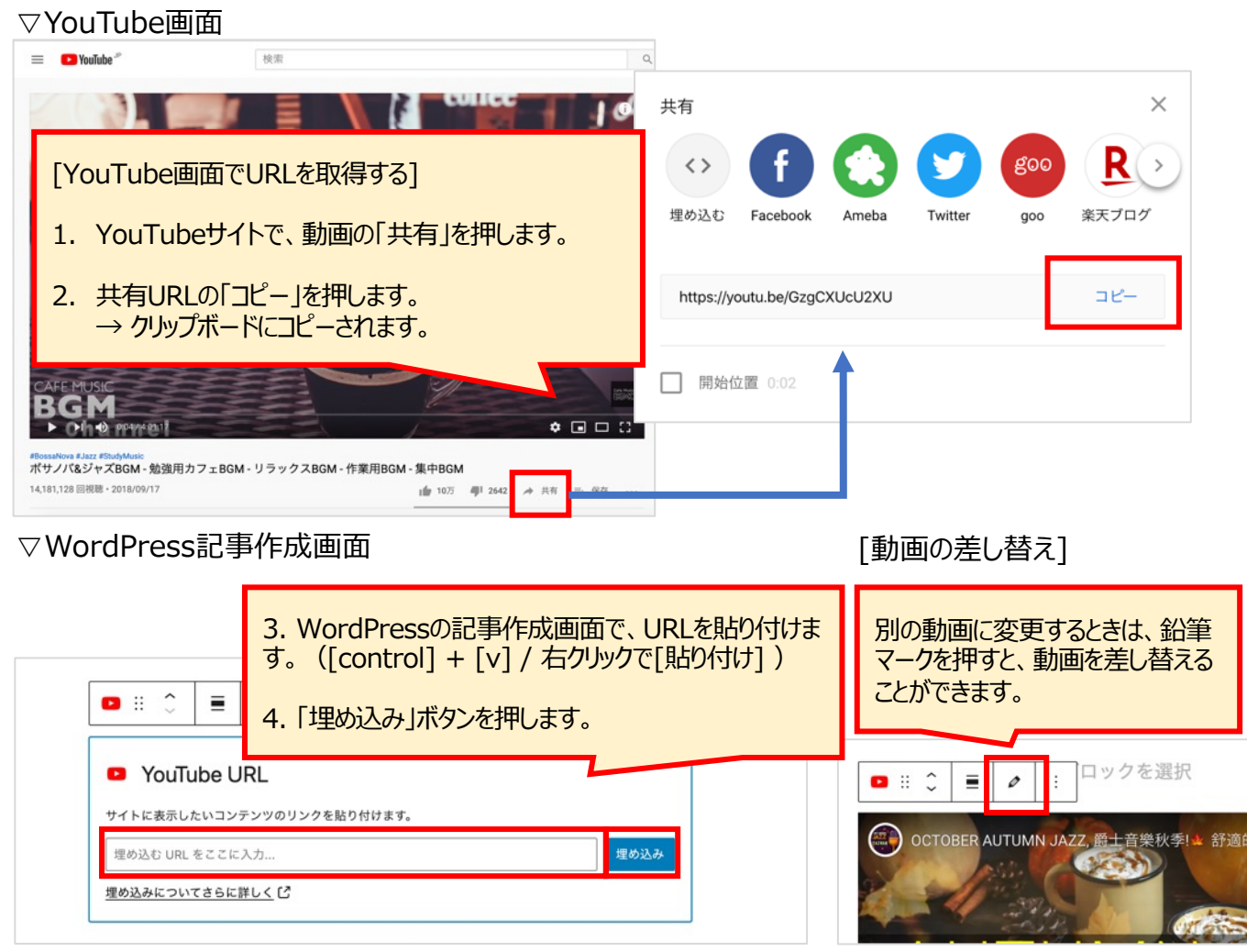

### 3-3. パターン

予めいくつかのブロックを組み合わせたものが「パターン」として用意されています。 パターンに登録されたものを利用することで記事作成がスムーズにできます。

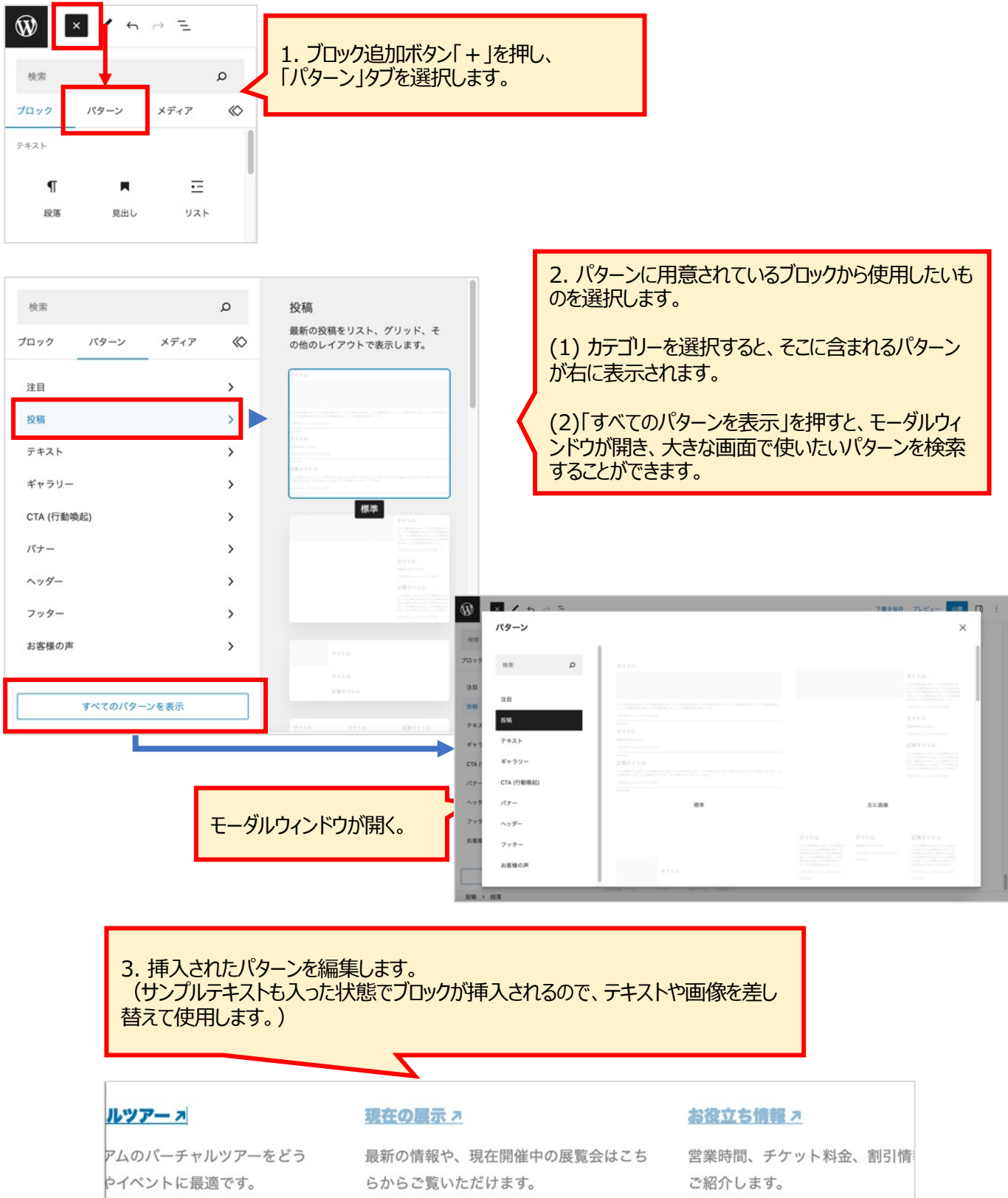
ブロックの設定を「再利用ブロック」として保存しておくことで、何度でも同じブロックを利用できる機能です。

①再利用ブロックを作成する

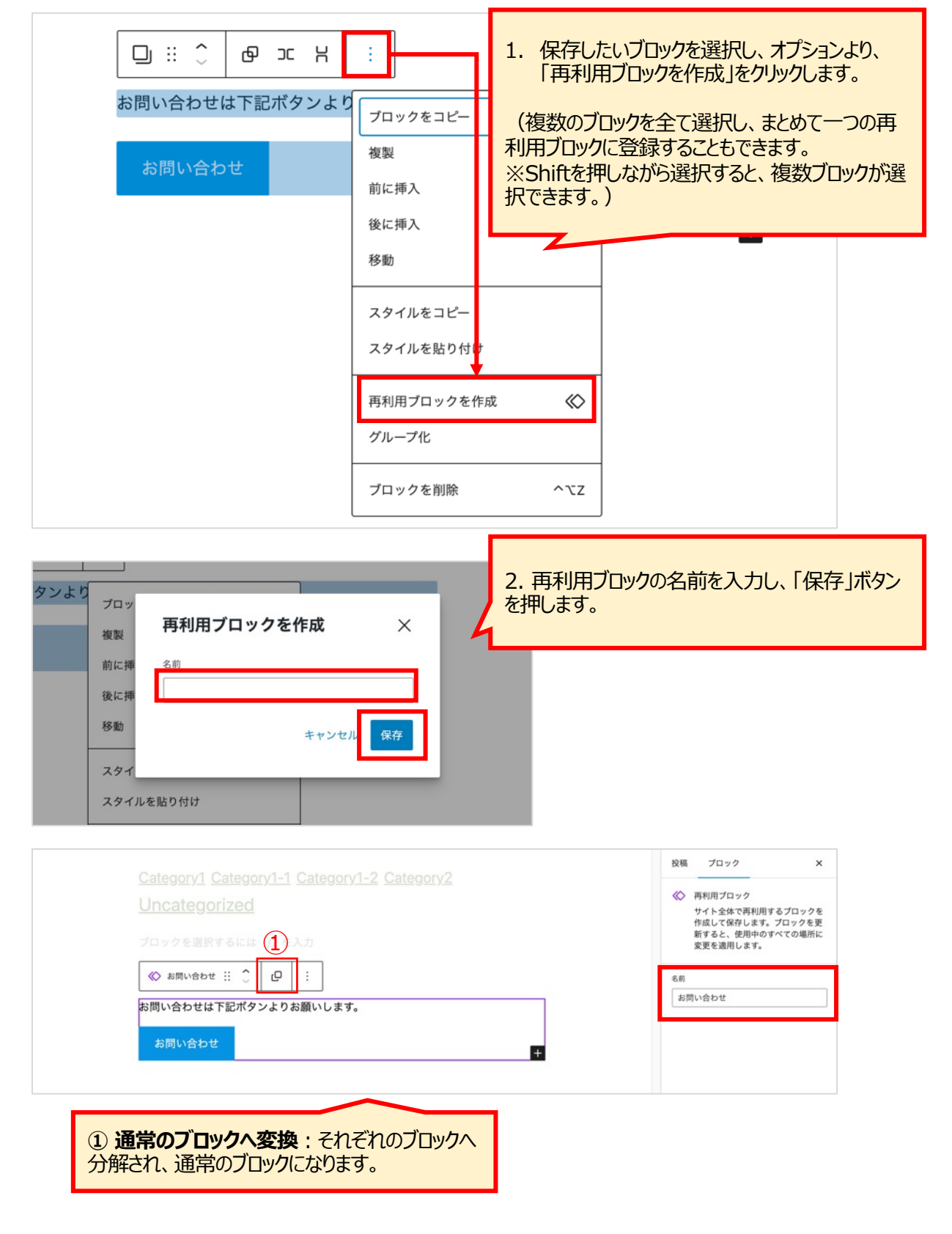

②再利用ブロックを使用する

| Ŵ × ∕ ∽ ~ =                           |                                               |
|---------------------------------------|-----------------------------------------------|
| 検索 プロック パターン メディア 〇〇                  | 1. ブロック追加より「再利用可能」を開き、保存し<br>たブロックを選択し、挿入します。 |
| 再利用ブロック                               |                                               |
| ¶ ¶ ¶<br>お問い合わせ お問い合わせ 無題の再利用ブ<br>ロック |                                               |
| ≪ ¶ <b>≣</b>                          |                                               |
| 無題の再利用ブ お問い合わせブ 店舗情報テーブ<br>ロック2 ロック ル |                                               |

| ≪ お問い合わせ !! ^ | 0:       |                                                     |
|---------------|----------|-----------------------------------------------------|
| お問い合わせは下記ボ    | タンよりお願いし | 2. 「通常のブロックへ変換」ボタンを押します。<br>→通常ブロックに変換され、内容が編集できます。 |
| お問い合わせ        |          |                                                     |

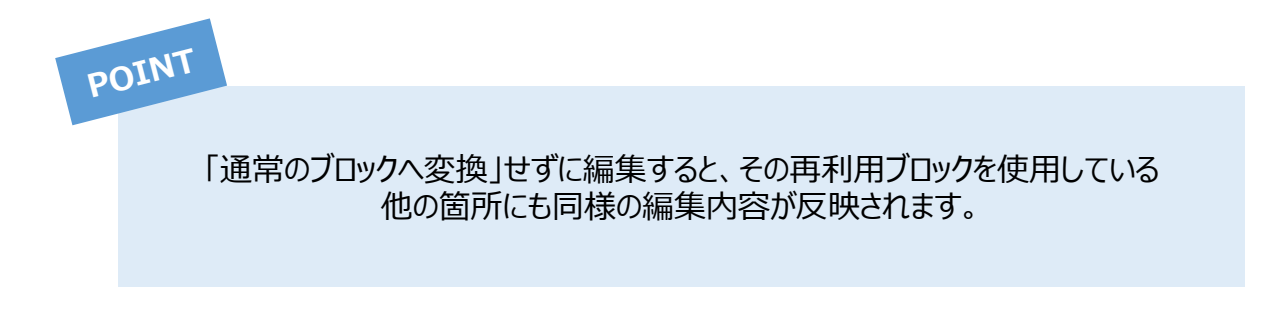

③再利用ブロックの編集 再利用ブロック自体を編集すると、その再利用ブロックを使用している箇所全てに変更が反映されます。

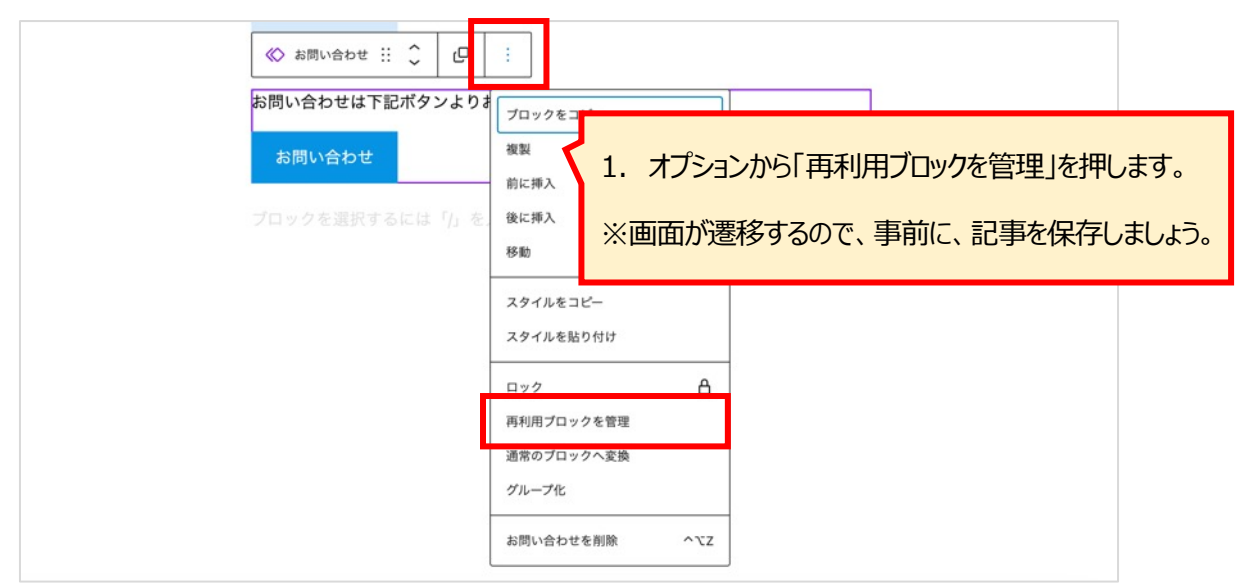

| 再利用ブロック JSON からインポート 新規追加                                              |   |                                |
|------------------------------------------------------------------------|---|--------------------------------|
| <b>ずべて</b> (6)   公開済み(6)<br>一括操作 ✓ <u>適用</u> すべての日付 ∨ 取り込み<br>○ タイトル ▲ | 4 | 再利用ブロックの一覧画面に遷移します。            |
| お問い合わせ                                                                 |   | 2. 編集したい再利用ブロックを選択します。         |
| □ 無題の再利用ブロック                                                           |   | 2021年6月15日 4:55 PM             |
| □ 無題の再利用ブロック2                                                          |   | 公開済み<br>2021年6月14日 5:39 PM     |
| お問い合わせブロック                                                             |   | 公開済み<br>2020年11月17日 4:29<br>PM |

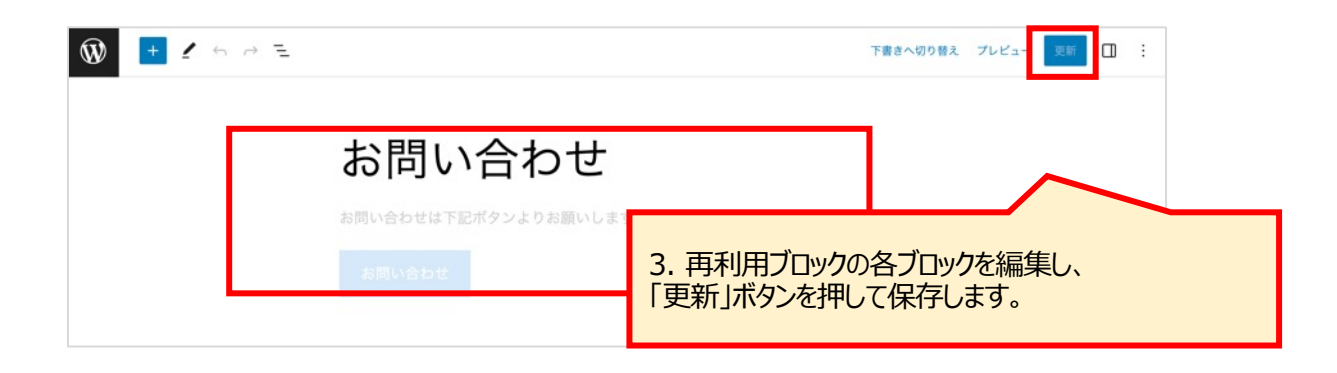

■再利用ブロックの活用例

#### ●ボタン

| ☆ お問い合わせ ※      ↓     ↓     □     □     □     □     □     □     □     □     □     □     □     □     □     □     □     □     □     □     □     □     □     □     □     □     □     □     □     □     □     □     □     □     □     □     □     □     □     □     □     □     □     □     □     □     □     □     □     □     □     □     □     □     □     □     □     □     □     □     □     □     □     □     □     □     □     □     □     □     □     □     □     □     □     □     □     □     □     □     □     □     □     □     □     □     □     □     □     □     □     □     □     □     □     □     □     □     □     □     □     □     □     □     □     □     □     □     □     □     □     □     □     □     □     □     □     □     □     □     □     □     □     □     □     □     □     □     □     □     □     □     □     □     □     □     □     □     □     □     □     □     □     □     □     □     □     □     □     □     □     □     □     □     □     □     □     □     □     □     □     □     □     □     □     □     □     □     □     □     □     □     □     □     □     □     □     □     □     □     □     □     □     □     □     □     □     □     □     □     □     □     □     □     □     □     □     □     □     □     □     □     □     □     □     □     □     □     □     □     □     □     □     □     □     □     □     □     □     □     □     □     □     □     □     □     □     □     □     □     □     □     □     □     □     □     □     □     □     □     □     □     □     □     □     □     □     □     □     □     □     □     □     □     □     □     □     □     □     □     □     □     □     □     □     □     □     □     □     □     □     □     □     □     □     □     □     □     □     □     □     □     □     □     □     □     □     □     □     □     □     □     □     □     □     □     □     □     □     □     □     □     □     □     □     □     □     □     □     □     □     □     □     □     □     □     □     □     □     □     □     □     □     □     □     □     □     □     □     □     □     □     □     □     □     □     □ |                                            |                                  |
|----------------------------------------------------------------------------------------------------|--------------------------------------------|----------------------------------|
| お問い合わせはこちらから                                                                                                    |                                            |                                  |
| あ向い合わせ                                                                                                    | くお問い合わせページやお申し込み<br>使用頻度が高いものは、再利用フ<br>です。 | ページヘリンクするボタンなど、<br>ロックに登録しておくと便利 |

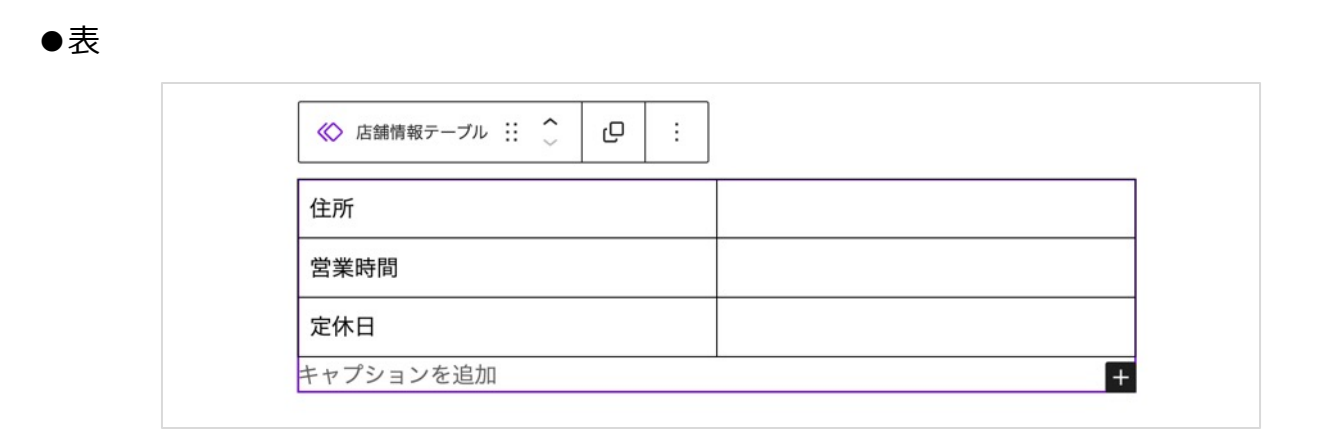

例えば、店舗紹介などの記事を書く場合など、決まっている記 載項目を設定したテーブルを作成しておけば、テンプレートとし て使いまわせます。

# 5. 旧エディタで作成した記事の扱い

旧エディタ(WordPress4.9以下)で作成した記事をGutenbergで開いても問題はありません。記事内容が消えたり、デザインが崩れたりすることもありません。

旧エディタで作成した記事をGutenbergの編集画面で開くと、全体がクラシックブロックに入っています。そのまま編集も可能ですが、Gutenbergのブロックに変換することもできます。

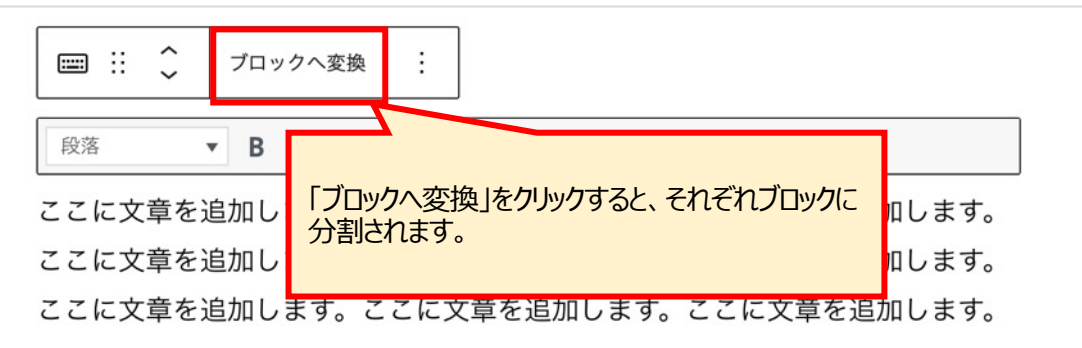

[うまくブロックに変換されない場合]

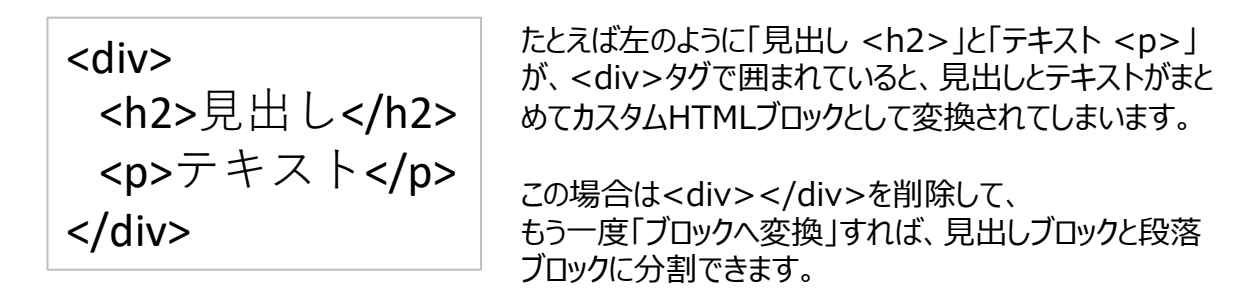

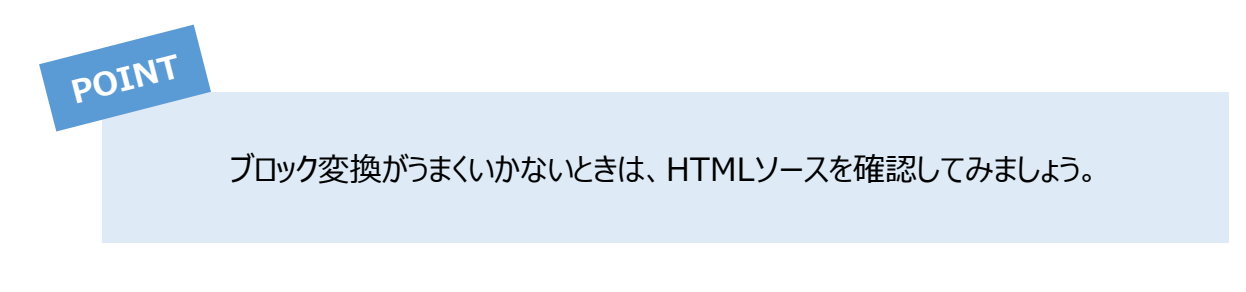

#### 投稿一覧の見方

「ダッシュボード」>「投稿」>「投稿一覧」で記事の一覧が表示されます。

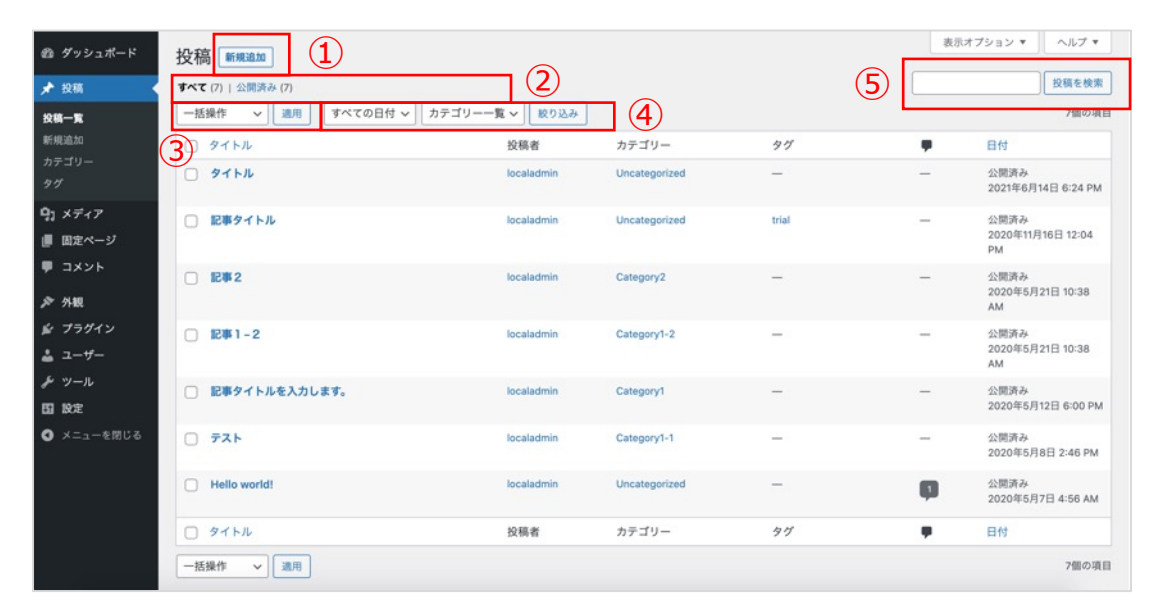

#### ① 新規追加

このボタンを押すと新規追加画面になります。 ここからも新規記事を追加できます。

②ステータス

リンクを押すと、該当ステータスの記事のみを表示します。

③一括操作

複数の記事に対して、一括で編集ができます。 (→次ページ参照)

#### ④絞り込み検索

日付、カテゴリーをドロップダウンで選択し、「絞り 込み検索」ボタンを押します。 対象の記事のみ一覧として表示します。

⑤投稿を検索 検索ワードを入力し、「投稿を検索」ボタンを押し ます。 該当の言葉が含まれる記事が表示されます。

#### 一覧画面から記事を編集する

| □ タイトル                         | 投稿者                                                            | カテゴリー                        | タグ                         | •                       | 日付       |    |
|--------------------------------|----------------------------------------------------------------|------------------------------|----------------------------|-------------------------|----------|----|
| 。<br>編集   クイック編集   ゴミ箱へ移動   表示 | 各記事にカー                                                         | ・ソルを当てると                     | 、編集メニュー                    | ーが表示され                  | ます。      |    |
|                                | ・編集 - 編集<br>面に遷移しま                                             | 画面に遷移し<br>す。)                | ます。 (記事                    | シイトルをク                  | リックしても編集 | 集画 |
|                                | <ul> <li>・クイック編集</li> <li>・ゴミ箱へ移重</li> <li>・表示 – 公開</li> </ul> | - 一覧画面<br>- 記事をゴミ<br>たれている記事 | 上で記事の力<br>箱へ移動しま<br>事の画面へ遷 | テゴリーなどな<br>ミす。<br>移します。 | を変更できます  | t. |

## 6. 投稿一覧

▽クイック編集

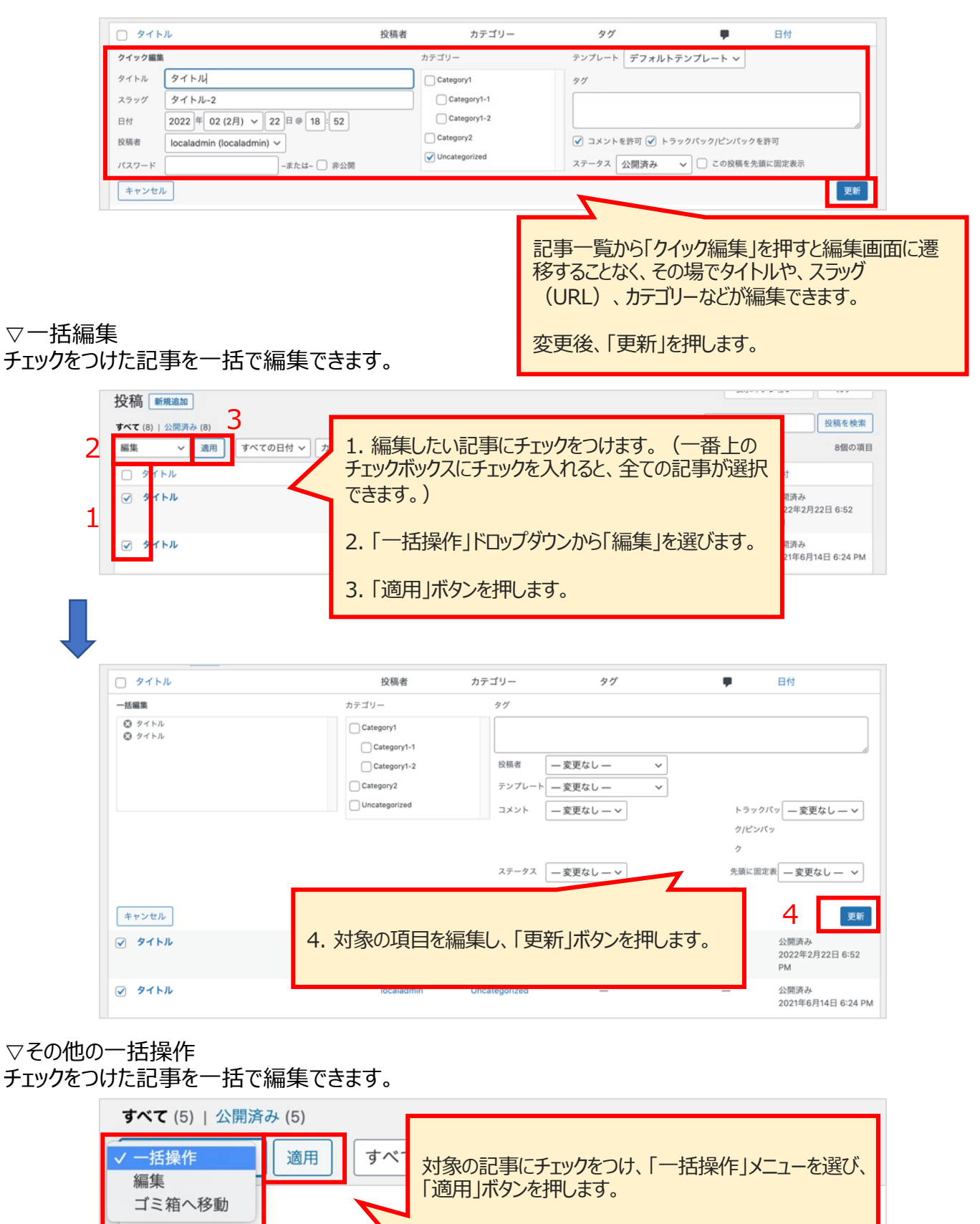

記事2

# 7. カテゴリー

### カテゴリーの新規追加

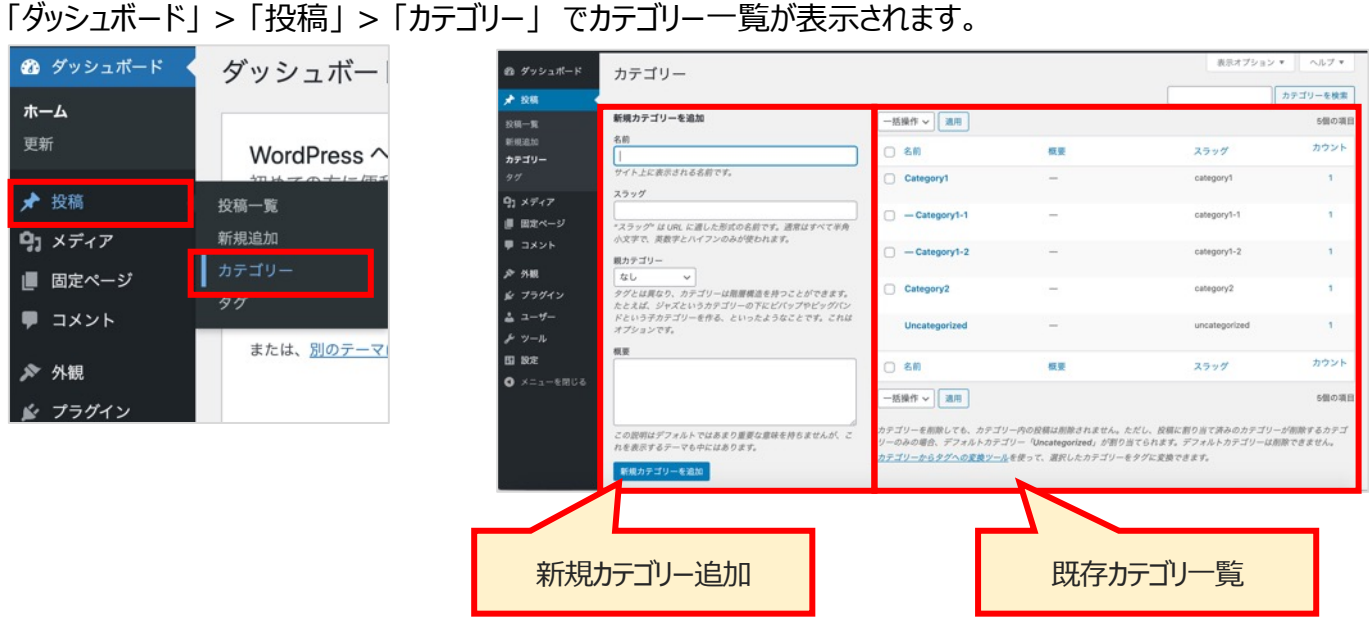

```
▽新規カテゴリー追加
```

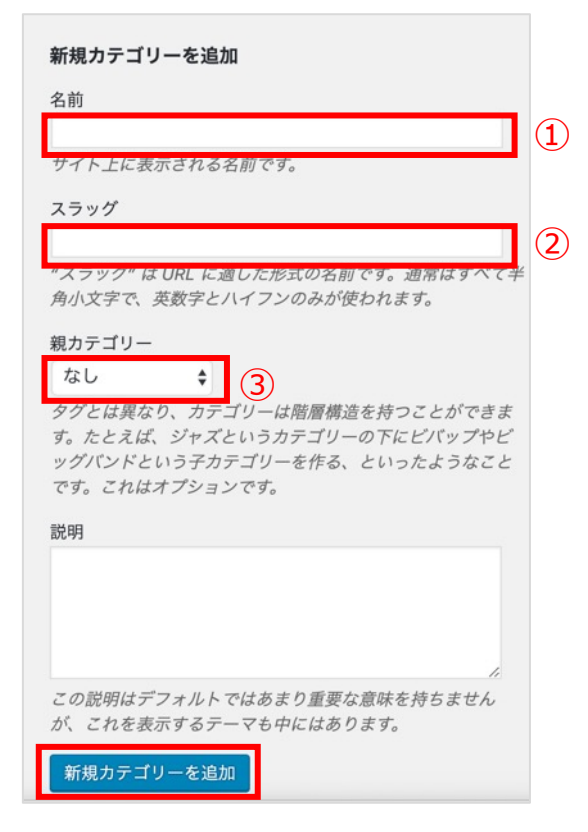

① 名前 サイト上に表示される名前です。日本語でOK。

②スラッグ

URLに表示されます。半角英数字、ハイフンで入力します。

③親カテゴリー カテゴリーに階層を設定できます。

必要事項を入力後、「新規カテゴリーを追加」ボタンを押し て追加します。

## 8. メディア

記事に挿入する画像や動画などを管理します。

#### ▽新規登録(その1)

①「ダッシュボード」>「メディア」>「新規追加」を選択します。 ②ご自身のPCのエクスプローラーから画像ファイルをドラッグ&ドロップ または、「ファイルを選択」ボタンを押し、フォルダから選択することでアップロードできます。

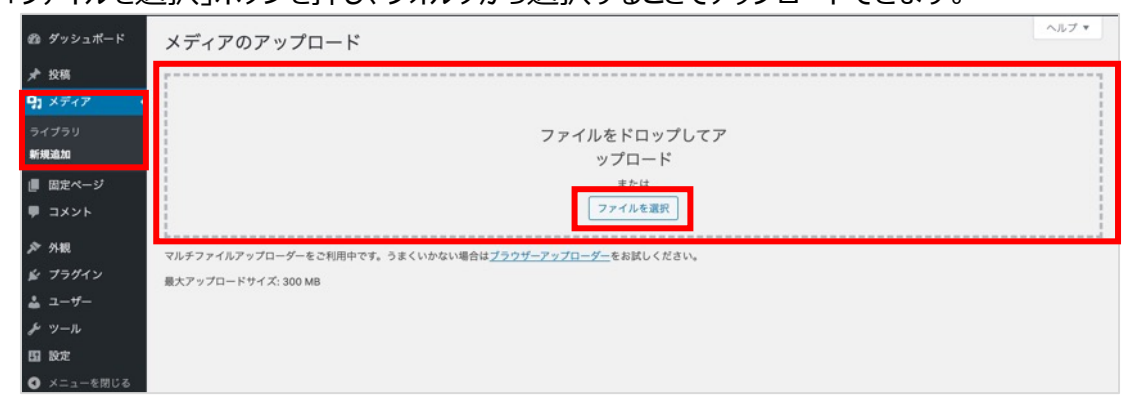

#### ▽新規登録(その2)

①「ダッシュボード」>「メディア」>「ライブラリ」でメディアの一覧を表示します。 ②ご自身のPCのエクスプローラーから画像ファイルをドラッグ&ドロップすることでアップロードできます。

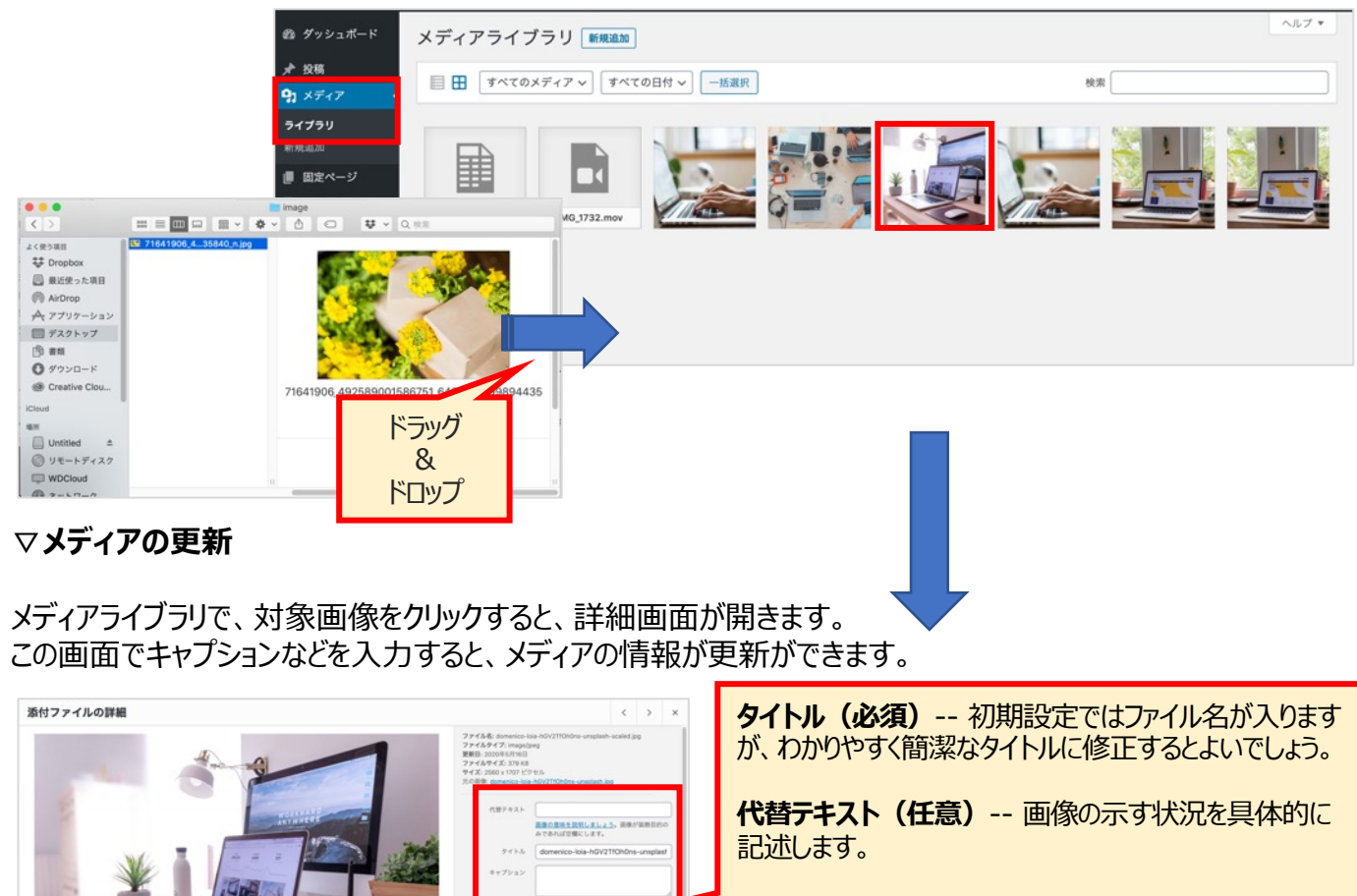

70-X8-

PROFILES. リンクをコピー http://localhost:10010

キャプション(任意)-- 入力した場合、画像の下に表 示されます。

説明(任意) -- 個別の画像ページに表示されます。

浅見制作所

国会社

消費を補助

#### 9-1. WordPressのバージョンアップ

ダッシュボードに、上部に「WordPress 〇.〇が利用可能です!」という表示があれば、WordPressを最新 バージョンにアップデートしてください。

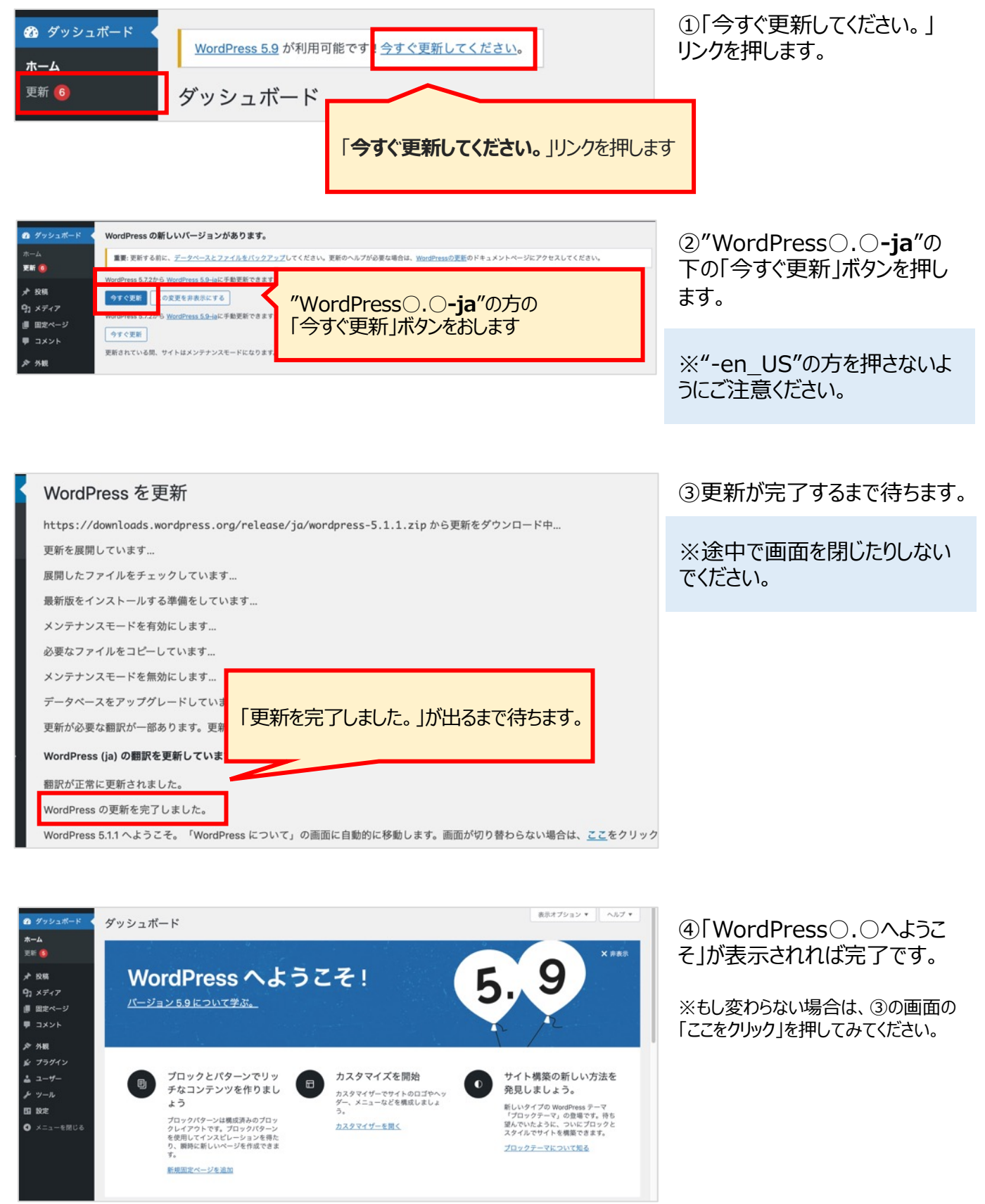

### 9-2.プラグインのバージョンアップ

ダッシュボードの「更新」の箇所に数字が表示されていたら更新できるプラグイン・テーマがあります。 バージョンアップして、最新にしましょう。

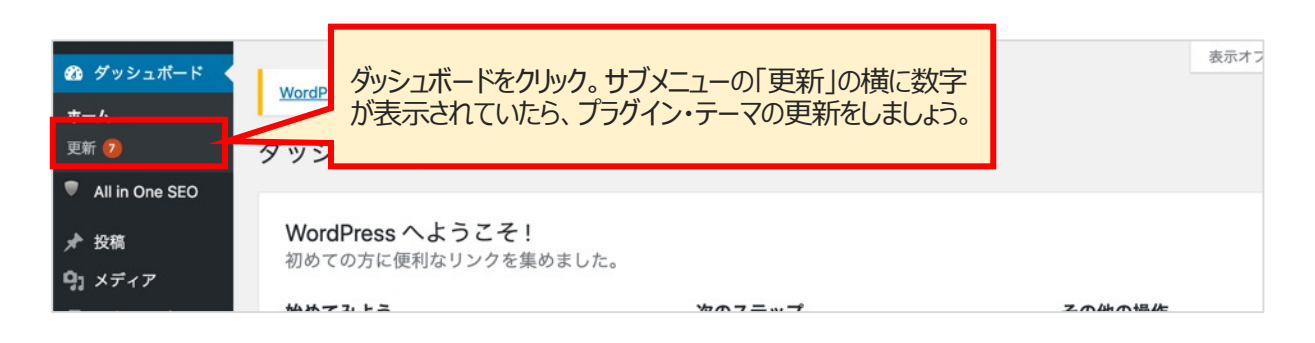

#### ①「ダッシュボード」>「更新」を押し、更新ページを表示します。

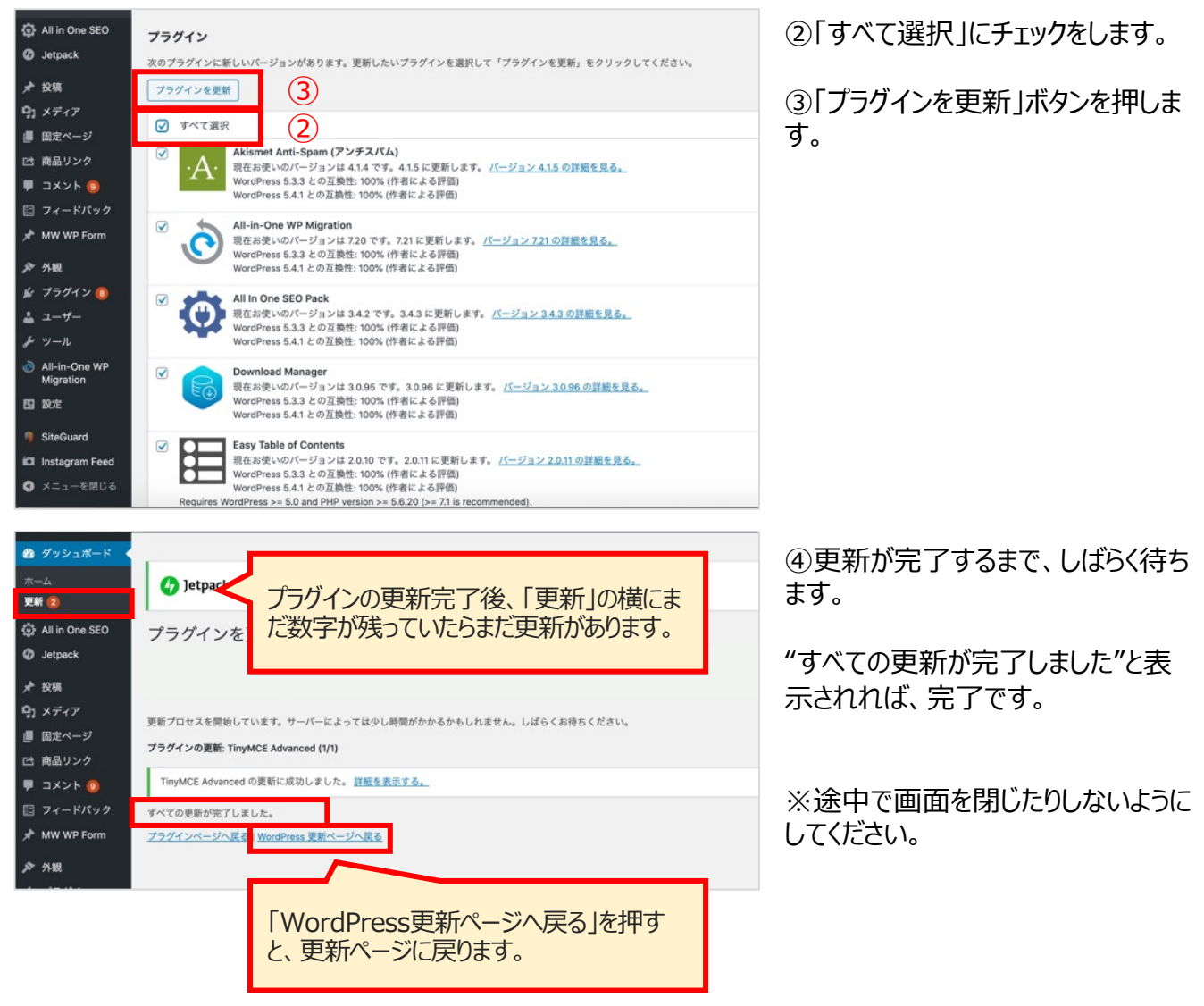

## 9. WordPressのバージョンアップ

### 9-3. テーマのバージョンアップ

プラグインと同様に、テーマのバージョンアップをします。

①「ダッシュボード」>「更新」を押し、更新画面を表示します。

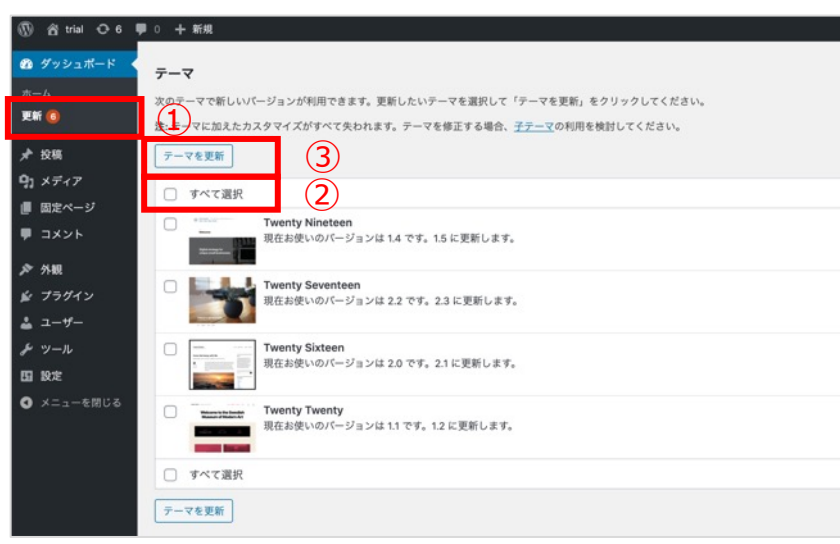

②「すべて選択」にチェックをします。

③「テーマを更新」ボタンを押します。

| 🍘 ダッシュボード                                | Twenty Nineteen テーマを更新中 (1/4)                     |
|------------------------------------------|---------------------------------------------------|
|                                          | Twenty Nineteen の更新に成功しました。 <u>詳細を表示する。</u>       |
| 更新 🚺                                     | Twenty Seventeen テーマを更新中 (2/4)                    |
| ★ 投稿                                     | Twenty Seventeen の更新に成功しました。 <u>詳細を表示する。</u>      |
| <ul> <li>リンティア</li> <li>国定ページ</li> </ul> | -<br>Twenty Sixteen テーマを更新中 (3/4)                 |
| -<br>-<br>-<br>-<br>-                    | Twenty Sixteen の更新に成功しました。 <u>詳細を表示する。</u>        |
| 🔊 外観                                     | Twenty Twenty デーマを更新中 (4/4)                       |
| 😰 プラグイン                                  | Twenty Twenty の更新に成功しました。 <u>詳細を表示する。</u>         |
| ≗ ユーザー<br>≁ ツール                          | 更新が必要な翻訳が一部あります。更新が終わるまでしばらくお持ちください。              |
| 5 設定<br>11 設定                            | Breadcrumb NavXT (ja) の翻訳を更新しています                 |
| ❹ メニューを閉じる                               | 棚駅が正常に更新されました。                                    |
|                                          | すべての更新が完了しました。<br>テーマのページに戻る   WordPress 更新ページへ戻る |
|                                          |                                                   |

④更新が完了するまで、しばらく待ちます。

"すべての更新が完了しました"と表示されれば、完了です。

※途中で画面を閉じたりしないようにしてください。

### 10. ユーザー

ユーザーアカウントを追加・管理します。

#### 10-1. 新規追加

①「ダッシュボード」>「ユーザー」>「新規追加」を選択し、ユーザー追加画面を表示します。

②必要事項を入力します。
 ③「新規フーザーを追加」ボタンを押します。

|                         | - 9 - で迫加」ホランで計しより。                  | ログイン時に使用するユーザー名を入力します。               |
|-------------------------|--------------------------------------|--------------------------------------|
| 🔞 🏠 local 😋 1           | ₱ ○ 十 新規                             | 半角英数、60字以内                           |
| 🙆 ダッシュボード               | 新規ユーザーを追加                            |                                      |
| ★ 投稿                    | このサイトに追加する新規ユーザーを作成します。              | メールアドレス(必須)                          |
| <b>り</b> ; メディア         |                                      | 新規ユーザーのメールアドレスを入力します。                |
| ■ 固定ページ                 | ユーザー名 (必須)                           | 夕 / 钟 / 代辛)                          |
| ■ コメント                  | メールアドレス (必須)                         | <b>石/妊(任息)</b><br>フーザーの姓名を入力します。日本語可 |
| 🔊 外観                    |                                      |                                      |
| 🔊 プラグイン                 | 名                                    | サイト(任意)                              |
| 🛓 ユーザー 🔹                | 姓                                    | ユーザーのwebサイトがあれば記入します。                |
| ユーザー一覧<br>#C#814.4m     |                                      |                                      |
| WT7死3旦/11<br>あなたのプロフィール | 71                                   | パスワード(必須)                            |
| <i>プー</i> ル             | パスワード パスワードを表示                       | パスワードを表示」を押すとランタムに生成されたパスワードが        |
| 11 設定                   |                                      | 表示されます。<br>別のパフロードを記字オスストナコ総です       |
| ❹ メニューを閉じる              | <b>ユーザーに通知を送信</b> ✓ 新規ユーザーにアカウントに関する | 別のハスワードを設定することも引起にす。                 |
|                         | #四グループ 膳読書 🗸                         |                                      |
|                         |                                      | 権限グループ(必須)                           |
|                         | 新規ユーザーを追加                            | 権限によって、できることが異なります。以下の表を参考に適切        |
|                         |                                      | な権限を設定します。                           |
|                         |                                      |                                      |

7-ザ-名(必須)

### 【Webサイトの編集権限表】

|              | 管理者        | 編集者        | 投稿者        | 寄稿者        | 購読者        |
|--------------|------------|------------|------------|------------|------------|
| テーマの変更や編集    | 0          |            |            |            |            |
| プラグインの設定     | $\bigcirc$ |            |            |            |            |
| ユーザーの追加や編集   | $\bigcirc$ |            |            |            |            |
| 各種設定の編集      | $\bigcirc$ |            |            |            |            |
| コメントの承認      | $\bigcirc$ | $\bigcirc$ |            |            |            |
| カテゴリーの管理     | $\bigcirc$ | $\bigcirc$ |            |            |            |
| リンクの管理       | $\bigcirc$ | $\bigcirc$ |            |            |            |
| 既存の記事の編集     | $\bigcirc$ | $\bigcirc$ |            |            |            |
| 固定ページの編集     | $\bigcirc$ | $\bigcirc$ |            |            |            |
| メディアライブラリの管理 | $\bigcirc$ | $\bigcirc$ | $\bigcirc$ |            |            |
| 新規記事の投稿      | $\bigcirc$ | $\bigcirc$ | $\bigcirc$ |            |            |
| 新規記事の作成や編集   | $\bigcirc$ | 0          | 0          | 0          |            |
| 閲覧           | $\bigcirc$ | 0          | $\bigcirc$ | $\bigcirc$ | $\bigcirc$ |

※権限グループで「このサイトでの権限なし」に設定すると、 そのユーザーはダッシュボードにログインできなくなります。

#### 10-2. ユーザーの編集

「ダッシュボード」>「ユーザー」>「ユーザー一覧」を選択し、ユーザー一覧画面を表示します。

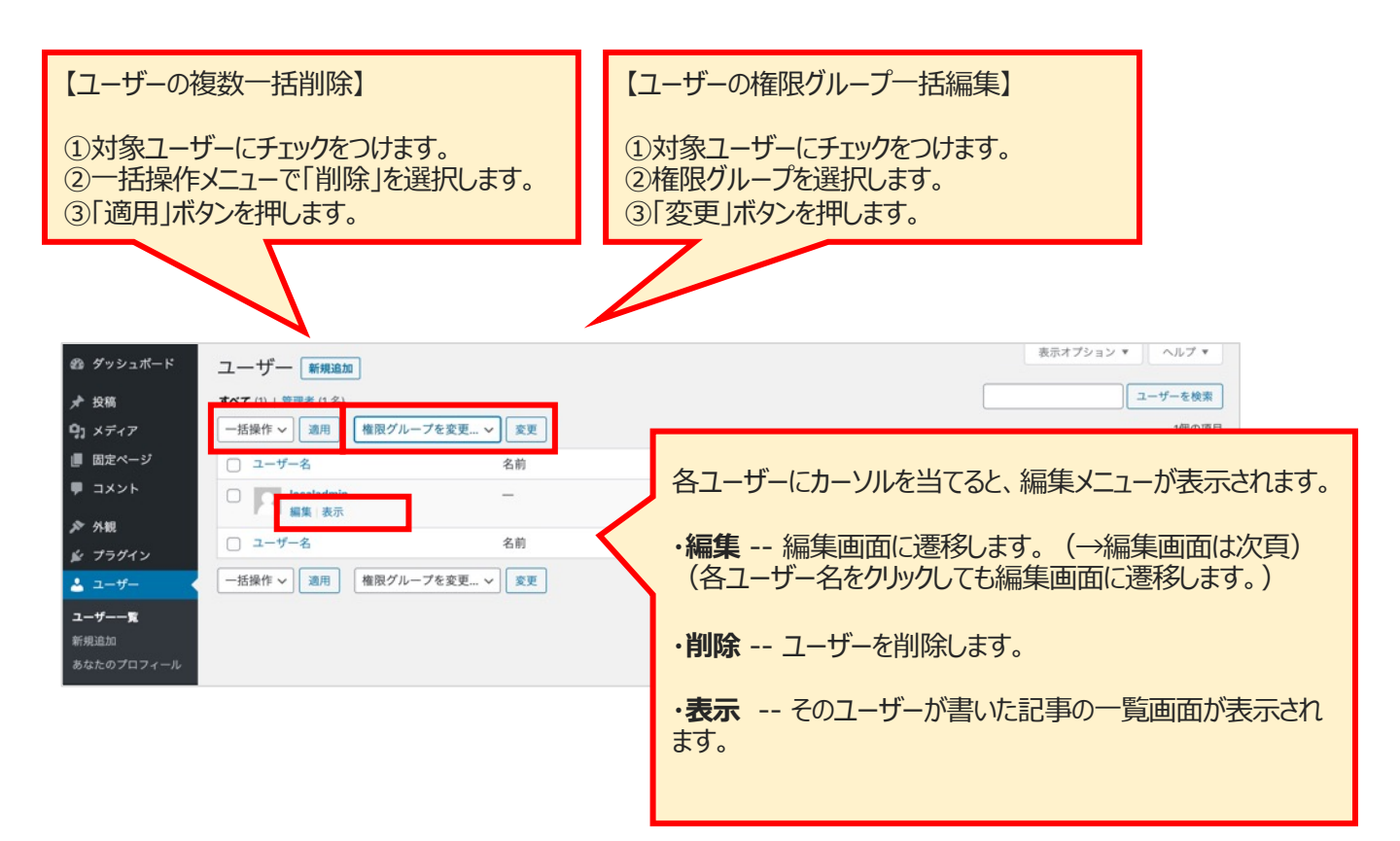

# 10. ユーザー

| ▽ユーザ                                                                                                    | ーの編集画                                      | 面面                                                                                                    |     |                                                                                                    |
|----------------------------------------------------------------------------------------------------|--------------------------------------------|----------------------------------------------------------------------------------------------------|-----|----------------------------------------------------------------------------------------------------|
| <ul> <li>(1) 合 local O 2</li> <li>(2) グッシュボード</li> <li>オ* 投稿</li> <li>(2) メディア</li> </ul>                               | ♥ ○ + 新規 ユーザーを表示<br>ユーザー user01 を着<br>個人設定 | こんにちは、bocalastini さん<br>高集 [MRRAN]                                                                                                    |     | 管理画面の配色が変更できます。                                                                                                    |
| ● 田定ページ                                                                                                    | ビジュアルエディター                                 | □ ビジュアルリッチエディターを使用しない                                                                                                    |     | ◎ # 50 Gran #282 O + ■ 0 + #2 100 2245 124. aver 24.5 1<br>● # 50 Gran #25 F プロフィール ^A2.7 +<br>→ Altron 100                                                                                                    |
| <ul> <li>■ コメント</li> <li>♪ 外観</li> <li>☆ ブラグイン</li> <li>▲ ユーザー</li> <li>ユーザーー覧</li> <li>新規志知</li> <li>プロフィール</li> </ul> | 管理画面の記色                                    | <ul> <li>● デフォルト</li> <li>○ ライト</li> <li>○ モダン</li> <li>○ ブルー</li> <li>○ コーヒー</li> <li>○ エクトプラズム</li> <li>○ ミッドナイト</li> <li>○ オーシャン</li> <li>○ サンライズ</li> </ul> | ł   | LAS         Participation         Characterization           Construction         Construction         Construction         Construction           Status         Construction         Construction         Construction           Status         Construction         Construction         Construction           Status         Construction         Construction         Construction           Status         Construction         Construction         Construction           Status         Construction         Construction         Construction           Status         Construction         Construction         Construction           Status         Construction         Construction         Construction                                                                                                    |
| ♪ ツール<br>国 設定                                                                                                    | キーボードショートカット                               | □ コメントモデレーション用のキーボードショートカットを有効にする。<br><u>詳細情報</u>                                                                                                    |     | 27772     2772     274     274     274     274     274     274     274     274     274     274     274     274     274     274     274     274     274     274     274     274     274     274     274     274     274     274     274     274     274     274     274     274     274     274     274     274     274     274     274     274     274     274     274     274     274     274     274     274     274     274     274     274     274     274     274     274     274     274     274     274     274     274     274     274     274     274     274     274     274     274     274     274     274     274     274     274     274     274     274     274     274     274     274     274     274     274     274     274     274     274     274     274     274     274     274     274     274     274     274     274     274     274     274     274     274     274     274     274     274     274     274     274     274     274     274     274     274     274     274     274     274     274     274     274     274     274     274     274     274     274     274     274     274     274     274     274     274     274     274     274     274     274     274     274     274     274     274     274     274     274     274     274     274     274     274     274     274     274     274     274     274     274     274     274     274     274     274     274     274     274     274     274     274     274     274     274     274     274     274     274     274     274     274     274     274     274     274     274     274     274     274     274     274     274     274     274     274     274     274     274     274     274     274     274     274     274     274     274     274     274     274     274     274     274     274     274     274     274     274     274     274     274     274     274     274     274     274     274     274     274     274     274     274     274     274     274     274     274     274     274     274     274     274     274     274     274     274     274     274     274     274     274     274 |
| <b>0</b> ×=±-€MC6                                                                                                    | ツールバー                                      | ✓ サイトを見るときにツールパーを表示する                                                                                                    |     |                                                                                                    |
|                                                                                                    | <b>東田 0<sub>0</sub></b>                    | サイトデフォルト イ                                                                                                    |     |                                                                                                    |
|                                                                                                    | 名前                                         |                                                                                                    |     |                                                                                                    |
|                                                                                                    | ユーザー名                                      | USH01 ユーザー名は変更できません。                                                                                                    | 2   | 惟限クルーノを設建します。                                                                                                    |
|                                                                                                    | 権限グループ                                     | · 編集者 · · · · · · · · · · · · · · · · · · ·                                                                                                    |     |                                                                                                    |
|                                                                                                    | å                                          |                                                                                                    |     |                                                                                                    |
|                                                                                                    | 姓                                          |                                                                                                    | /   | サイト上で表示される名前(記事の作成                                                                                                    |
|                                                                                                    | ニックネーム (必須)                                | user01                                                                                                    |     | 者など)はデフォルトではユーザー名になっ                                                                                                    |
|                                                                                                    | ブログ上の表示名                                   | user01 V                                                                                                    | - \ | ています。                                                                                                    |
|                                                                                                    | メール (必須)                                   | user01@aas.com                                                                                                    |     |                                                                                                    |
|                                                                                                    | サイト                                        |                                                                                                    |     | 名/姓/ニックネームを入力すると、「フログ上                                                                                                    |
|                                                                                                    | ユーザーについて                                   |                                                                                                    |     | の表示名」で、サイト上に表示される名削                                                                                                    |
|                                                                                                    | プロフィール情報                                   |                                                                                                    |     | で変更することかできます。                                                                                                    |
|                                                                                                    |                                            |                                                                                                    |     |                                                                                                    |
|                                                                                                    |                                            | プロフィールに添える簡単な自己紹介を豊き入れてみましょう。この俳権はテンプレートを編集すればサイトに表示できます。                                                                                                    | 1   |                                                                                                    |
|                                                                                                    | プロフィール写真                                   |                                                                                                    |     | ・プロフィール画像が設定できます。                                                                                                    |
|                                                                                                    | アカウント管理                                    |                                                                                                    | 4   | シリッパフロードたシマナファレゼズキナオ                                                                                                    |
|                                                                                                    | 新しいパスワード                                   | パスワードを生成する                                                                                                    | - \ | ・利しいバスノードを設定することができます。                                                                                                    |
|                                                                                                    | ユーザーを更新                                    |                                                                                                    |     |                                                                                                    |
|                                                                                                    | <u>WordPress</u> のご利用ありがとうご                | ซัเนส <i>ท</i> , ที-ษัน > 5.53                                                                                                    |     |                                                                                                    |
|                                                                                                    |                                            |                                                                                                    | 5   | 変更後、「プロフィールを更新」を押して確<br>定します。                                                                                                    |

### 10-3. プロフィール編集(自分のアカウント情報編集)

「ダッシュボード」>「ユーザー」>「プロフィール」で自分のアカウント情報が変更できます。

|                    | ♥ 0 + 16-50                  | ರಗಿನಕರು.                                                                 | . localadmin ð lo 🔲 |                                                             |
|--------------------|------------------------------|--------------------------------------------------------------------------|---------------------|-------------------------------------------------------------|
| <b>約</b> ダッシュボード   | プロフィール                       |                                                                          | ヘルブ *               | 管理画面の配色が変更できます。                                             |
| <b>≯ 投稿</b>        | 個人設定                         |                                                                          |                     |                                                             |
| 93 メディア<br>■ 男素ページ | ビジュアルエディター                   | □ ビジュアルリッチエディターを使用しない                                                    |                     | 🖗 🛔 500 m 10 1 1 1 1 1 1 1 1 1 1 1 1 1 1 1 1                |
| - =x>h             | シンタックフルイライト                  | ○ □ 」と原葉山のシンクックスルイライトを解除か                                                |                     | ■ 752457 7D77-j↓<br>• NH 0450 SAB2                          |
| 庐 外観               | 22772001211                  |                                                                          |                     | ★ 188                                                       |
| <i>≨</i> プラグイン     | 管理画面の配色                      | <ul> <li>● デフォルト</li> <li>○ ライト</li> <li>○ モダン</li> <li>○ ブルー</li> </ul> |                     |                                                             |
| ユーザー一覧             |                              | ○ ⊐−ヒ− ○ エクトプラズム ○ ミッドナイト ○ オーシャン                                        | — V                 | ≠ 18771097-<br>9-<br>○ 291-2932& ○ 8912914 ○ 8-549 + 593912 |
| Statem             |                              |                                                                          |                     | C Range                                                     |
| チッール               |                              | ○ サンライズ                                                                  |                     |                                                             |
| 日設定                |                              |                                                                          |                     | 2-17-18 18 95397458 I                                       |
| ● メニューを開じる         | キーボードショートカット                 | コメントモデレーション用のキーボードショートカットを有効にする。 課題情報                                    |                     |                                                             |
|                    | ツールバー                        | √ サイトを見るときにツールパーを表示する                                                    |                     |                                                             |
|                    | 言語 C2                        | サイトデフォルト イ                                                               |                     |                                                             |
|                    | 名前                           |                                                                          |                     |                                                             |
|                    | ユーザー名                        | localadmin ユーザー名は変更できません。                                                |                     | サイト上で表示される名則(記事の作成                                          |
|                    | 8                            |                                                                          |                     | 者など)はテノオルトではユーサー名になつ                                        |
|                    |                              |                                                                          | N                   | ています。                                                       |
|                    | R                            |                                                                          |                     |                                                             |
|                    | ニックネーム (必須)                  | localadmin                                                               |                     | 名/姓/ニックネームを人力すると、1フロク上                                      |
|                    | プログ上の表示名                     | localadmin v                                                             |                     | の表示名」で、サイト上に表示される名前                                         |
|                    | 連絡先情報                        |                                                                          |                     | を変更することができます。                                               |
|                    | メール (必須)                     |                                                                          |                     |                                                             |
|                    |                              | 変更すると、初しいスールアトレスに増加スールの地図されます。 <b>米回されるまで、煎しいスールアトレスは利加化されません</b> 。      |                     |                                                             |
|                    | 47F                          | http://localhost:10010                                                   |                     |                                                             |
|                    | あなたについて                      |                                                                          |                     |                                                             |
|                    | プロフィール情報                     |                                                                          |                     |                                                             |
|                    |                              |                                                                          |                     | ・ノロノイール画像の設定できます。                                           |
| _                  |                              | プロフィールに添える簡単な自己紹介を書き入れてみましょう。この情報はテンプレートを編集すればサイトに表示できます。                |                     |                                                             |
|                    | プロフィール写真                     |                                                                          |                     | ・新しいハスリートを設定することかでさます。                                      |
|                    |                              |                                                                          |                     |                                                             |
|                    |                              | Gravatarでプロフィール画像の変更が可能です。                                               |                     |                                                             |
|                    | アカウント管理                      |                                                                          |                     |                                                             |
|                    | 新しいパスワード                     | パスワードを生成する                                                               |                     |                                                             |
|                    | セッション                        | 他のすべての場所でログアウト                                                           |                     | 変更後、「フロフィールを更新」を押して確                                        |
|                    |                              | この場所のみでログインしています。                                                        |                     | 定します。                                                       |
|                    | プロフィールを更新                    |                                                                          |                     |                                                             |
|                    |                              |                                                                          |                     |                                                             |
|                    | <u>WordPress</u> のご利用ありがとうごさ | ling #.                                                                  | パージョン 5.5.3         |                                                             |